# Guidelines for the Preparation of User-Friendly Accreditation Application Packages

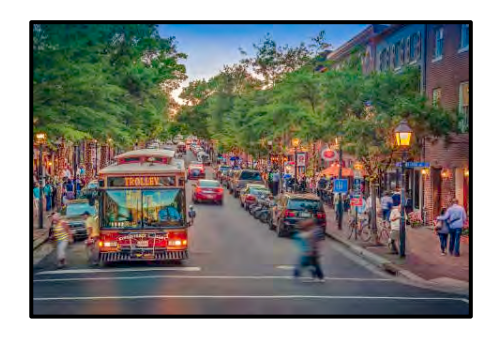

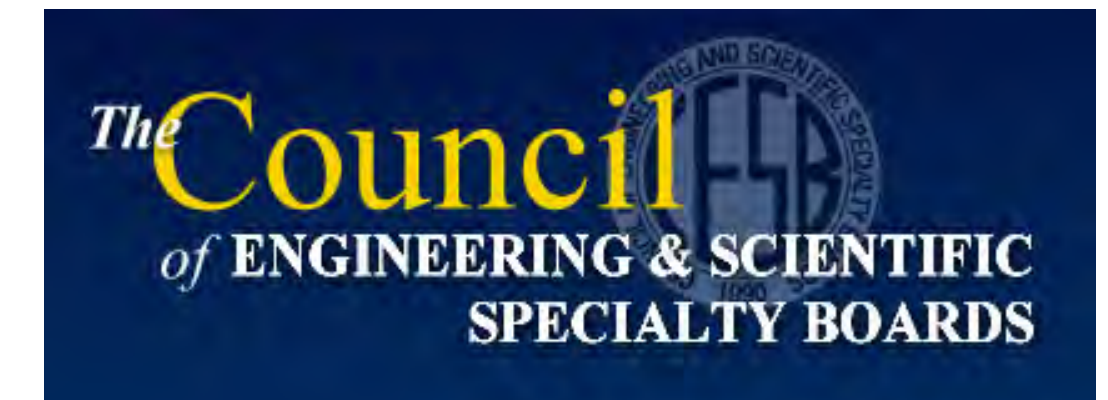

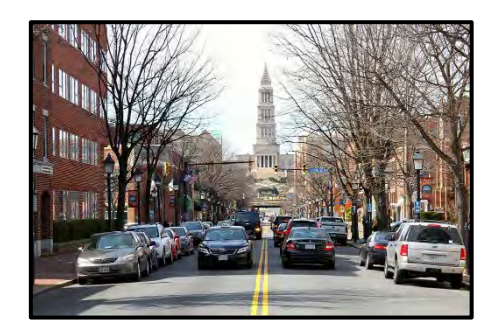

<text><text><form><form><form><form><form><form>

Prepared by Jeffrey D. Armstrong, P.E. Armstrong Forensic Engineers, LLC Past-President, National Academy of Forensic Engineers

Presented to Annual Meeting of Council of Engineering and Scientific Specialty Boards Alexandria, Virginia March 28-29, 2017

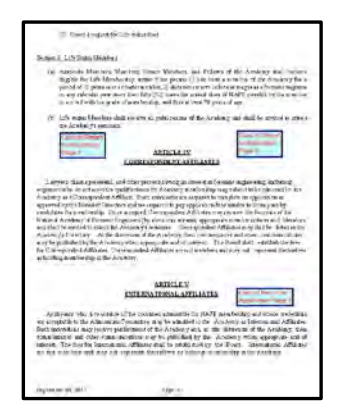

# This Tutorial Will Show You How To Use Adobe Acrobat to...

- 1. Extract ZIP Files
- 2. Combine Multiple Files into a Single PDF File
- 3. Change the Order of the Combined PDF Files
- 4. Create Hyperlinks to Take the Reader From the Application to the Appropriate Location in the Reference Document
- 5. Create Text Boxes and Hyperlinks to Return the Reader to the Appropriate Location in the Application
- 6. Create Hyperlinks to Referenced Website Locations
- 7. Add a Cover Page For the Application Package
- 8. Add Section Divider Pages for Supporting Document Sections
- 9. Add Bookmarks to Aid in Navigation of our Application Package

This presentation shows how I used Adobe Acrobat to create navigational aids for our CESB Re-Accreditation package. I used a PC and a Windows 7 Operating System. I have no experience using a Mac. If your Mac requires you to do things a bit differently I apologize for not knowing the differences in using Acrobat on a PC compared with a Mac. There are multiple ways to do the things shown in this presentation; I simply show how I did it. I welcome input and suggestions for better ways to do things! Dpen

\_ @ X

Fill & Sign Comment Markup Tools

# This demonstration uses Adobe Acrobat XI Version 11.0.19

|   | Copyright © 1984-2012 Adobe Systems Incorporated and its licensors, All Rights Reserved.                                                                                                    | - |  |  |  |  |  |  |
|---|----------------------------------------------------------------------------------------------------|---|--|--|--|--|--|--|
|   | Adobe, the Adobe logo, and Acrobat are either registered trademarks or trademarks of Adobe<br>Systems Incorporated in the United States and/or other countries. All other trademarks are the<br>property of their respective owners. |   |  |  |  |  |  |  |
|   | Copyright 2003-2015 Solid Documents, LLC                                                                                                    |   |  |  |  |  |  |  |
|   | OCR technology by Image Recognition Integrated Systems S.A. Copyright 1987 - 2012, I.R.I.S. S.A.<br>All rights reserved.                                                                                                    |   |  |  |  |  |  |  |
| 8 | Portions are the result of a cooperative development process by Adobe Systems Incorporated and<br>Microsoft Corporation.                                                                                                    |   |  |  |  |  |  |  |
|   | Portions copyright Intel Corporation                                                                                                    |   |  |  |  |  |  |  |
|   | Portions copyright Right Hemisphere, Inc.                                                                                                    |   |  |  |  |  |  |  |
| 1 | Portions utilize Microsoft Windows Media Technologies. Copyright (c) 1999-2002, 2006 Microsoft<br>Corporation. All Rights Reserved.                                                                                                  |   |  |  |  |  |  |  |
|   | Third Party notices, terms and conditions pertaining to third party software can be found at http://www.adobe.com/go/thirdparty and are incorporated by reference herein.                                                            |   |  |  |  |  |  |  |
|   |                                                                                                    |   |  |  |  |  |  |  |

# Extract ZIP Files

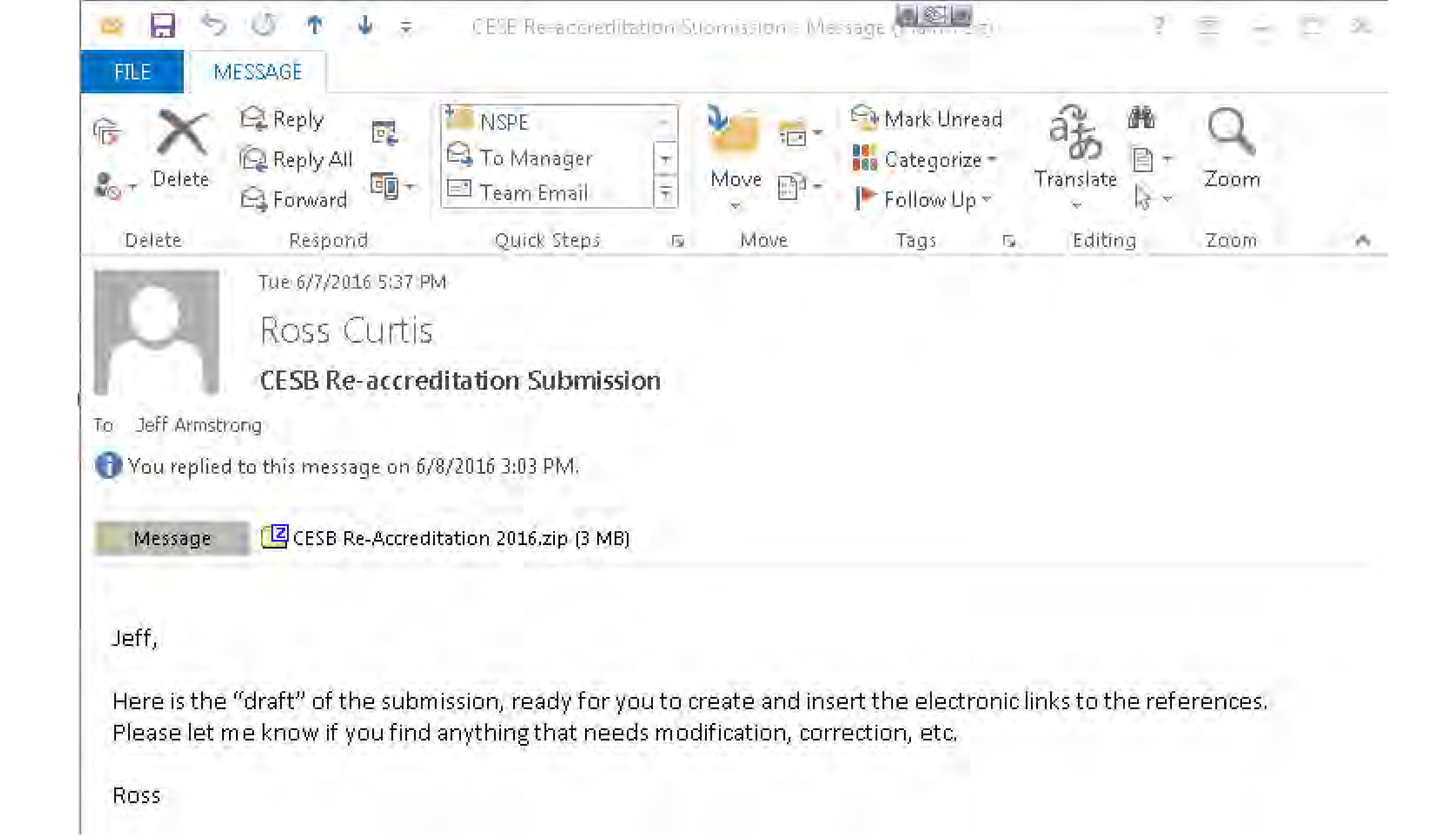

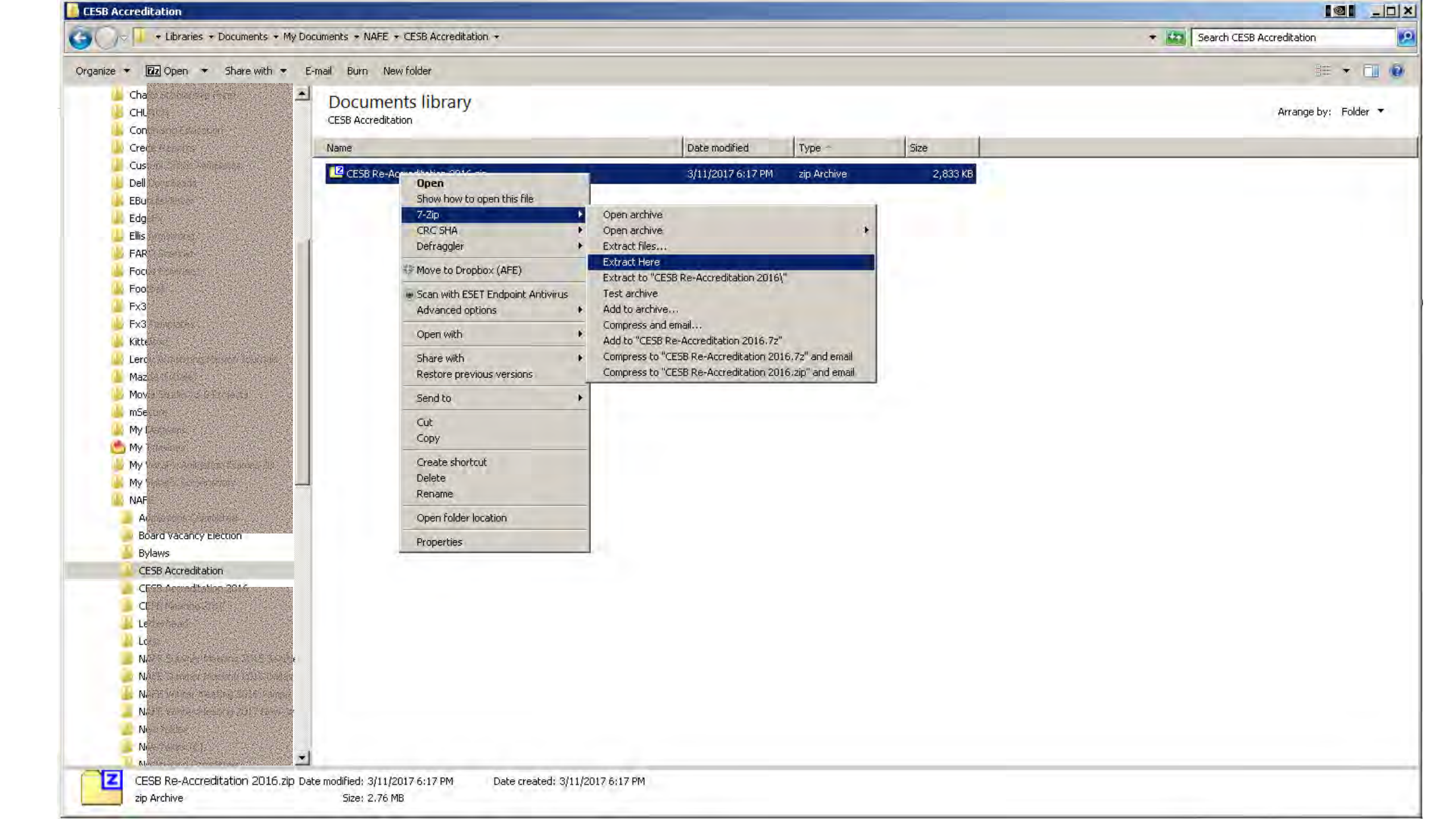

| E5B Accreditation                                                                                                    | 3 Accreditation                         |                               |          |                           |  |  |  |
|----------------------------------------------------------------------------------------------------|-----------------------------------------|-------------------------------|----------|---------------------------|--|--|--|
| 💭 🖘 🕌 🔹 Libraries 🔹 Documents 👻 My I                                                                                                    | Documents + NAFE + CESB Accreditation + |                               |          | Search CESB Accreditation |  |  |  |
| ganize 🔹 🔄 Open Share with 🔹 E-m                                                                                                    | ail Burn New folder                     |                               |          | III 🔸 🛄 🔞                 |  |  |  |
| Challes of a star sector of the Challes of the Challes of the Chal | Documents library<br>CESB Accreditation |                               |          | Arrange by: Folder 🔻      |  |  |  |
| Crec                                                                                                    | Name                                    | Date modified Type -          | Size     |                           |  |  |  |
| Custom Contraction and Contraction                                                                                                    | MACOSX                                  | 6/7/2016 6:36 PM File folder  |          |                           |  |  |  |
| FBur                                                                                                    | CESB Re-Accreditation 2016              | 6/5/2016 9:20 PM File folder  |          |                           |  |  |  |
| Edge                                                                                                    | CESB Re-Accreditation 2016.zip          | 3/11/2017 6:17 PM zip Archive | 2,833 KB |                           |  |  |  |
| 📙 Ellis Francisco                                                                                                    |                                         |                               |          |                           |  |  |  |
| FAR                                                                                                    |                                         |                               |          |                           |  |  |  |
| Focus hore and                                                                                                    |                                         |                               |          |                           |  |  |  |
| Fx3                                                                                                    |                                         |                               |          |                           |  |  |  |
| 👍 Fx3 Technologi                                                                                                    |                                         |                               |          |                           |  |  |  |
| 👃 Kitte                                                                                                    |                                         |                               |          |                           |  |  |  |
| 🖕 Lero Association de la constante de la constante de la cons  |                                         |                               |          |                           |  |  |  |
| Mazi May                                                                                                    |                                         |                               |          |                           |  |  |  |
| mSet                                                                                                    |                                         |                               |          |                           |  |  |  |
| 4y С                                                                                                    |                                         |                               |          |                           |  |  |  |
| ly Theorem                                                                                                    |                                         |                               |          |                           |  |  |  |
| y Votet i sulmer en Forossi (1997)                                                                                                    |                                         |                               |          |                           |  |  |  |
| F                                                                                                    | -                                       |                               |          |                           |  |  |  |
| Ac                                                                                                    |                                         |                               |          |                           |  |  |  |
| Board Vacancy Election                                                                                                    |                                         |                               |          |                           |  |  |  |
| 👃 Bylaws                                                                                                    |                                         |                               |          |                           |  |  |  |
|                                                                                                    |                                         |                               |          |                           |  |  |  |
| CE CE                                                                                                    |                                         |                               |          |                           |  |  |  |
| Le                                                                                                    |                                         |                               |          |                           |  |  |  |
| 📕 Long                                                                                                    |                                         |                               |          |                           |  |  |  |
| 📕 📕 NASS sectors and a sector de                                                                                                    |                                         |                               |          |                           |  |  |  |
| MARTINE PROFILE AND AND AND AND AND AND AND AND AND AND                                                                                                    |                                         |                               |          |                           |  |  |  |
| NA                                                                                                    |                                         |                               |          |                           |  |  |  |
| Ne loss                                                                                                    |                                         |                               |          |                           |  |  |  |
| Ne.                                                                                                    |                                         |                               |          |                           |  |  |  |
| Nominating Committee                                                                                                    | <u>1</u>                                |                               |          |                           |  |  |  |
| CESB Re-Accreditation 2016 Date<br>File folder                                                                                                    | e modified: 6/5/2016 9:20 PM            |                               |          |                           |  |  |  |

Combine Files Into A Single Document

#### EESB Re-Accreditation 2016

63

+ Libraries + Documents + My Documents + NAFE + CESB Accreditation + CESB Re-Accreditation 2016

\* Search CESB Re-Accreditation 2016

## 💌 📶 🧃

10

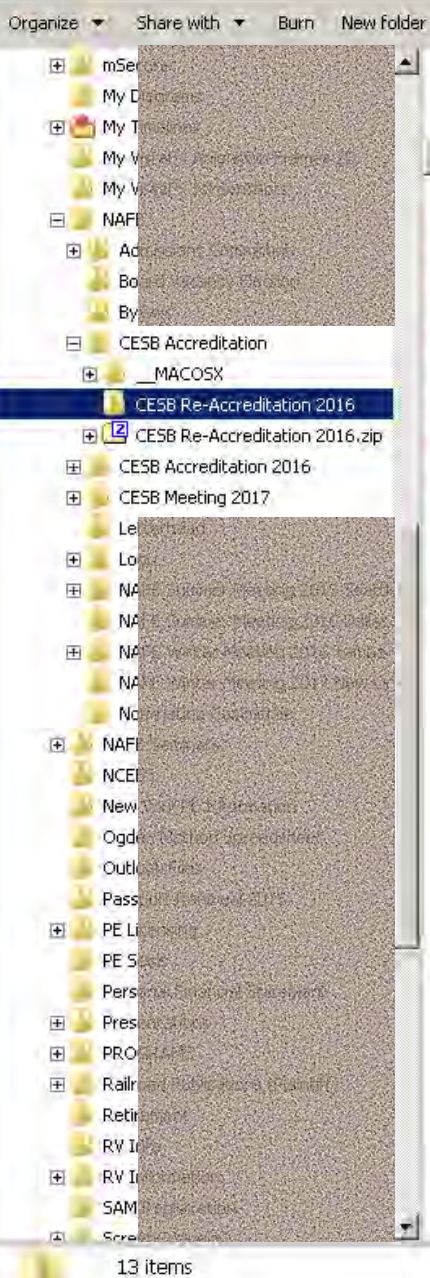

-

| Name                                          | Date modified     | Туре               | Size     |  |
|-----------------------------------------------|-------------------|--------------------|----------|--|
| 12 2016 NAFE re-accreditation application.pdf | 3/11/2017 6:23 PM | Adobe Acrobat Doc  | 1,073 KB |  |
| 🔁 Admissions Committee Report.pdf             | 6/5/2016 4:30 PM  | Adobe Acrobat Doc  | 49 KB    |  |
| 🔁 NAFE 2015 Financial Stmts.pdf               | 4/11/2016 1:17 PM | Adobe Acrobat Doc  | 325 KB   |  |
| 🔁 NAFE AoI & Bylaws 3_14_16.pdf               | 5/5/2016 9:24 AM  | Adobe Acrobat Doc  | 138 KB   |  |
| NAFE Body of Knowledge.pdf                    | 6/5/2016 9:20 PM  | Adobe Acrobat Doc  | 48 KB    |  |
| 🔁 NAFE Bylaws Appendices 3_14_16.pdf          | 6/5/2016 6:45 PM  | Adobe Acrobat Doc  | 594 KB   |  |
| NAFE Incorp. Cert.pdf                         | 6/3/2016 4:46 PM  | Adobe Acrobat Doc  | 40 KB    |  |
| NAFE ORG CHART.pdf                            | 3/11/2017 6:23 PM | Adobe Acrobat Doc  | 21 KB    |  |
| NSPE Code of Ethics.pdf                       | 6/4/2016 4:21 PM  | Adobe Acrobat Doc  | 809 KB   |  |
| 🔁 reference form 2016.pdf                     | 4/11/2016 6:03 PM | Adobe Acrobat Doc  | 249 KB   |  |
| 🔁 Sample NAFE Mbrshp Application.pdf          | 4/11/2016 1:11 PM | Adobe Acrobat Doc  | 246 KB   |  |
| D5_Store                                      | 6/7/2016 6:28 PM  | DS_STORE File      | 7 KB     |  |
| NAFE Body of Knowledge.docx                   | 4/11/2016 6:03 PM | Microsoft Word Doc | 129 KB   |  |

| <b>88</b>            | 9                                   | TE                       | <b>S</b>                   | PDF                       |             |                        |                    |                           |                        |                       |                                       | and the second second s |                   |
|----------------------|-------------------------------------|--------------------------|----------------------------|---------------------------|-------------|------------------------|--------------------|---------------------------|------------------------|-----------------------|---------------------------------------|----------------------------------------------------------------------------------------------------|-------------------|
| <b>7</b> 11/A        | -                                   |                          | D                          | PDF                       | ×           | <i>y</i>               |                    |                           |                        |                       |                                       | . Merch                                                                                                    |                   |
|                      |                                     | E                        | A.                         | 7                         | ,           |                        |                    |                           |                        | and the second        | - The -                               |                                                                                                    |                   |
|                      |                                     | w                        | PDF                        | W                         |             |                        | -Ston 1.8          | and the                   | ALC: NO                |                       | New York                              |                                                                                                    |                   |
| Performance<br>Tools | ch16_20150<br>converted t           | Armstrong<br>Contract 20 | what does pdf<br>stand for | Tasks<br>11-16-2016       | 100         | di National I          | CONTRACTOR         | -                         |                        |                       | a mar                                 |                                                                                                    | 14-4-1 A          |
| Recycle Bin          | Desktop                             | mSecure for              | EDVTS                      | PDF                       | -51-32      |                        |                    | 1 Anna                    |                        |                       |                                       |                                                                                                    | 72                |
| 8                    | 1                                   | Windows                  | Tutorial.hve               | 2005-01-11                | A HE        |                        |                    |                           |                        |                       |                                       |                                                                                                    |                   |
| Adobe Acrobat        | IIHS Reports                        | Stan - Namibia           | Hutch<br>Brock.docx        | Truck and<br>Car. ARScene |             |                        |                    |                           |                        | 11                    | The second                            | 110                                                                                                    | 福門相               |
|                      |                                     |                          |                            |                           |             |                        |                    |                           | Charles a              | Name 1                | A                                     |                                                                                                    |                   |
|                      |                                     | <b></b>                  | 8                          |                           |             |                        |                    |                           |                        | * 产于                  | 1 al al a                             |                                                                                                    |                   |
| Adobe                | Acrobat XI Pro<br>Acrobat Distiller | XI                       |                            |                           |             |                        |                    |                           |                        |                       | Contraction of the                    |                                                                                                    |                   |
| Documents (9:        | FormsCentral<br>19)                 |                          |                            |                           |             |                        |                    |                           |                        | * 111                 | No. 3                                 |                                                                                                    |                   |
| MathCA               | AD.mst                              |                          |                            |                           | et alter a  |                        | The second second  |                           |                        | AT-AT                 | 41 3                                  |                                                                                                    |                   |
| 2016 N               | AFE re-accredit                     | ation application        | n.pdf                      |                           |             |                        |                    |                           |                        |                       |                                       | 11 mar 1                                                                                                    |                   |
| Pictures (814)       | d-FL-2014-ABC-                      | Advanced-Cour            | rse (1).pdf                |                           |             |                        |                    |                           |                        |                       | NI TA                                 | The second second                                                                                                    |                   |
| Revised              | d-FL-2014-ABC-                      | Advanced-Cour            | rse.pdf                    |                           |             |                        | 1 March 16         |                           | and the second         |                       | 1. Farmer                             | A Start                                                                                                    |                   |
| 2013-0               | 518 JEFF-4372                       | .ipg                     |                            |                           |             |                        |                    | a and a second            |                        |                       | The All And And And                   |                                                                                                    |                   |
| Files (7951) -       | AD mst                              |                          |                            |                           | Berth State |                        |                    |                           |                        |                       |                                       |                                                                                                    | the state of the  |
| Distillr.r           | msi                                 |                          |                            |                           |             |                        | Contraction of the | and the second            |                        |                       | and were the second                   | State Au                                                                                                    |                   |
| Adobe                | Acrobat Reade                       | er ver8.exe              |                            |                           |             | an and a second second | a Harris Strengt   | Contraction of the second |                        |                       | 1 1 1 1 1 1 1 1 1 1 1 1 1 1 1 1 1 1 1 |                                                                                                    | A THE PARTY       |
| 🔎 See more           | results                             |                          |                            |                           |             | State of the second    |                    | the second second         | <b>的</b> 你人一个你们还       |                       | and the second second                 |                                                                                                    | Nº S              |
|                      |                                     |                          |                            |                           |             |                        | A PRESSED          |                           |                        | and the second states |                                       |                                                                                                    |                   |
| adobe                |                                     |                          | Shut d                     | lown                      | 3.00        |                        |                    |                           | All and a start of the |                       |                                       | The second second                                                                                                    | No and the second |

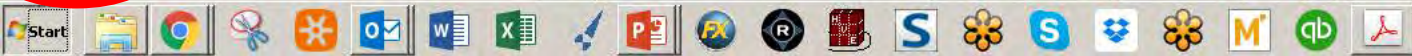

\* atl () 😵 6:32 PM

iickbooks....

0 0 0

Create -

16 0 - -

🖻 🖹 🐥 🔒 🖻 💷 🗍 🏟 🖪

C Open

1 1

| Customize 🔻 | 1 |
|-------------|---|
|-------------|---|

Markup Tools Fill & Sign Comment

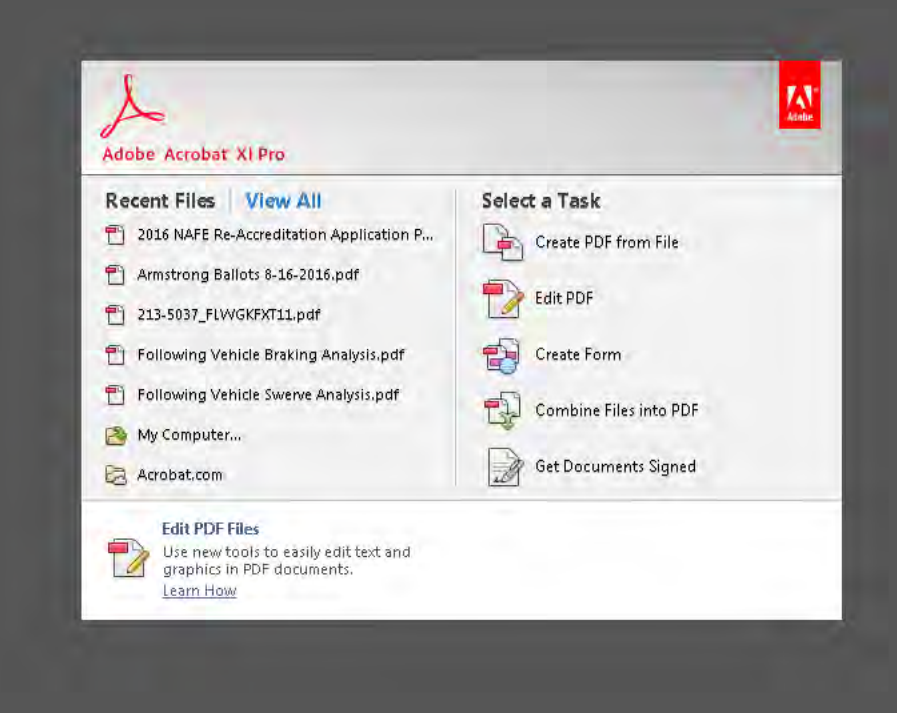

🊈 💭 😪 😫 💁 🖉 🕼 🥠 😰 🚳 🚳 🚳 😸 S 🍪 S 😵 🔂 💆 🚺 🐠 🚣

0 0 0

Create -

1k () - -

🖻 🖹 🐥 🔒 🖻 💷 🗍 🏟 🖪

C Open

1 1

### Customize 🔻

Markup Tools Fill & Sign Comment

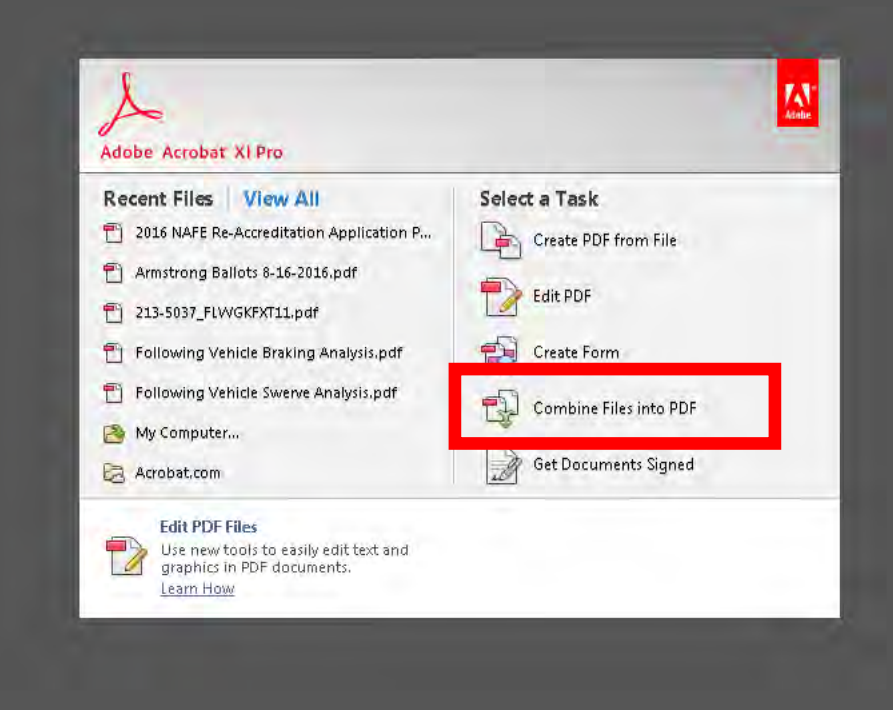

### 🚈 💭 😪 😫 💁 🖉 🕼 🥠 😰 🚳 🚳 🚳 😸 S 😽 S 😵 M 🕕 🚣

101 \_ 5 ×

2

Adobe Acrobat Pro File Edit View Window Help

🗁 Open 🛛 🔁 Create 🔻 🎦 🚰 😭 🚔 🖉 🗔 🛱

Markup Tools Fill & Sign Comment

Customize 🔹

| Contract in Contract                                                           |                 |              |                |                     | Options             | Help |
|--------------------------------------------------------------------------------|-----------------|--------------|----------------|---------------------|---------------------|------|
| 👌 Aud Eles                                                                     | Range           | Size         | Modified       | Bookmark for File   | Warnings/Errors     |      |
| Add Folders                                                                    |                 |              |                |                     |                     |      |
| 륨 Add PDF from Scanner<br>쥼 Add Webpage<br>훕 Add from Clipboard<br>짐 Add Email |                 |              |                |                     |                     |      |
| <b>&amp; Reyse Files</b><br>J Add Open Files                                   |                 |              |                |                     |                     |      |
|                                                                                |                 |              |                |                     |                     |      |
|                                                                                |                 |              |                |                     |                     |      |
|                                                                                |                 |              |                |                     |                     |      |
|                                                                                |                 |              |                |                     |                     |      |
|                                                                                |                 |              |                |                     |                     |      |
| Add files using the dropdo                                                     | own or drag and | drop them he | re. You can th | ien arrange them in | the order you want. |      |

🚈 🔄 📀 😪 😝 🔯 💵 💉 😰 🚳 🚳 🌉 S 😽 S 😻 🕅 🐠 ≽

🝌 Adobe Acrobat Pro

| D | Open | 1   | Creat | e * | B |   | 4    | 90 | Ø   |   | 103 | 3 5 | Ì |   |  |   |   |
|---|------|-----|-------|-----|---|---|------|----|-----|---|-----|-----|---|---|--|---|---|
|   | 0    | 0.0 | Ik    | Ð   | - | 8 | 100% | -  | TOL | 5 |     | 13  | 0 | X |  | 9 | 龘 |

| 🝷 🌇 Sear        | rch CESB Re-Accreditation. |                                           |
|-----------------|----------------------------|-------------------------------------------|
|                 | i≣ • [                     |                                           |
|                 | Arrange by: Folder         | ÷                                         |
| te modified     | Туре -                     |                                           |
| 1/2017 6:23 PM  | M Adobe Acrobat Doc        |                                           |
| 5/2016 4:30 PM  | Adobe Acrobat Doc          |                                           |
| 1/2016 1:17 PN  | M Adobe Acrobat Doc        |                                           |
| 5/2016 9:24 AM  | Adobe Acrobat Doc          |                                           |
| 5/2016 9:20 PM  | Adobe Acrobat Doc          |                                           |
| 5/2016 6:45 PM  | Adobe Acrobat Doc          |                                           |
| 3/2016 4:46 PM  | Adobe Acrobat Doc          |                                           |
| 11/2017 6:23 PN | M Adobe Acrobat Doc        |                                           |
| 1/2016 4:21 PM  | Adobe Acrobat Doc          |                                           |
| 1/2016 6:03 PN  | M Adobe Acrobat Doc        |                                           |
| 1/2016 1:11 PN  | M Adobe Acrobat Doc        |                                           |
|                 |                            |                                           |
|                 |                            |                                           |
| nit             | t All S                    | t  All Supported Formats (*.pdf Open Canc |

### Astart 🚞 📀 % 🔀 🔯 💐 🕼 🎸 😰 🚳 🚳 🌉 S 錄 SS 😣 😣 M 🕕 🕗

🗁 Open | 🔁 Create 🔹 📑 🔄 🚔 📑 🔯 📑

Customize 🔹

Markup Tools Fill & Sign Comment

| Name                          | Page Range | Size      | Modified    | Bookmark for File        | Warnings/Errors    | - |
|-------------------------------|------------|-----------|-------------|--------------------------|--------------------|---|
| 2016 NAFE re-accreditation a  | All Pages  | 1.05 MB   | 3/11/2017   | 2016 NAFE re-accreditati | - Hannings, Enters | - |
| Admissions Committee Repo     | All Pages  | 48.07 KB  | 6/5/2016 3: | Admissions Committee     |                    |   |
| NAFE 2015 Financial Stmts.pdf | All Pages  | 324.92 KB | 4/11/2016   | NAFE 2015 Financial St   |                    |   |
| NAFE AoI & Bylaws 3 14 16.pdf | All Pages  | 137.68 KB | 5/5/2016 8: | NAFE AoI & Bylaws 3 14   |                    |   |
| NAFE Body of Knowledge.pdf    | All Pages  | 47.44 KB  | 6/5/2016 8: | NAFE Body of Knowledge   |                    |   |
| NAFE Bylaws Appendices 3_1    | All Pages  | 593.58 KB | 6/5/2016 5: | NAFE Bylaws Appendice    |                    |   |
| NAFE Incorp. Cert.pdf         | All Pages  | 39.17 KB  | 6/3/2016 3: | NAFE Incorp. Cert        |                    |   |
| NAFE ORG CHART.pdf            | All Pages  | 20.71 KB  | 3/11/2017   | NAFE ORG CHART           |                    |   |
| 🔁 NSPE Code of Ethics.pdf     | All Pages  | 808.51 KB | 6/4/2016 3: | NSPE Code of Ethics      |                    |   |
| 🔁 reference form 2016.pdf     | All Pages  | 248.96 KB | 4/11/2016   | reference form 2016      |                    |   |
| 🔁 Sample NAFE Mbrshp Applic   | All Pages  | 245.91 KB | 4/11/2016   | Sample NAFE Mbrshp A     |                    |   |
|                               |            |           |             |                          |                    |   |

| Π. | 100 |     |      |   |            |     |   |   |  |
|----|-----|-----|------|---|------------|-----|---|---|--|
| -  | 210 |     |      | - |            | 100 |   | - |  |
| 2  | 20. | æ.) | - 11 |   | <b>7</b> 3 |     | _ |   |  |
|    | -   |     |      |   |            |     |   |   |  |
|    |     |     |      |   |            |     |   |   |  |

🔓 Add Files... =

Į DA

- Gr

B

豆

10

| 📰 2016 NAFE re-accreditation a All Pag 🔤                                                                                                    | PC. 101 11                                                                                                    |                                                                                                    |                                                                                                    |                                                                                                    |                                                                                                    | 1 te            |      |
|----------------------------------------------------------------------------------------------------|----------------------------------------------------------------------------------------------------|----------------------------------------------------------------------------------------------------|----------------------------------------------------------------------------------------------------|----------------------------------------------------------------------------------------------------|----------------------------------------------------------------------------------------------------|-----------------|------|
| 🔁 Admissions Committee Repo All Pag<br>🔁 NAFE 2015 Financial Stmts.pdf 🛛 All Pag                                                                                                    | Add Files =                                                                                                    |                                                                                                    |                                                                                                    |                                                                                                    |                                                                                                    | Options         | Help |
| 🔁 NAFE AoI & Bylaws 3_14_16.pdf All Pag                                                                                                    | Name                                                                                                    | Page Range                                                                                                    | Size                                                                                                    | Modified                                                                                                    | Bookmark for File                                                                                                    | Warnings/Errors |      |
| <ul> <li>NAFE Body of Knowledge,pdf All Pag</li> <li>NAFE Bylaws Appendices 3_1, All Pag</li> <li>NAFE Incorp. Cert.pdf All Pag</li> <li>NAFE ORG CHART.pdf All Pag</li> <li>NSPE Code of Ethics.pdf All Pag</li> <li>reference form 2016.pdf All Pag</li> <li>Sample NAFE Mbrshp Applic All Pag</li> </ul> | <ul> <li>2016 NAFE re-accreditation a</li> <li>NAFE AoI &amp; Bylaws 3_14_16.pdf</li> <li>NAFE Bylaws Appendices 3_1</li> <li>NAFE Incorp. Cert.pdf</li> <li>NAFE 2015 Financial Stmts.pdf</li> <li>NAFE ORG CHART.pdf</li> <li>NAFE Body of Knowledge.pdf</li> <li>Sample NAFE Mbrshp Applic</li> <li>reference form 2016.pdf</li> <li>NSPE Code of Ethics.pdf</li> </ul> | All Pages<br>All Pages<br>All Pages<br>All Pages<br>All Pages<br>All Pages<br>All Pages<br>All Pages<br>All Pages<br>All Pages | 1.05 MB<br>137.68 KB<br>593.58 KB<br>39.17 KB<br>324.92 KB<br>20.71 KB<br>47.44 KB<br>245.91 KB<br>248.96 KB<br>808.51 KB | 3/11/2017<br>5/5/2016 8:<br>6/5/2016 5:<br>6/3/2016 3:<br>4/11/2016<br>3/11/2017<br>6/5/2016 8:<br>4/11/2016<br>6/4/2016 3: | 2016 NAFE re-accreditati<br>NAFE AoI & Bylaws 3_14<br>NAFE Bylaws Appendice<br>NAFE Incorp. Cert<br>NAFE 2015 Financial St<br>NAFE ORG CHART<br>NAFE Body of Knowledge<br>Sample NAFE Mbrshp A<br>reference form 2016<br>NSPE Code of Ethics |                 |      |

### **Drag Files to Change Order**

Help

Options

| 1.1.1.1 |        |         |       |
|---------|--------|---------|-------|
| 12.1    | 1000   | ALC: NO |       |
| an      | ACC 14 |         | <br>_ |
| -       |        |         |       |

🛃 Add Files... =

Ţ в

- Gr

| Name                          | Page R  | Far an an                                                                                                    | arana Tarra         |           |                     | -0-                      |                 |
|-------------------------------|---------|----------------------------------------------------------------------------------------------------|---------------------|-----------|---------------------|--------------------------|-----------------|
| 2016 NAFE re-accreditation a  | All Pag |                                                                                                    |                     |           |                     |                          |                 |
| Admissions Committee Repo     | All Pag | 🕞 Add Files =                                                                                                    |                     |           |                     |                          | Detions Help    |
| NAFE 2015 Financial Stmts.pdf | All Pag | Light this this is                                                                                                    |                     |           |                     |                          |                 |
| NAFE AoI & Bylaws 3_14_16.pdf | All Pag | Name                                                                                                    | Page Range          | Size      | Modified            | Bookmark for File        | Warnings/Errors |
| NAFE Body of Knowledge.pdf    | All Pag | 12 2016 NAFE re-accreditation a                                                                                                    | All Pages           | 1.05 MB   | 3/11/2017           | 2016 NAFE re-accreditati |                 |
| NAFE Bylaws Appendices 3_1    | All Pag | NAFE AoI & Bylaws 3_14_16.pdf                                                                                                    | All Pages           | 137.68 KB | 5/5/2016 8:         | NAFE AoI & Bylaws 3_14   |                 |
| NAFE Incorp. Cert.pdf         | All Pag | NAFE Bylaws Appendices 3_1                                                                                                    | All Pages           | 593.58 KB | 6/5/2016 5:         | NAFE Bylaws Appendice    |                 |
| NAFE ORG CHART.pdf            | All Pag | 🔁 NAFE Incorp. Cert.pdf                                                                                                    | All Pages           | 39.17 KB  | 6/3/2016 3:         | NAFE Incorp. Cert        |                 |
| NSPE Code of Ethics.pdf       | All Pag | NAFE 2015 Financial Stmts.pdf                                                                                                    | All Pages           | 324.92 KB | 4/11/2016           | NAFE 2015 Financial St., |                 |
| reference form 2016.pdf       | All Pag | NAFE ORG CHART.pdf                                                                                                    | All Pages           | 20.71 KB  | 3/11/2017           | NAFE ORG CHART           |                 |
| Sample NAFE Mbrshp Applic     | All Pag | NAFE Body of Knowledge.pdf                                                                                                    | All Pages           | 47.44 KB  | 6/5/2016 8:         | NAFE Body of Knowledge   |                 |
|                               |         | 🔁 Sample NAFE Mbrshp Applic                                                                                                    | All Pages           | 245.91 KB | 4/11/2016           | Sample NAFE Mbrshp A.,.  |                 |
|                               |         | reference form 2016.pdf         All Pages         248.96 KB         4/11/2016         reference           NSPE Code of Ethics.pdf         All Pages         808.51 KB         6/4/2016 3         NSP | 248.96 KB           | 4/11/2016 | reference form 2016 |                          |                 |
|                               | _       |                                                                                                    | NSPE Code of Ethics |           |                     |                          |                 |
|                               |         | Admissions Committee Repo                                                                                                    | All Pages           | 48.07 KB  | 6/5/2016 3:         | Admissions Committee     |                 |

# **Drag Files to Change Order**

B 6

豆

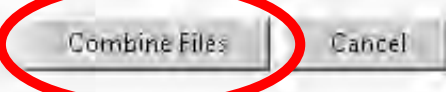

Help

Options

| 🔁 Binder1.pdf - Adobe Acrobat Pro                                                                                                    |                                                                                                    |                                 |
|----------------------------------------------------------------------------------------------------|----------------------------------------------------------------------------------------------------|---------------------------------|
| File Edit View Window Help                                                                                                    |                                                                                                    | *                               |
| 🖻 Qpen 🖸 🔀 🛄 🚊 🗔 😰 🗍                                                                                                    | R CIFIC C                                                                                                    | Customize -                     |
|                                                                                                    |                                                                                                    | Markun Tools Ell & Sign Comment |
|                                                                                                    |                                                                                                    |                                 |
| Li Saver (crimo, robatcom,                                                                                                    |                                                                                                    | Highlight Easting Fields        |
| Save As Other P<br>Save To Acrobat.com                                                                                                    |                                                                                                    |                                 |
| 🗇 Send Filé                                                                                                    |                                                                                                    |                                 |
| Get Documents Signed,                                                                                                    | Application for Certification Program Accreditation                                                                                                    |                                 |
| ार <u>ज</u> ्जा:                                                                                                    |                                                                                                    |                                 |
| <u>Close</u>                                                                                                    | Application Completion Instructions & Checklist                                                                                                    |                                 |
| Properties Ctrl+D                                                                                                    | <ol> <li>Use one complete application form for EACH certification program for which accreditation is sought; a \$200 application fee is required for each application.</li> </ol>                                                                                                    |                                 |
| 局 Brint CtHHP                                                                                                    | <ol> <li>Submit your application in electronic form on a flash drive, blus one bound hard conviand the application feat</li> </ol>                                                                                                    | the                             |
| Vie <u>w</u> All Recent Files                                                                                                    | address below.                                                                                                    | ar no-                          |
| 1 C,\ARMSTRONG KAI MUTGREEMENT 31417.pdf<br>2 G.\Users\ipo\\img-170314092727-0001.pdf<br>3 C,\ARMSTRONG KAI MUTGREEMENT 31317.pdf<br>4 G.\\Jeffrey Armstrong CV 2017-02-16.pdf<br>5 G\1_ Lead Vehicle Rh Perception x.pdf | <ol> <li>Provide all mandatory documentation with identified tabs, folder or file names, or electronic bookmarks<br/>when submitting the completed application to verify and support your response(s) to the application questions<br/>adherence to CESB mandatory guidelines. When prompted, you must document your adherence to CESB<br/>Guidelines by listing the document or policy name and location in the shaded spaces.</li> <li>Referencing the documentation to support your response(s) is <u>staing</u> the name of the policy, procedure or legal<br/>document. You may also include a link to your vesting, if you believe it will be helpful to the acceditation application ever<br/>document.</li> </ol> | pr<br>uztory                    |
| Exit Ctil+Q                                                                                                    | <ul> <li>b. Keteroncing the location of these documents is stating the physical location within the application package.</li> <li>Example</li> <li>Supporting Document(a) Name:</li> <li>Constitution &amp; Bylans, Article II, Section 5 (www.myco.org/legaldocs)</li> <li>Examination Results Policy 3.1.10</li> </ul>                                                                                                    |                                 |
| Save the Combined File                                                                                                    | 4. Submit your application for accreditation with suitable responses in the spaces provided for each section attach a separate sheet for any response exceeding the allotted space, with the section noted in the header cannot use the editable PDF form onscreen, please contact the CESB office at <u>wandersoniquestory</u> or (443) 994-5455. NOTE: When submitting an application for Re-Accreditation, it must be submitted <u>120</u> prior to the accreditation expiration date or no later than October 31.                                                                                                    | nd<br>you                       |
|                                                                                                    | <ol> <li>If you were subject to a corrective action requirement in the CESB Accreditation Action Report for the subject<br/>program during your last accreditation or re-accreditation, you must to submit a copy of that Report with th<br/>completed application.</li> </ol>                                                                                                    |                                 |
|                                                                                                    | 6. It is the applicant's responsibility to ensure the application is accurate and complete. If the application contain<br>errors or has incomplete responses or does not include mandatory documentation, it will be returned to the<br>applicant for correction before detailed review.                                                                                                    |                                 |
|                                                                                                    | 7 If questions arise during review of the application that require more clarity or documented information, you will<br>requested to provide answers by a supplemental submittal.                                                                                                    | be                              |
|                                                                                                    | The application fee is non-refundable and does not guarantee accreditation or re-accreditation of your program                                                                                                    |                                 |
|                                                                                                    | Ship the completed application and \$200.00 application fee (made payable to CESB) to:                                                                                                    |                                 |
|                                                                                                    | Council of Engineering & Scientific Specialty Boards (CESB)<br>2198 Johns Hopkins Road<br>Gambrills, MD 21054                                                                                                    |                                 |
|                                                                                                    | CESB Application BCESB 2015 Rage 1<br>Drigina Lluly 2015                                                                                                    |                                 |

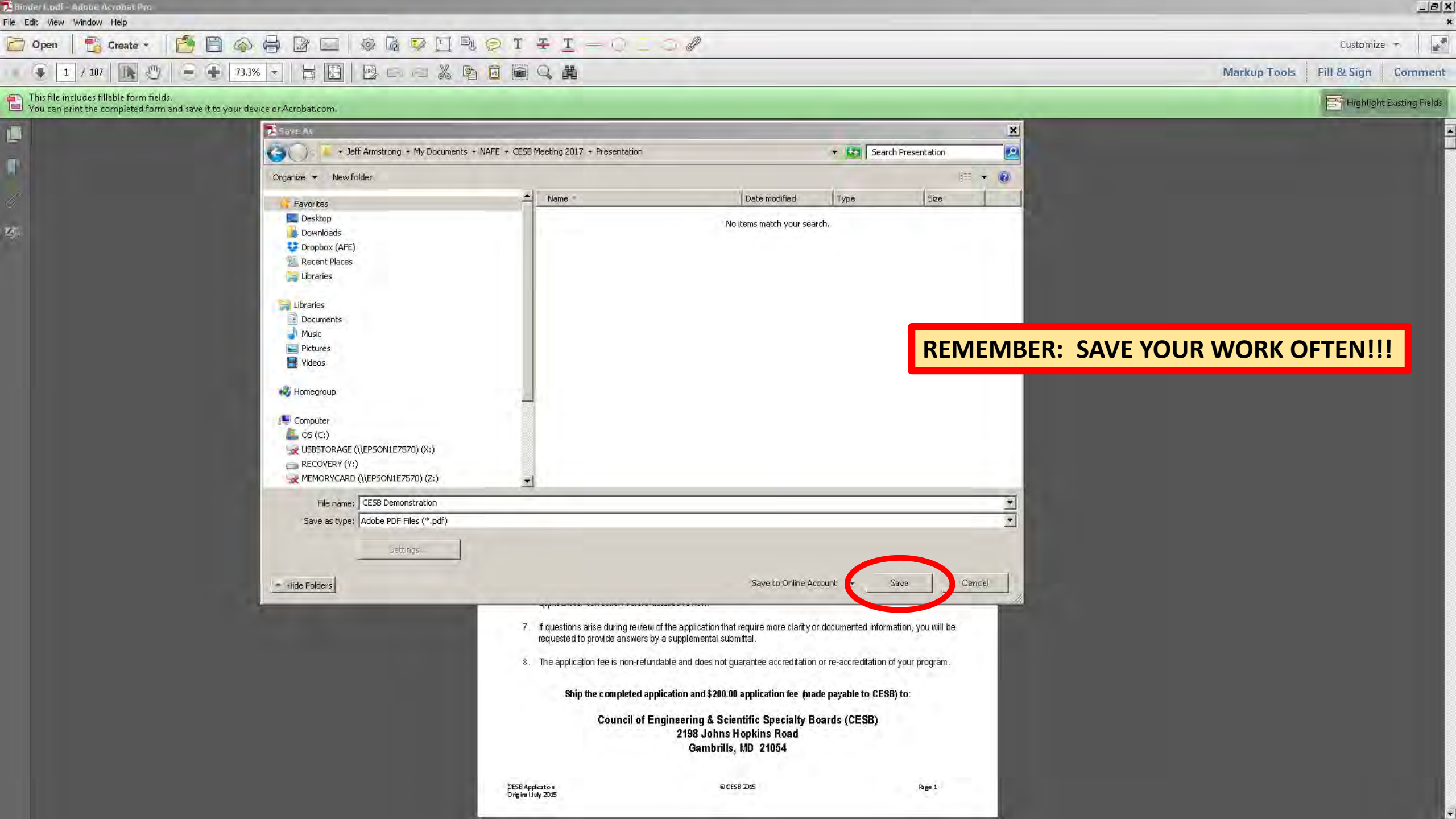

Insert Hyperlinks in the Application to Navigate to the Supporting Documentation

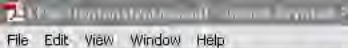

1 / 107

reate

### 141 \_ B ×

Gustamize

En Highlight Linning Fields

Marklip Tools Fill (ESign Comment

#### e form fields you can print the completed form and save it to your device or Acrobat.com

-

### **Document is Now 107** Pages

73.3% +

G

(2)

向

E

- <u>X N Q</u> 🗟 4

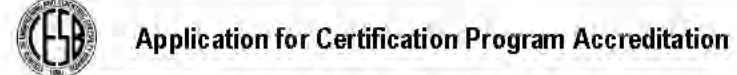

#### **Application Completion Instructions & Checklist**

- 1. Use one complete application form for EACH certification program for which accreditation is sought; a \$200 application fee is required for each application.
- Submit your application in electronic form on a flash drive, plus one bound hard copy and the application fee to the address below.
- 3. Provide all mandatory documentation with identified tabs, folder or file names, or electronic bookmarks when submitting the completed application to verify and support your response(s) to the application questions or adherence to CESB mandatory guidelines. When prompted, you must document your adherence to CESB Guidelines by listing the document or policy name and location in the shaded spaces.
  - Referencing the documentation to support your response(s) is stating the name of the policy, procedure or legal document. You may also include a link to your website, if you believe it will be helpful to the accreditation application evaluators. b. Referencing the location of these documents is stating the physical location within the application package.

| Example                          |                                           |  |
|----------------------------------|-------------------------------------------|--|
| Supporting Document(s) Name:     | Physical Location in application package: |  |
| Examination Results Policy 3 110 | Governance Folder Application file bage 3 |  |

- Submit your application for accreditation with suitable responses in the spaces provided for each section and attach a separate sheet for any response exceeding the allotted space, with the section noted in the header. If you cannot use the editable PDF form onscreen, please contact the CESB office at wanderson@cesb.org or (443) 994-5455. NOTE: When submitting an application for Re-Accreditation, it must be submitted 120 days prior to the accreditation expiration date or no later than October 31.
- 5. If you were subject to a corrective action requirement in the CESB Accreditation Action Report for the subject program during your last accreditation or re-accreditation, you must to submit a copy of that Report with the completed application.
- It is the applicant's responsibility to ensure the application is accurate and complete. If the application contains errors or has incomplete responses or does not include mandatory documentation, it will be returned to the applicant for correction before detailed review.
- 7. If questions arise during review of the application that require more clarity or documented information, you will be requested to provide answers by a supplemental submittal.
- 8. The application fee is non-refundable and does not guarantee accreditation or re-accreditation of your program.

#### Ship the completed application and \$200.00 application fee (made payable to CESB) to:

#### Council of Engineering & Scientific Specialty Boards (CESB) 2198 Johns Hopkins Road Gambrills, MD 21054

SESB Application Origina Huly 2015 Page 1

Create -

1k m

File Edit View Window Help

2 / 107

D Open

1

#### 

1 Customize \*

Markup Tools Fill & Sign Comment

This file includes fillable form fields. You can print the completed form and save it to your device Acrobat.com

### **Click to Expand View** To Width of Page

| 🖹 🗋 🖨 🖨 🚉 🗖 🖗 🛱 🖻                      |                                                                                                    | Customize 💌                   |
|----------------------------------------|----------------------------------------------------------------------------------------------------|-------------------------------|
| - + 73.3% - + 🔛 🗠 🗠 🗶                  |                                                                                                    | Markup Tools Fill & Sign Comm |
| nd save it to your device Acrobat.com. |                                                                                                    | HighlightExisting Fie         |
| o Expand View<br>Vidth of Page         | <form>         Image: Image: Image</form>      |                               |
|                                        | Benerence metalense of credit-factor to possess an infimum of tour yeas of rescarding to use and action in application practicage in the specific provided to the specific provided to the spec |                               |

| 2 / 107                                                                   | I 198% ▼   □ □ □ ∠ ≤ ≤ ≤ ≤ ≤ ≤ ≤ ≤ ≤ ≤ ≤ ≤ ≤ ≤ ≤ ≤                                                                                                    | Markup Tools Fill & Sign Comment          |  |  |  |  |
|---------------------------------------------------------------------------|----------------------------------------------------------------------------------------------------|-------------------------------------------|--|--|--|--|
| e includes fillable form fields.<br>n print the completed form and save i | it to your device or Acrobat.com                                                                                                    | Er Highlight Existing Fields              |  |  |  |  |
| F                                                                         | Person to contact (Name & Title): Arthur E. Schwartz, Es                                                                                                    | quire, CAE, Executive Director            |  |  |  |  |
| 2.                                                                        | Name of program for which accreditation sought: <b>F</b>                                                                                                    | Forensic Engineering                      |  |  |  |  |
| 3. (                                                                      | Certification Title/Designation Granted: Diplomate F                                                                                                    | Forensic Engineer                         |  |  |  |  |
| (                                                                         | Category of certification (select one):                                                                                                    |                                           |  |  |  |  |
|                                                                           | (by selecting this category, you confirm compliance to both statements and are providing documentation to support compliance in the space provided.)                                                                                                    |                                           |  |  |  |  |
| *                                                                         | <ul> <li>CESB requires candidates for certification to be licensed as Professional Engineer by the lawfully constituted licensure board of any state or jurisdiction of the United States or the equivalent licensure from another country as determined by the Certifying Body.</li> <li>CESB requires candidates for certification to have at least six (6) years of experience in engineering following the baccalaureate degree or have at least two (2) years of experience in engineering following the baccalaureate degree or have at least two (2) years of experience in engineering following the baccalaureate degree or have at least two (2) years</li> </ul> |                                           |  |  |  |  |
| Sup                                                                       | porting Document(s) Name:                                                                                                    | Physical Location in application package: |  |  |  |  |
| NAF<br>the f                                                              | E Bylaws Article III, Section 1.(a) and (b), page 6 of NAFE AoI & Bylaws.                                                                                                    | (NEED ELECTRONIC LINK)                    |  |  |  |  |
| *<br>*                                                                    | <ul> <li>CESB requires candidates for certification to hold an EAC / ABET accredited degree (or equivalent).</li> <li>CESB requires candidates for certification to possess a minimum of four years of practical, responsible experience in the specialty certified that is acceptable to the Certifying Body.</li> </ul>                                                                                                    |                                           |  |  |  |  |
| Sup                                                                       | porting Document(s) Name:                                                                                                    | Physical Location in application package: |  |  |  |  |

File

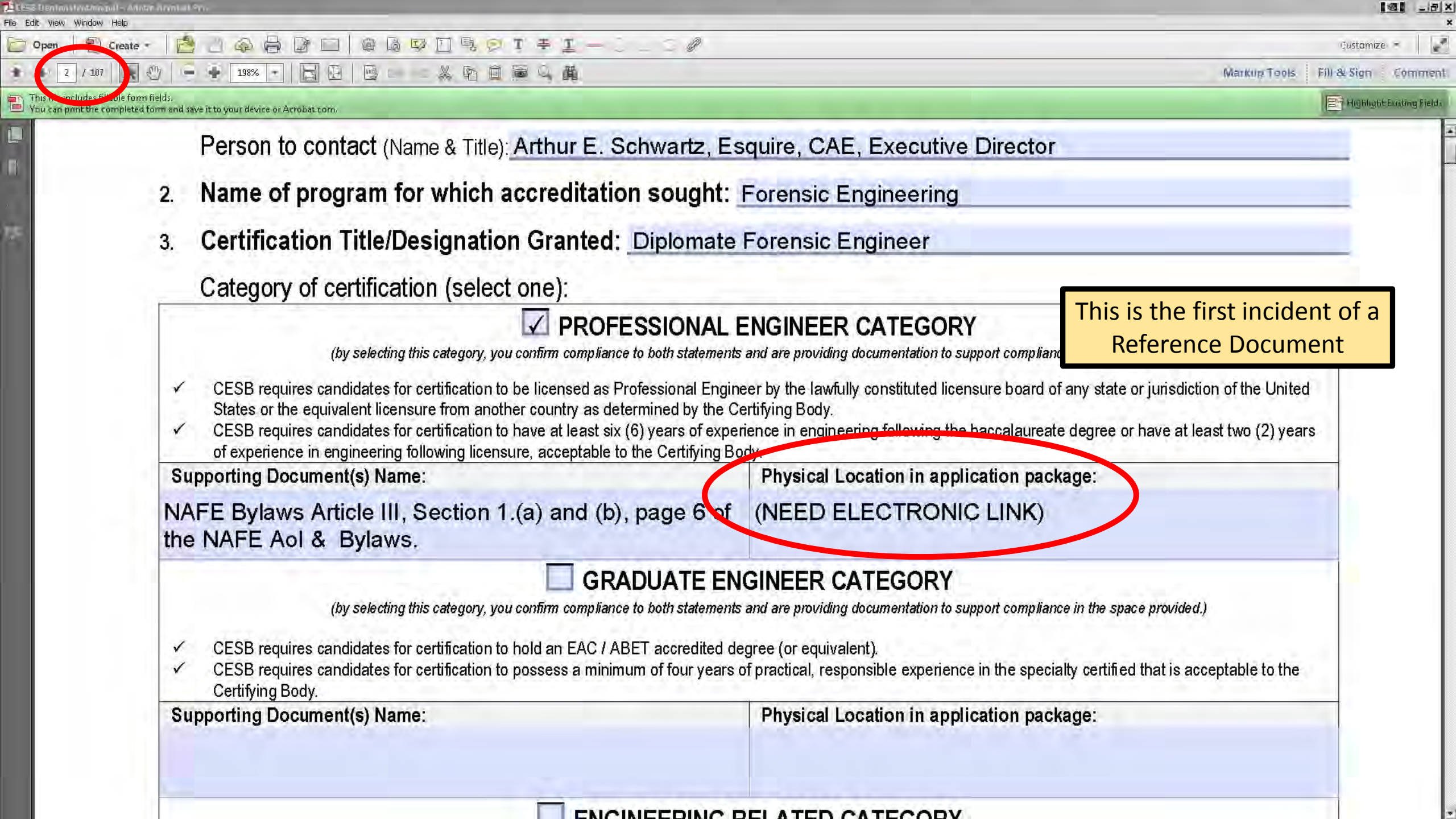

File Edit View Window Help

21 / 107

Open

ar.

101 \_ B ×

#### Custamize

😂 Highlight I unling Fields

Marklin Tools FIU (Somment

Create

This file includes tillable form fields.
You can print the completed form and save it to your device or Acrobat.com.

Ť

- 75.6% - -

(1)

顾

面

E

阿風

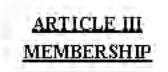

#### Section 1. Admission to Membership

PIT PI -

X 所自 圖 之 眞

Candidates for admission to the Academy shall be reviewed by the Admissions Committee, and if found to meet the minimum qualifications, shall be admitted as a Member or Senior Member of the Academy (both of these membership grades being Board Certified Diplomate Forensic Engineers), or as an Associate Member (not Board Certified).

Upon attainment of the minimum qualifications, Associate Members may be elevated to Member, Members may be elevated to Senior Member, and Senior Members may be elevated to Fellow (see Article X. Section 2). The minimum qualifications to be met by new candidates and renewing members shall be set by the B oard of Directors (hereinafter referred to as the "Board") and shall include at least the following:

#### (a) Members and Senior Members (Board Certified Diplomates)

- (1) Current Professional Engineering registration. Candidates shall provide validation satisfactory to the Admissions Committee After acceptance into membership, a validation shall be supplied each year to the Treasurer incidental to membership renewal which demonstrates continuance of registration.
- (2) Current membership in the National Society of Professional Engineers and also in a national or international engineering technical society satisfactory to and in a grade acceptable to the Admissions Committee.
- (3) Total experience in engineering practice for Members of five years, and for Senior Members of twelve years.
- (4) Total experience in the practice of forensic engineering for Members of two years, and for Senior Members of five years.
- (5) Total experience in case preparation as a forensic engineer for Members of two cases, and for: Senior Members of ten cases.
- (6) Total experience in court actually testa fying and being cross examined as an engineering expert for Members of at least two cases, and for Senior Members of at least five cases. The Admissions Committee may at its discretion consider testimony under oath in arbitration, deposition, or administrative proceedings for credit toward fulfillment of this qualification requirement.
- (7) Recommendations indicating experience and qualifications satisfactory to the Admissions Committee for Members from two forensic professionals, and for Senior Members from three forensic professionals. Such forensic professionals may include lawyers, certified general adjusters, judges, claims managers, and members of the Academy in the same or a higher grade than that being applied for by the candidate References must have firsthand knowledge of the forensic engineering practice and qualifications of the candidates.

September 10, 2015

Page 6

21 / 107

Create

Эł.

Open

### 

Gustamize 👻 📝

😂 Highlight I unling Fields

Markin Tools FIU (2 Sign Comment

This is noticed with the completed form and save it to your device or Aerobat.com.

## Referenced Document is on Page 21

75.6%

100

MEMBERSHIP Section 1. Admission to Membership

至 王

雨白面之間

Candidates for admission to the Academy shall be reviewed by the Admissions Committee, and if found to meet the minimum qualifications, shall be admitted as a Member or Senior Member of the Academy (both of these membership grades being Board Certified Diplomate Forensic Engineers), or as an Associate Member (not Board Certified).

ARTICLE III

Upon attainment of the minimum qualifications, Associate Members may be elevated to Member, Members may be elevated to Senior Member, and Senior Members may be elevated to Fellow(see Article X. Section 2). The minimum qualifications to be met by new candidates and renewing members shall be set by the B oard of Directors (hereinafter referred to as the "Board") and shall include at least the following:

#### (a) Members and Senior Members (Board Certified Diplomates)

- (1) Current Professional Engineering registration. Candidates shall provide validation satisfactory to the Admissions Committee After acceptance into membership, a validation shall be supplied each year to the Treasurer incidental to membership renewal which demonstrates continuance of registration.
- (2) Current membership in the National Society of Professional Engineers and also in a national or international engineering technical society satisfactory to and in a grade acceptable to the Admissions Committee.
- (3) Total experience in engineering practice for Members of five years, and for Senior Members of twelve years.
- (4) Total experience in the practice of forensic engineering for Members of two years, and for Senior Members of five years.
- (5) Total experience in case preparation as a forensic engineer for Members of two cases, and for. Senior Members of ten cases.
- (6) Total experience in court actually testifying and being cross examined as an engineering expert for Members of at least two cases, and for Senior Members of at least five cases. The Admissions Committee may at its discretion consider testimony under oath in arbitration, deposition, or administrative proceedings for credit toward fulfillment of this qualification requirement.
- (7) Recommendations indicating experience and qualifications satisfactory to the Admissions Committee for Members from two forensic professionals, and for Senior Members from three forensic professionals. Such forensic professionals may include lawyers, certified general adjusters, judges, claims managers, and members of the Academy in the same or a higher grade than that being applied for by the candidate References must have firsthand knowledge of the forensic engineering practice and qualifications of the candidates.

September 10, 2015

Page 6

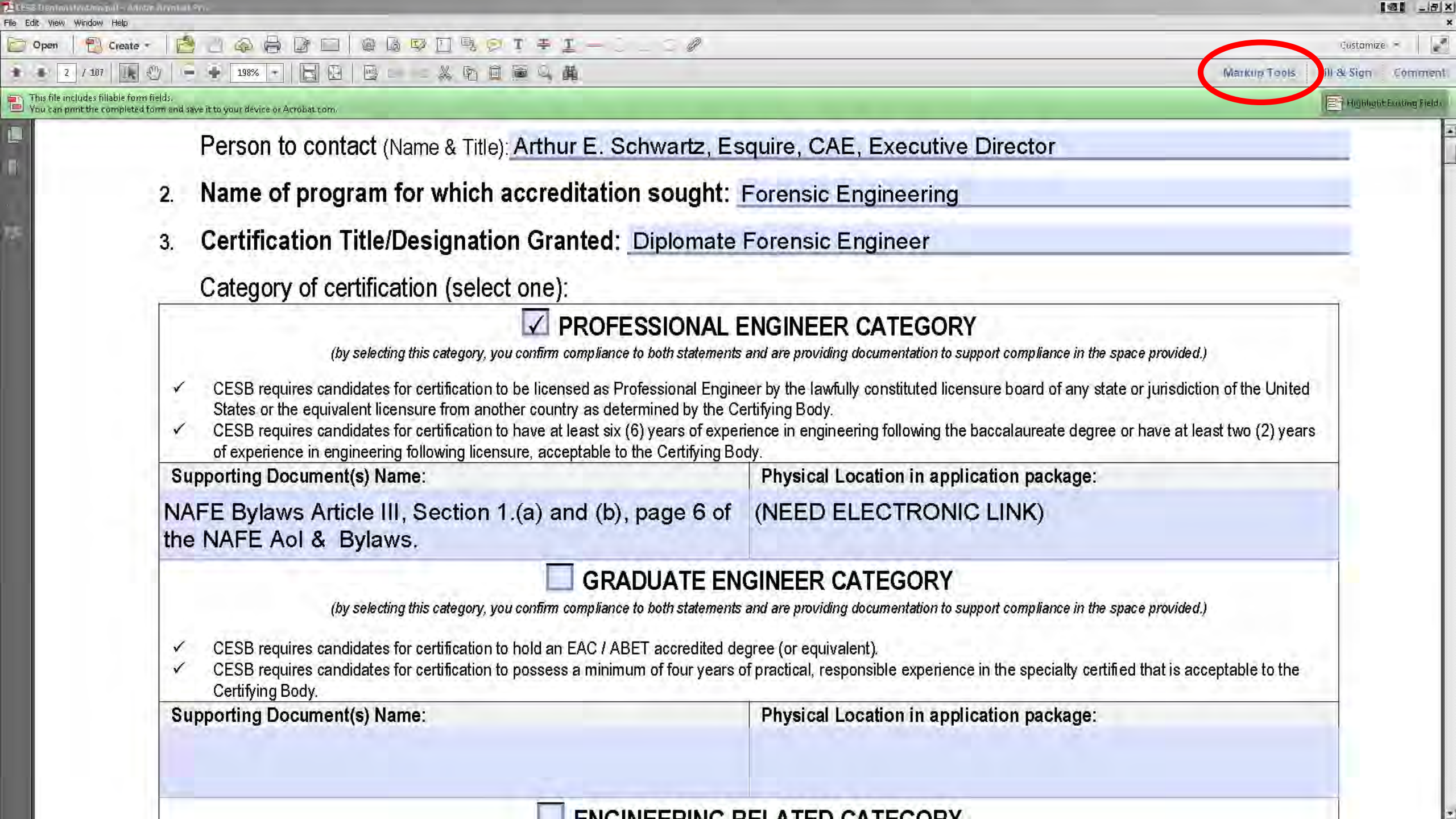

| File Edit View Window                           | ull - Anton Annolati Pro-                                                                                                    |                                                                                                    |                           |                                |  |  |
|-------------------------------------------------|----------------------------------------------------------------------------------------------------|----------------------------------------------------------------------------------------------------|---------------------------|--------------------------------|--|--|
| Open 1                                          | Create - 🔗 🖹 🝙 🖨 🕼 🖂 🕼 🖗 🕅 🖳 🦻 T 🌩 I – 🚬                                                                                                    | 5                                                                                                    |                           | Customize •                    |  |  |
| ······································          |                                                                                                    |                                                                                                    | Markup T                  | ools Fill & Sign Comment       |  |  |
| This file includes fill<br>You can print the co | lable form fields.<br>ompleted form and save it to your device or Acrobat.com.                                                                                                    |                                                                                                    | Highlight Existing Fields | Untitled                       |  |  |
|                                                 | Person to contact (Name & Title): Arthur E. Schwartz, Es                                                                                                    | quire, CAE, Executive Director                                                                                                    |                           | Edit Text & Images             |  |  |
|                                                 | 2. Name of program for which accreditation sought:                                                                                                    | Forensic Engineering                                                                                                    |                           | Add lext                       |  |  |
| w.                                              | 3. Certification Title/Designation Granted: Diplomate                                                                                                    | Forensic Engineer                                                                                                    |                           | AA Recognize Text in This File |  |  |
|                                                 | Category of certification (select one):                                                                                                    | Category of certification (select one):                                                                                                    |                           |                                |  |  |
|                                                 | (by selecting this category, you confirm compliance to both statements                                                                                                    |                                                                                                    | Add Note to Text          |                                |  |  |
|                                                 | <ul> <li>CESB requires candidates for certification to be licensed as Professional Engine<br/>States or the equivalent licensure from another country as determined by the Ce</li> <li>CESB requires candidates for certification to have at least six (6) years of experience of experience in engineering following licensure, acceptable to the Certifying Bo</li> </ul> | əd<br>ars                                                                                                    | Rectangle                 |                                |  |  |
|                                                 | Supporting Document(s) Name:                                                                                                    | Physical Location in application package:                                                                                                    |                           | — Liné                         |  |  |
|                                                 | NAFE Bylaws Article III, Section 1.(a) and (b), page 6 of the NAFE AoI & Bylaws.                                                                                                    | (NEED ELECTRONIC LINK)                                                                                                    |                           |                                |  |  |
|                                                 | <ul> <li>✓ CESB requires candidates for certification to hold an EAC / ABET accredited de</li> <li>✓ CESB requires candidates for certification to possess a minimum of four years of Certifying Body.</li> </ul>                                                                                                    | GINEER CATEGORY<br>and are providing documentation to support compliance in the space provided.)<br>gree (or equivalent).<br>of practical, responsible experience in the specialty certified that is acceptable to the | 9                         |                                |  |  |
|                                                 | Supporting Document(s) Name:                                                                                                    | Physical Location in application package:                                                                                                    |                           |                                |  |  |
|                                                 | <ul> <li>ENGINEERING R<br/>(by selecting this category, you confirm compliance to both statements</li> <li>CESB requires candidates for certification to hold a baccalaureate degree (accorditation) in a field related to engineering (or equivalent).</li> </ul>                                                                                                    | RELATED CATEGORY<br>and are providing documentation to support compliance in the space provided.)<br>edited by an accrediting body recognized by the Council on Postsecondary                                          |                           | -                              |  |  |

| File Edit View Window He                          | - Addar Arystal Sys                                                                                                    |                                                                                                    |                                                                                    |                                |
|---------------------------------------------------|----------------------------------------------------------------------------------------------------|----------------------------------------------------------------------------------------------------|------------------------------------------------------------------------------------|--------------------------------|
| Open   🔁 Cr                                       | ente - 🖹 🗋 🟟 🖨 🕼 🛄 🎯 🗋 🕸 🗐 🗣 🖉 T ≢ I — 🗦 💷                                                                                                    | 0                                                                                                    |                                                                                    | Customize 🔹 🛛 🌌                |
| 2 / 107                                           | Ⅰ ② ○ ÷ 174% · □ □ ○ ○ × № 回 ○ ◎ ↓ 萬                                                                                                    |                                                                                                    | Markup                                                                             | Fools Fill & Sign Comment      |
| This file includes fillable You can print the com | le form fields.<br>pleted form and save it to your device or Acrobat.com.                                                                                                    |                                                                                                    | Highlight Easting Fields                                                           | Untitled                       |
|                                                   | Person to contact (Name & Title): Arthur E. Schwartz, Es                                                                                                    | quire, CAE, Executive Director                                                                                                    |                                                                                    | 🛎 📷 Edit Text & Images         |
| (B)                                               | 2. Name of program for which accreditation sought:                                                                                                    | Forensic Engineering                                                                                                    |                                                                                    | L [T] Add Text                 |
| ince                                              | 3. Certification Title/Designation Granted: Diplomate                                                                                                    | Forensic Engineer                                                                                                    |                                                                                    | AA Recognize Text in This File |
|                                                   | Category of certification (select one):                                                                                                    |                                                                                                    | Need to add an item                                                                | T Underline Text               |
|                                                   | (by selecting this category, you confirm compliance to both statements                                                                                                    | "Add or Edit Link"                                                                                                    | <ul> <li>Strikethrough Text</li> <li>Add Note to Text</li> <li>Text Box</li> </ul> |                                |
|                                                   | <ul> <li>CESB requires candidates for certification to be licensed as Professional Engine<br/>States or the equivalent licensure from another country as determined by the Ce</li> <li>CESB requires candidates for certification to have at least six (6) years of experience of experience in engineering following licensure, acceptable to the Certifying Bo</li> </ul> | tate or jurisdiction of the United<br>ee or have at least two (2) years                                                                                               | Rectangle                                                                          |                                |
|                                                   | Supporting Document(s) Name:                                                                                                    | porting Document(s) Name: Physical Location in application package:                                                                                                   |                                                                                    | — linė                         |
|                                                   | NAFE Bylaws Article III, Section 1.(a) and (b), page 6 of the NAFE AoI & Bylaws.                                                                                                    | (NEED ELECTRONIC LINK)                                                                                                    |                                                                                    |                                |
|                                                   | <ul> <li>GRADUATE EN<br/>(by selecting this category, you confirm compliance to both statements</li> <li>CESB requires candidates for certification to hold an EAC / ABET accredited de</li> <li>CESB requires candidates for certification to possess a minimum of four years of<br/>Certifying Body.</li> </ul>                                                           | GINEER CATEGORY<br>and are providing documentation to support compliance in the<br>gree (or equivalent).<br>of practical, responsible experience in the specialty cer | e space provided.)<br>tified that is acceptable to the                             |                                |
|                                                   | Supporting Document(s) Name:                                                                                                    |                                                                                                    |                                                                                    |                                |
|                                                   | <ul> <li>ENGINEERING R<br/>(by selecting this category, you confirm compliance to both statements</li> <li>CESB requires candidates for certification to hold a baccalaureate degree (accre<br/>Accreditation) in a field related to engineering (or equivalent).</li> </ul>                                                                                                | RELATED CATEGORY<br>and are providing documentation to support compliance in the<br>edited by an accrediting body recognized by the Coun                              | e space provided.)<br>cil on P ostsecondary                                        | -                              |

| A set of the month attorney to Autor and the term.<br>File Edit View Window Help                                                                                                    |                                                                                                    |                                                                                                    |                                                                                                    | <u>_18</u>                                                                                                    |
|----------------------------------------------------------------------------------------------------|----------------------------------------------------------------------------------------------------|----------------------------------------------------------------------------------------------------|----------------------------------------------------------------------------------------------------|----------------------------------------------------------------------------------------------------|
| 🗁 Open 🛛 🎦 Create 🔹 🛃 📄 🖚                                                                                                    |                                                                                                    | T # I - 0 0 0                                                                                                    |                                                                                                    | Customize 👻 🕌                                                                                                    |
| 174 ÷ 2 / 107 🗼 🖑 😑 ÷ 174                                                                                                    |                                                                                                    | <b>画</b> Q. 萬                                                                                                    |                                                                                                    | Markup Tools Fill & Sign Commen                                                                                                    |
| This file includes fillable form fields.<br>You can print the completed form and save it to your de                                                                                                    | vice or Acrobat.com.                                                                                    |                                                                                                    |                                                                                                    | Highlight Existing Fields Untitled                                                                                                    |
| Person t<br>2. Name (<br>3. Certific<br>Catego<br>CESB re<br>States or<br>CESB re<br>of experiv<br>Supporting I<br>NAFE Byla<br>the NAFE,<br>CESB re<br>CESB re<br>C | A contact / Name 2 Title ). Arthur<br>Retrol Set address tools<br>Tools to show in Quick Tools Toolbar: | Tools in Custom Tools pane:     • Unitiled   • Edit Text & Images   • Add Text   • Add Text   • Add Image   • Add Image   • Add Image   • Add Image   • Add Image   • Add Image   • Add Image   • Add Image   • Add Image   • Add Image   • Add Image   • Add Image   • Add Image   • Add Image   • Add Image   • Add Note Text   • Strikethrough Text   • Text Callout   • Text Callout   • Cloud   • Cloud   • Cloud   • Cloud   • Cloud   • Cloud   • Cloud   • Cloud   • Cloud   • Cloud   • Cloud   • Cloud   • Cloud   • Cloud   • Cloud   • Cloud   • Cloud   • Cloud   • Cloud   • Cloud   • Cloud   • Cloud   • Cloud   • Cloud   • Cloud | EGORY     Hation to support compliance in the space provided)     ibuted licensure board of any state or jurisdiction of the United     lowing the baccalaureate degree or have at least two (2) years     in application package:     IRONIC LINK)     ORY     ration to support compliance in the space provided)     experience in the specialty certified that is acceptable to the     in application package:     ration to support compliance in the space provided)     experience in the specialty certified that is acceptable to the     in application package:     ration to support compliance in the space provided)     experience in the specialty certified that is acceptable to the     n application package: | Add Text   Add Image   AA   Recognize Text in This File   Image   AA   Recognize Text in This File   Image   AA   Recognize Text in This File   Image   Add Note to Text   Image   Add Note to Text   Image   Text Callout   Image   Cloud   Image |

| LESSTERMONSL'Stron.put - Audus August Pro-                                                                                                    |                                                                                                    |                                                                                                    |                                                                                                    |                                                                                                    |
|----------------------------------------------------------------------------------------------------|----------------------------------------------------------------------------------------------------|----------------------------------------------------------------------------------------------------|----------------------------------------------------------------------------------------------------|----------------------------------------------------------------------------------------------------|
| P Open Create - P @                                                                                                    |                                                                                                    | T # T - O O                                                                                                    |                                                                                                    | Customize 👻                                                                                                    |
|                                                                                                    |                                                                                                    |                                                                                                    |                                                                                                    | Markup Tools Fill & Sign Comment                                                                                                    |
| This file includes fillable form fields.                                                                                                    |                                                                                                    |                                                                                                    |                                                                                                    |                                                                                                    |
| Vou can print the completed form and save it to your dev                                                                                                    | vice or Acrobat.com.                                                                                                    |                                                                                                    |                                                                                                    | Highlight Existing Fields Untitled                                                                                                    |
| Person to<br>2. Name (<br>3. Certific<br>Catego<br>✓ CESB re<br>States or<br>✓ CESB re<br>of experit<br>Supporting I<br>NAFE Byla<br>the NAFE,<br>✓ CESB re<br>Certifying<br>Supporting I | A contact (Nemo 2 Title). Arthur<br>Teols to show in Quick Teols Teolbar:<br>Teols to show in Quick Teols Teolbar:<br>Choose tools to add:<br>• Content Editing<br>• Pages<br>• Interactive Objects<br>• Forms<br>• Action Wizard<br>• Text Recognition<br>• Protection<br>• Document Processing<br>• Print Production<br>• JavaScript<br>• Accessibility<br>• Analyze<br>• Sign & Certify<br>• Create<br>• Save & Export<br>• Annotations<br>• Drawing Markups<br>• Review<br>(by selecting this category, you confirm content a back and a selection to hold a back and a selection to hold a back and a selection | Tools in Custom Tools pane:     • Untitled   • Edit Text & Images   • Add Text   • Add Text   • Add Image   • Add Image   • Encertaine Text   • Encertaine Text   • Encertaine Text   • Encertaine Text   • Encertaine   • Encertaine | Ecocy eventive Director     eering     eer     EGORY     nation to support compliance in the space provided.)     inuted licensure board of any state or jurisdiction of the U     lowing the baccalaureate degree or have at least two (2)     in in application package:     RONIC LINK)     FORY     nation to support compliance in the space provided.)     experience in the specialty certified that is acceptable to     in application package:     ration to support compliance in the space provided.)     experience in the specialty certified that is acceptable to     in application package:     ration to support compliance in the space provided.)     experience in the specialty certified that is acceptable to     in application package:     ration to support compliance in the space provided.) | Image:   Add Text   Add Image:   Add Image:   Add Image:   Add Recognize Text in This File   Image:   Image:   Image:   Add Note to Text   Image:   Add Note to Text   Image:   Add Note to Text   Image:   Image:   Add Note to Text   Image:   Image:   Add Note to Text   Image:   Image:   Im |

| Image: Second and Second and Second | Customize +                                                                                                    |
|----------------------------------------------------------------------------------------------------|----------------------------------------------------------------------------------------------------|
| Image: Contract (Name & Title): Arthur E Schwartz Ecquire CAE Executive Director                                                                                                    | Tields Untitled                                                                                                    |
| This file includes fillable form fields. You can print the completed form and save it to your device or Acrobat.com.  Person to contact (Name & Title): Arthur E Schwartz Ecquire CAE Executive Director                                                                                                    | Tields<br>Untitled<br>The Edit Text & Images                                                                                                    |
| Person to contact (Name & Title): Arthur E. Schwartz, Esquire, CAE, Executive Director                                                                                                    | Edit Text & Images                                                                                                    |
| 2. Name 2. Name 3. Name 4. Cetting • • • • • • • • • • • • • • • • • • •                                                                                                    | Add Text<br>Add Image<br>AA Recognize Text in This File<br>AA Recognize Text in This File<br>Highlight Text<br>JUnderline Text<br>Add Note to Text<br>Add Note to Text<br>Add Note to Text<br>Add Note to Text<br>Cloud<br>Line<br>Line |

| 1 LESB Demonstration.pdf - Adobe Arrobal Pro                                                                                                    |                                                                                                    | <u>_18</u> ]                                                                                                    |
|----------------------------------------------------------------------------------------------------|----------------------------------------------------------------------------------------------------|----------------------------------------------------------------------------------------------------|
| Den 🔁 Create - 🎽 🖻 📣 🖨 🕼 🖂 🕼 🕼 🕼 🖓 🖓 🗔 🖓 🖓 🖓 🖓                                                                                                    |                                                                                                    | Customize 👻 📝                                                                                                    |
|                                                                                                    | Markup To                                                                                                    | ols Fill & Sign Comment                                                                                                    |
| This file includes fillable form fields.                                                                                                    | Highlight Existing Fields                                                                                                    |                                                                                                    |
| Insuen particular comparison and code double double dou | Ecutive Director eering eer EGORY nation to support compliance in the space provided.) ituted licensure board of any state or jurisdiction of the United lowing the baccalaureate degree or have at least two (2) years in application package: IRONIC LINK. FORY nation to support compliance in the space provided.) experience in the specialty certified that is acceptable to the in application package: In application package: Compliance in the space provided. TEGORY cumentation to support compliance in the space provided. time application package: Interference in the specialty certified that is acceptable to the in application package: cumentation to support compliance in the space provided. diting body recognized by the Council on P ostsecondary. | Image         Add Text         Add Text         Add Text         Add Image         Add Image         Ada Recognize Text in This File         Image         Highlight Text         Image         Add Note to Text         Image         Add Note to Text         Image         Rectangle         Cloud         Image |

| File Edit View Wind                  | ns and - Annina Anvina Ana.<br>ow Help                                                                                                    |                                                                                                   |                                                                                                    |                           | <u> </u>                       |  |
|--------------------------------------|----------------------------------------------------------------------------------------------------|---------------------------------------------------------------------------------------------------|----------------------------------------------------------------------------------------------------|---------------------------|--------------------------------|--|
| Copen                                | 🖞 Create - 🛛 🚰 📑 🖓 🚔 🕼 💷 🛛 🎯 🖓 🖸 🖳 🔗 T 🖶                                                                                                    | I-CIC                                                                                             |                                                                                                    |                           | Customize 🔻 🛛 🌌                |  |
| * * 2 /                              | 107 🔣 😷 🕂 174% 🔹 🔚 🖸 🐵 💷 🔏 📬 🗃 🥯                                                                                                    | 開                                                                                                 |                                                                                                    | Markup Tr                 | ools Fill & Sign Comment       |  |
| This file include<br>You can print t | s fillable form fields.<br>re completed form and save it to your device or Acrobat.com.                                                                                                    |                                                                                                   |                                                                                                    | Highlight Existing Fields | Untitled                       |  |
|                                      | Person to contact (Name & Title): Arthur E. S                                                                                                    | Schwartz, Esquir                                                                                  | re, CAE, Executive Director                                                                                                    |                           | 🛃 😰 Edit Text & Images         |  |
| (II) (                               | 2. Name of program for which accreditation                                                                                                    | on sought: For                                                                                    | ensic Engineering                                                                                                    |                           | 🔟 🤶 Add Text.                  |  |
|                                      | 3 Certification Title/Designation Granted                                                                                                    | Diplomate For                                                                                     | ensic Engineer                                                                                                    |                           | AA Recognize Text in This File |  |
| ×8.                                  | 5. Gerundation The Designation Granted.                                                                                                    | Dipionate r on                                                                                    |                                                                                                    | _                         | Highlight Text                 |  |
|                                      | Category of certification (select one):                                                                                                    |                                                                                                   |                                                                                                    |                           | - Strikethrough Text           |  |
|                                      | PROF                                                                                                    | ESSIONAL ENG                                                                                      | SINEER CATEGORY                                                                                                    |                           | 🖒 Add Note to Text             |  |
|                                      | (by selecting this category, you confirm compliant                                                                                                    |                                                                                                   | T Text Box                                                                                                    |                           |                                |  |
|                                      | <ul> <li>CESB requires candidates for certification to be licensed as F<br/>States or the equivalent licensure from another country as de</li> <li>CESB requires candidates for certification to have at least six<br/>of experience in engineering following licensure, acceptable</li> </ul> | d<br>ars                                                                                          | Rectangle                                                                                                    |                           |                                |  |
|                                      | Supporting Document(s) Name:                                                                                                    | Ph                                                                                                | ysical Location in application package:                                                                                                    |                           | — Line                         |  |
|                                      | NAFE Bylaws Article III, Section 1.(a) and (b) the NAFE AoI & Bylaws.                                                                                                    | ), page 6 of (N                                                                                   | EED ELECTRONIC LINK)                                                                                                    | Add or Edit Link          |                                |  |
|                                      | <ul> <li>✓ CESB requires candidates for certification to hold an EAC / A</li> <li>✓ CESB requires candidates for certification to possess a minir<br/>CESB requires candidates for certification to possess a minir<br/>Certifying Body.</li> </ul>                                            | ADUATE ENGIN<br>be to both statements and a<br>BET accredited degree<br>num of four years of prac | EER CATEGORY<br>re providing documentation to support compliance in the space provided.)<br>(or equivalent).<br>ctical, responsible experience in the specialty certified that is acceptable to the |                           |                                |  |
|                                      | Supporting Document(s) Name: Physical Location in application package:                                                                                                    |                                                                                                   |                                                                                                    |                           |                                |  |
|                                      | <ul> <li>✓ CESB requires candidates for certification to hold a baccalau Accreditation) in a field related to engineering (or equivalent).</li> </ul>                                                                                                    | INEERING RELI<br>ce to both statements and a<br>reate degree (accredited                          | ATED CATEGORY<br>re providing documentation to support compliance in the space provided.)<br>I by an accrediting body recognized by the Council on Postsecondary                                    |                           | -                              |  |

| E ESB Demonstration off - Adobe Acroaet Pro<br>ile Edit View Window Help                                                                                                    |                                                                                                    |                                                                                                    | <u>_ 8</u>                                                                                                    |
|----------------------------------------------------------------------------------------------------|----------------------------------------------------------------------------------------------------|----------------------------------------------------------------------------------------------------|----------------------------------------------------------------------------------------------------|
| 🔁 Open 🛛 🔁 Create 🔹 🛛 🚰 🚔 🍙                                                                                                    |                                                                                                    |                                                                                                    | Customize 🔹 📗                                                                                                    |
| * 🐺 2 / 107 💽 🖑 🗕 🗭 174                                                                                                    | × 🔽 📙 🖻 🖻 an al 🔏 🖻 🧰 🔍 🛱                                                                                                    | Markup 1                                                                                                    | Fools Fill & Sign Comme                                                                                                    |
| This file includes fillable form fields.<br>Vou can print the completed form and save it to your du                                                                                                    | wice or Acrobat.com.                                                                                                    | Highlight Existing Fields                                                                                                    | Untitled                                                                                                    |
| Person 1<br>2. Name 1<br>3. Certific<br>Catego<br>CESB re<br>of experi<br>Supporting I<br>NAFE Byla<br>the NAFE<br>CESB re<br>CESB re<br>Certifying<br>Supporting I<br>CESB re<br>Certifying<br>CESB re<br>Certifying<br>CESB re | O contract (Name & Title): Arthur F. Schwartz Escuire CAF<br>the root but the key pools<br>Tools to show in Quick Tools Toolbar:<br>Tools to show in Quick Tools Toolbar:<br>Tools in Custom Tools pane:<br>Choose tools to add:<br>Choose tools to add:<br>Choo | Evecutive Director         eering         eer         DR, You can add the "Add or Edit Link"         ration to support compliance in the tutted licensure board of any st         Inving the baccalaureate degree or have at least two (2) years         n in application package:         IRONIC LINK)         SORY         ration to support compliance in the space provided)         experience in the specialty certified that is acceptable to the         n in application package:         RONIC LINK)         ACTEGORY         documentation to support compliance in the space provided)         experience in the specialty certified that is acceptable to the         n in application package:         Attegory         documentation to support compliance in the space provided)         experience in the specialty certified that is acceptable to the         n in application package:         documentation to support compliance in the space provided)         documentation to support compliance in the space provided)         documentation to support compliance in the space provided)         documentation to support compliance in the space provided)         documentation to support compliance in the space provided) | <ul> <li>Edit Text &amp; Images</li> <li>Add Text</li> <li>Add Image</li> <li>Add Image</li> <li>Ad Recognize Text in This File</li> <li>Highlight Text</li> <li>Underline Text</li> <li>Strikethrough Text</li> <li>Add Note to Text</li> <li>Text Box</li> <li>Text Callout</li> <li>Rectangle</li> <li>Cloud</li> <li>Line</li> <li>Add or Edit Link</li> </ul> |
| File Edit View Wind                   | wstell - Annite Accimital Pro                                                                                                    |                                                                                                    |                           | <u>igi _ = ×</u>               |
|---------------------------------------|----------------------------------------------------------------------------------------------------|----------------------------------------------------------------------------------------------------|---------------------------|--------------------------------|
| Open                                  | 🖁 Greate - 🛛 🔁 🖾 🖨 🕼 🖾 🖉 🖾 🖗 😰 🗔 🗣 🖓 T                                                                                                    | ₹ <u>I</u> - C _ Ø                                                                                                    |                           | Customize ᠇ 📗 🌌                |
| * * 2 /                               | 107 🔣 🖑 – 🔶 174% 🗸 🔚 🔛 🖻 💷 🐇 🍇 🐴 🖬 🗃                                                                                                    |                                                                                                    | Markup T                  | ools Fill & Sign Comment       |
| This file include<br>You can print th | s fillable form fields.<br>e completed form and save it to your device or Acrobat.com.                                                                                    |                                                                                                    | Highlight Existing Fields | Untitled                       |
|                                       | Person to contact (Name & Title): Arthur E.                                                                                                    | Schwartz, Esquire, CAE, Executive Director                                                                                                    |                           | Edit Text & Images             |
| H.                                    | 2. Name of program for which accreditat                                                                                                    | tion sought: Forensic Engineering                                                                                                    |                           | Add Text.                      |
|                                       | 2. Cortification Title/Designation Granter                                                                                                    | d: Diplomato Foronsio Engineer                                                                                                    |                           | A. Recognize Text in This File |
| KS.                                   | 5. Ceruncation Huerbesignation Grantes                                                                                                    |                                                                                                    |                           | Highlight Text                 |
|                                       | Category of certification (select one):                                                                                                    |                                                                                                    |                           | T Underline Text               |
|                                       | PRO                                                                                                    | FESSIONAL ENGINEER CATEGORY                                                                                                    |                           | 🚡 Add Note to Text             |
|                                       | (by selecting this category, you confirm compli                                                                                                    | ance to both statements and are providing documentation to support compliance in the space provided.)                                                                                                    |                           | T Text Box                     |
|                                       | <ul> <li>CESB requires candidates for certification to be licensed a</li> </ul>                                                                                           | s Professional Engineer by the lawfully constituted licensure board of any state or jurisdiction of the U                                                                                                    | Inited                    | En Text Callout.               |
|                                       | <ul> <li>States of the equivalent licensure from another country as</li> <li>CESB requires candidates for certification to have at least</li> </ul>                       | years                                                                                                    | Rectangle                 |                                |
|                                       | Supporting Document(s) Name:                                                                                                    | Physical Location in application package:                                                                                                    |                           | - Line                         |
|                                       | NAFE Bylaws Article III, Section 1.(a) and (<br>the NAFE AoI & Bylaws.                                                                                                    | b), page 6 of (NEED ELECTRONIC LINK)                                                                                                    |                           | Add or Edit Link               |
|                                       | <ul> <li>✓ CESB requires candidates for certification to hold an EAC /</li> <li>✓ CESB requires candidates for certification to possess a min Certifying Body.</li> </ul> | RADUATE ENGINEER CATEGORY<br>ance to both statements and are providing documentation to support compliance in the space provided.)<br>ABET accredited degree (or equivalent).<br>nimum of four years of practical, responsible experience in the specialty certified that is acceptable to | the                       |                                |
|                                       | Supporting Document(s) Name:                                                                                                    | Physical Location in application package:                                                                                                    |                           |                                |
|                                       | <ul> <li>✓ CESB requires candidates for certification to hold a baccal Accreditation) in a field related to engineering (or equivaler</li> </ul>                          | GINEERING RELATED CATEGORY<br>ance to both statements and are providing documentation to support compliance in the space provided.)<br>aureate degree (accredited by an accrediting body recognized by the Council on Postsecondary<br>nt).                                                |                           |                                |

| File Edit View Window Hel                             | nmhi Arrman Pre-                                                                                                    |                                                                                                    |                                                                                                    | <u>× 6 _</u> 100                                                                                                    |
|-------------------------------------------------------|----------------------------------------------------------------------------------------------------|----------------------------------------------------------------------------------------------------|----------------------------------------------------------------------------------------------------|----------------------------------------------------------------------------------------------------|
| Copen   🔁 Gre                                         | ate • [ 🚰 🔄 🚳 🖨 🕼 💷 🛛 🕸 🖟 😎 🖸 🖳 💬 T ≢ 🗵 — 🗧 💷                                                                                                    | - Contraction - Contraction - |                                                                                                    | Customize ᠇ 📗 🌌                                                                                                    |
| * 7 / 107                                             | IN 20 - + 174% - II II II II II II II II II II II II I                                                                                                    |                                                                                                    | Markup                                                                                                    | Tools Fill & Sign Comment                                                                                                    |
| This file includes fillable<br>You can print the comp | form fields.<br>Ieted form and save it to your device or Acrobat.com.                                                                                                    |                                                                                                    |                                                                                                    | 3 Untitled                                                                                                    |
|                                                       | <ul> <li>Person to contact (Name &amp; Title): Arthur E. Schwartz, Es</li> <li>Name of program for which accreditation sought:</li> <li>Certification Title/Designation Granted: Diplomate<br/>Category of certification (select one):</li> <li>Category of certification (select one):</li> <li>PROFESSIONAL I<br/>(by selecting this category, you confirm compliance to both statements</li> <li>CESB requires candidates for certification to be licensed as Professional Engin<br/>States or the equivalent licensure from another country as determined by the C</li> <li>CESB requires candidates for certification to have at least six (6) years of experi-<br/>of experience in engineering following licensure, acceptable to the Certifying Bot</li> <li>Supporting Document(s) Name:</li> <li>NAFE Bylaws Article III, Section 1. (a) and (b), page 6 of</li> </ul> | Squire, CAE, Executive Direct<br>Forensic Engineering<br>Forensic Engineer<br>ENGINEER CATEGORY<br>and are providing documentation to support comp<br>teer by the lawfully constituted licensury boar<br>ertifying Body.<br>mence in engineering following the saccalaur<br>body.<br>Physical Location in an olication p<br>(NEED ELECTRONIC LINK                                                                                                    | Or<br>Delete this text and<br>insert Hyperlink<br>Mance in the space provided.)<br>rd of any state or jurisdiction of the United<br>reate degree or have at least two (2) years<br>ackage: | <ul> <li>Edit Text &amp; Images</li> <li>Add Text.</li> <li>Add Text.</li> <li>Add Image</li> <li>Add Image</li> <li>Add Recognize Text in This File</li> <li>Highlight Text</li> <li>Underline Text</li> <li>Striketmough Text</li> <li>Add Noterta Text.</li> <li>Text Box</li> <li>Text Box</li> <li>Text Box</li> <li>Text Callout.</li> <li>Rectangle</li> <li>Claud</li> <li>Line</li> <li>Add or Edit Link.</li> </ul> |
|                                                       | CESB requires candidates for certification to hold an EAC / ABET accredited de CESB requires candidates for certification to possess a minimum of four years of Certifying Body.  Supporting Document(s) Name:                                                                                                    | IGINEER CATEGORY s and are providing documentation to support comp egree (or equivalent). of practical, responsible experience in the sp Physical Location in application p RELATED CATEGORY s and are providing documentation to support comp redited by an accrediting body recognized by                                                                                                    | liance in the space provided.) ecialty certified that is acceptable to the ackage: diance in the space provided.) the Council on Postsecondary                                             |                                                                                                    |

| D                                                                                                    |                                                                                                    |                                                                                                    |                                                                                                    |
|----------------------------------------------------------------------------------------------------|----------------------------------------------------------------------------------------------------|----------------------------------------------------------------------------------------------------|----------------------------------------------------------------------------------------------------|
| ate • [ 🚰 🗃 🖨 🔐 💷 🛛 🕸 🛱 😳 🖸 🗣 😥 🖬 🗲                                                                                                    |                                                                                                    |                                                                                                    | Customize +                                                                                                    |
| TR 🖑 😑 🕂 174% 🔹 🔚 🔛 🔛 📾 🖘 🔉 🖺 🙆 🚎 🔍                                                                                                    | 講                                                                                                    | Markup T                                                                                                    | Tools Fill & Sign Comment                                                                                                    |
| e form fields.<br>sleted form and save it to your device or Acrobat.com.                                                                                                    |                                                                                                    | Highlight Existing Fields                                                                                                    | Untitled                                                                                                    |
| <ul> <li>Person to contact (Name &amp; Title): Arthur E. Sol</li> <li>Name of program for which accreditation</li> <li>Certification Title/Designation Granted: I</li> <li>Category of certification (select one):</li> <li>         Image: Certification (select one):         Image: Certification (select one):         Image: Cerification (select one):         &lt;</li></ul> | A sought: Forensic Engineering Diplomate Forensic Engineer SSIONAL ENGINEER CATEGORY to both statements and are providing documentation to support con ofessional Engineer by the lawfully constituted licensur boa mined by the Certifying Body. B) years of experience in engineering following the vaccalau the Certifying Body. Physical Location in an plication p page 6 of                                                                                                   | tor<br>Delete this text and<br>insert Hyperlink<br>pliance in the space provided.)<br>and of any state or jurisdiction of the United<br>areate degree or have at least two (2) years<br>backage:                                                                                                    | <ul> <li>Edit Text &amp; Images</li> <li>Add Text:</li> <li>Add Text:</li> <li>Add Image</li> <li>Add Image</li> <li>Ac Recognize Text in This File</li> <li>Highlight Text</li> <li>Underline Text</li> <li>Strikethrough Text</li> <li>Add Noteta Text</li> <li>Text Box</li> <li>Text Box</li> <li>Text Callout:</li> <li>Rectangle</li> <li>Claud</li> <li>Line</li> <li>Add or Edit Link</li> </ul> |
| <ul> <li>↓ GRAI<br/>(by selecting this category, you confirm compliance to<br/><ul> <li>✓ CESB requires candidates for certification to hold an EAC / ABE</li> <li>✓ CESB requires candidates for certification to possess a minimum<br/>Certifying Body.</li> </ul> </li> <li>Supporting Document(s) Name:         <ul> <li>✓ CESB requires candidates for certification to possess a minimum<br/>Certifying Body.</li> </ul> </li> <li>Supporting Document(s) Name:         <ul> <li>✓ ENGIN<br/>(by selecting this category, you confirm compliance to</li></ul></li></ul>                                                                                                    | DUATE ENGINEER CATEGORY<br>to both statements and are providing documentation to support com<br>ET accredited degree (or equivalent).<br>m of four years of practical, responsible experience in the s<br>Physical Location in application physical Location in application physical Location in application physical Location in application physical both statements and are providing documentation to support com<br>ate degree (accredited by an accrediting body recognized b | pliance in the space provided.) pecialty certified that is acceptable to the package: pliance in the space provided.) y the Council on P ostsecondary                                                                                                    |                                                                                                    |
|                                                                                                    |                                                                                                    | Person to contact (Name & Title): Arthur E. Schwartz, Esquire, CAE, Executive Direct 2. Name of program for which accreditation sought: Forensic Engineering 3. Certification Title/Designation Granted: Diplomate Forensic Engineer Category of certification (select one): Image: Certification (select one): Image: Cerification (select one): Image: Certification (se |                                                                                                    |

|  | - | Ð | X |
|--|---|---|---|
|  |   |   |   |

| File File View Window Hele                                                                                                    |                                      |
|----------------------------------------------------------------------------------------------------|--------------------------------------|
| $\boxed{\bigcirc} \text{ Open } \boxed{\textcircled{(}} \text{ Create } - \boxed{\textcircled{(}} \boxed{\textcircled{(}} \boxed{\textcircled{(})} \boxed{\textcircled{(}} \boxed{\textcircled{(})} \boxed{\textcircled{(}} \boxed{\textcircled{(})} \boxed{\textcircled{(}} \boxed{\textcircled{(})} \boxed{\textcircled{(}} \boxed{\textcircled{(})} \boxed{\textcircled{(}} \boxed{\textcircled{(})} \boxed{\textcircled{(}} \boxed{\textcircled{(})} \boxed{\textcircled{(})} \boxed{\textcircled{(}} \boxed{\textcircled{(})} \boxed{\textcircled{(})} \boxed{(})} \boxed{\textcircled{(})} \boxed{(}) \boxed{(})} \boxed{(}) \boxed{(}) \boxed{(})} \boxed{(}) \boxed{(}) \boxed{(}) \boxed{(})} \boxed{(}) \boxed{(}) \boxed{(}) \boxed{(})} \boxed{(}) \boxed{(})} \boxed{(}) \boxed{(}) \boxed{(})} \boxed{(}) \boxed{(})} \boxed{(}) \boxed{(}$ | re •                                 |
| ◆ 2 / 107 限 ④ - + 174% + 日 回 ◎ ▲ X 印 回 ◎ ↓ 異 Markur Tools Fill & Sign                                                                                                    | Comment                              |
| This file includes fillable form fields.  This file includes fillable form and save it to your device or Acrobat.com.  Untitled                                                                                                    |                                      |
| Person to contact (Name & Title): Arthur E. Schwartz, Esquire, CAE, Executive Director  Person to contact (Name & Title): Arthur E. Schwartz, Esquire, CAE, Executive Director  Name of program for which accreditation sought: Forensic Engineering  Certification Title/Designation Granted: Diplomate Forensic Engineer  Category of certification (select one):  PROFESSIONAL ENGINEER CATEGORY  (by selecting this category, you confirm compliance to both statements and are providing documentation to support oppliance in the space provided)  CESB requires candidates for certification to be licensed as Professional Engineer by the lawfully constituted licensur board of any state or jurisdiction of the United States or the equivalent licensure from another country as determined by the Certifying Body.  CESB requires candidates for certification to have at least six (6) years of experience in engineering following the saccalaureate degree or have at least two (2) years                                                                                                    | iges<br>.in This File<br>Fext<br>sxt |
| Supporting Document(s) Name:       Physical Location in a plication package:         NAFE Bylaws Article III, Section 1. (a) and (b), page 6 of the NAFE Aol & Bylaws.       Click to Navigate to Document                                                                                                    | k                                    |
| C CESB requires candidates for certification to hold an EAC / ABET accredited degree (or equivalent). C CESB requires candidates for certification to possess a minimum of four years of practical, responsible experience in the specialty certified that is acceptable to the certifying Body. Supporting Document(s) Name: Physical Location in application package: C y selecting this category, you confirm compliance to both statements and are providing documentation to support compliance in the specialty certified that is acceptable to the certifying Body. C Supporting Document(s) Name: Physical Location in application package: C y selecting this category, you confirm compliance to both statements and are providing documentation to support compliance in the space provided. C Supporting Document(s) Name: C Supporting Document(s) Name: C Supporting DocuMent(s) Name: C Supporting DocuMent(s) Name: C Supporting DocuMent(s) Name: C Supporting DocuMent(s) Name: C Supporting DocuMent(s) Name: C Supporting DocuMent(s) Name: C Supporting DocuMent(s) Name: C Supporting DocuMent(s) Name: C Supporting DocuMent(s) Name                                                                                                    |                                      |

| File Edit View Window He                              | - Advant Armini Pro-                                                                                                    |                                                                                                    |                                                                                                    |                           | 101 <u>- 5 ×</u><br>×                                                                    |
|-------------------------------------------------------|----------------------------------------------------------------------------------------------------|----------------------------------------------------------------------------------------------------|----------------------------------------------------------------------------------------------------|---------------------------|------------------------------------------------------------------------------------------|
| Open Cre                                              | eate - 🔷 🖹 🖓 🖨 🕼 🖂 🕼 🖗 🗍 🖳 🔊 T 🌩 I 🗕 📜                                                                                                    |                                                                                                    |                                                                                                    |                           | Customize 🔹 💽                                                                            |
| 2 / 107                                               | 11 🖑 🗧 Ŧ 174% - 🔚 🔄 🗠 🗢 🛸 🖄 🖻 🙆 🔍 🋱                                                                                                    | $\mathbf{U}$                                                                                                    |                                                                                                    | Markup T                  | ools. Fill & Sign Comment                                                                |
| This file includes fillable<br>You can print the comp | e form fields.<br>Aleted form and save it to your device or Acrobat.com.                                                                                                    |                                                                                                    |                                                                                                    | Highlight Existing Fields | Untitled                                                                                 |
|                                                       | Person to contact (Name & Title): <u>Arthur E. Schwartz, Es</u><br>2. Name of program for which accreditation sought: <u>F</u>                                                                                                    | quire, CAE, Executive Direc<br>Forensic Engineering                                                                                                    | tor                                                                                                    |                           | Edit Text & Images                                                                       |
| 7,E                                                   | 3. Certification Title/Designation Granted: Diplomate Forensic Engineer Click on one of Category of certification (select one): these links to                                                                                                    |                                                                                                    |                                                                                                    |                           | AA Recognize Text in This File<br>Highlight Text<br>Underline Text<br>Strikethrough Text |
|                                                       | <ul> <li>PROFESSIONAL E<br/>(by selecting this category, you confirm compliance to both statements a<br/>CESB requires candidates for certification to be licensed as Professional Engine<br/>States or the equivalent licensure from another country as determined by the Ce</li> <li>CESB requires candidates for certification to have at least six (6) years of experi-<br/>of experience in engineering following licensure, acceptable to the Certifying Boo<br/>Supporting Document(s) Name:</li> <li>NAFE Bylaws Article III, Section 1. (a) and (b), page 6 of<br/>the NAFE AoI &amp; Bylaws.</li> </ul> |                                                                                                    | <ul> <li>Add Note to Text.</li> <li>Text Báx</li> <li>Text Callout</li> <li>Rectangle</li> <li>Cloud</li> <li>Line</li> <li>Add or Edit Link</li> </ul> |                           |                                                                                          |
|                                                       | <ul> <li>GRADUATE ENG<br/>(by selecting this category, you confirm compliance to both statements of<br/>CESB requires candidates for certification to hold an EAC / ABET accredited deg<br/>CESB requires candidates for certification to possess a minimum of four years of<br/>Certifying Body.</li> <li>Supporting Document(s) Name:</li> </ul>                                                                                                    | GINEER CATEGORY<br>and are providing documentation to support com<br>gree (or equivalent).<br>f practical, responsible experience in the s<br>Physical Location in application p | pliance in the space provided.)<br>pecialty certified that is acceptable to the<br>package:                                                             |                           |                                                                                          |
|                                                       | <ul> <li>ENGINEERING R<br/>(by selecting this category, you confirm compliance to both statements)</li> <li>CESB requires candidates for certification to hold a baccalaureate degree (accreditation) in a field related to engineering (or equivalent).</li> </ul>                                                                                                    | ELATED CATEGORY<br>and are providing documentation to support com<br>edited by an accrediting body recognized b                                                                  | pliance in the space provided.)<br>y the Council on Postsecondary                                                                                       |                           | •                                                                                        |

| Supporting Document(s) Name:                                                                                                    | ools Fill & Sign Comme                                                                                                    |                                                                                                    |
|----------------------------------------------------------------------------------------------------|----------------------------------------------------------------------------------------------------|----------------------------------------------------------------------------------------------------|
| ides fillable form fields.<br>I the completed form and save it to your device or Acrobat.com.                                                               | Highlight Existing Fields                                                                                                    | Untitled                                                                                                    |
| Person to contact (Name & Title): Arthur E. Schu<br>2. Name of program for which accreditation s                                                            | wartz, Esquire, CAE, Executive Director                                                                                                    | Edit Text & Images                                                                                                    |
| 3. Certification Title/Designation Granted: Di<br>Category of certification (select one):                                                                   | plomate Forer<br>Draw a Square around the<br>hyperlink text and<br>this box will appear                                                                                                    | AA Recognize Text in This File<br>Highlight Text<br>Underline Text<br>Strikethrough Text<br>Add Note to Text<br>To Text Box |
| <ul> <li>✓ CESB rei<br/>States or</li> <li>✓ CESB rei<br/>of experii</li> <li>Supporting I</li> <li>NAFE Bylz<br/>the NAFE,</li> <li>Link Action</li> </ul> | sional Engineer by the lawfully constituted licensure board of any state or jurisdiction of the United<br>hed by the Certifying Body.<br>ears of experience in engineering following the baccalaureate degree or have at least two (2) years<br>Certifying Body.<br>Physical Location in application package:<br>age 6 of Click to Navigate to Document | Text Callout          Image: Text Callout         Rectangle         Cloud         Line         Add or Edit Link             |
| ✓     CESB rev       ✓     CESB rev       ✓     CESB rev                                                                                                    | ATE ENGINEER CATEGORY<br>oth statements and are providing documentation to support compliance in the space provided.)<br>accredited degree (or equivalent).<br>If four years of practical, responsible experience in the specialty certified that is acceptable to the                                                                                  |                                                                                                    |

## ENGINEERING RELATED CATEGORY

(by selecting this category, you confirm compliance to both statements and are providing documentation to support compliance in the space provided.)

CESB requires candidates for certification to hold a baccalaureate degree (accredited by an accrediting body recognized by the Council on Postsecondary 1 Accreditation) in a field related to engineering (or equivalent)

| idit View Window Help                                                                                                    |                                                                                                    | قرب                                                                                                    |
|----------------------------------------------------------------------------------------------------|----------------------------------------------------------------------------------------------------|----------------------------------------------------------------------------------------------------|
| Open 📑 Create - 🛃 🖹 🚳 🖨 🕼 💷 🚳 🖓 🖸 🔍 🔊 T 🌩 🔳 - 🔿 _                                                                                                    |                                                                                                    | Customize 👻                                                                                                    |
| ¥ 2 / 107 🗽 🖑 🗕 🕂 174% 🕶 🔚 🔛 🖳 📾 📖 🗮 🖉 📾 🔍 👪                                                                                                    | Markup 1                                                                                                    | Tools Fill & Sign Comme                                                                                                    |
| This file includes fillable form fields.<br>You can print the completed form and save it to your device or Acrobat.com.                                                                                                    | Highlight Existing Fields                                                                                                    | Untitled                                                                                                    |
| This file includes fillable form field. You can print the completed form and save it to your device or Acrobaticons. Person to contact (Name & Title): Arthur E. Schwartz, Es 2. Name of program for which accreditation sought: 3. Certification Title/Designation Granted: Diplomate Category of certification (select one):   Image: States of   Image: States of   Image: S | Squire, CAE, Executive Director<br>Forensic Engineering<br>Forensic Engineer<br>"Link Type" indicates<br>whether there will be<br>a box around the text.<br>I prefer "Visible Rectangle." on of the United<br>eritiying Bod<br>referince in engineering following the baccalaureate degree or have at least two (2) years<br>ody.<br>Physical Location in application package:<br>Click to Navigate to Document<br>IGINEER CATEGORY<br>s and are providing documentation to support compliance in the space provided)<br>egree (or equivalent).<br>of practical, responsible experience in the specialty certified that is acceptable to the<br>Physical Location in application package: | Untitled<br>Difference of the set of the set o |

| (2156 Demonstration of die Ar<br>e Edit View Window Help     | astic Acronat Pro                                                                                                    |                                                                                                    |                                                                                                    |                                                                           | 6                                                                                                    |
|--------------------------------------------------------------|----------------------------------------------------------------------------------------------------|----------------------------------------------------------------------------------------------------|----------------------------------------------------------------------------------------------------|---------------------------------------------------------------------------|----------------------------------------------------------------------------------------------------|
| 🗇 Open 📔 🔁 Create                                            | 🖄 🖹 🏟 🖶 🕼 💷   🎄 🖟 💬 🖸 🔍 🗩 I 🗕 🗉                                                                                                    | -0100                                                                                                    |                                                                                                    |                                                                           | Customize 🔻 📗                                                                                                    |
| 2 / 107                                                      | . 🕐 🗧 🕂 174% 🔹 🔚 🔛 🔛 📾 🖘 📖 🖉 📾 🔍 🛔                                                                                                    | 1                                                                                                    |                                                                                                    | Markup T                                                                  | ools Fill & Sign Comme                                                                                                    |
| This file includes fillable fo<br>You can print the complete | rm fields.<br>ed form and save it to your device or Acrobat.com.                                                                                                    |                                                                                                    |                                                                                                    | Highlight Existing Fields                                                 | Untitled                                                                                                    |
|                                                              | Person to contact (Name & Title): Arthur E. Sch<br>2. Name of program for which accreditation                                                                                                    | wartz, Esquire, CA<br><b>sought:</b> Forensic                                                                                                    | AE, Executive Director<br>Engineering                                                                                                    |                                                                           | Edit Text & Images<br>Add Text<br>Add Image                                                                                                    |
| g.                                                           | 3. Certification Title/Designation Granted: D                                                                                                    | iplomate Forensic                                                                                                    | Engineer                                                                                                    |                                                                           | 🗛 Recognize Text in This File                                                                                                    |
|                                                              | Category of certification (select one):<br>PROFESS<br>(by selecting this category, you confirm compliance to be<br>states or<br>CESB rev<br>CESB rev<br>CESB r | SIONAL ENGINEE<br>both statements and are provide<br>sional Engineer by the law<br>hed by the Certifying Body,<br>ears of experience in engin<br>Certifying Body.<br>Ige 6 of Physical I<br>age 6 of Click to<br>Click to<br>Click t | "Highlight Style" indicates what will happen when the link is selected. I prefer "Inset." Heering following the baccalaureate degree or have a series following the baccalaureate degree or have a series following the | tion of the United<br>t least two (2) years<br>(ed.)<br>acceptable to the | <ul> <li>☑ Underline Text</li> <li>➢ Strikethrough Text</li> <li>➢ Add Note to Text</li> <li>➢ Text Box</li> <li>◎ Text Callout.</li> <li>○ Rectangle</li> <li>○ Cloud</li> <li>○ Line</li> <li>☑ Add or Edit Link</li> </ul> |
|                                                              | CESB requires candidates for certification to hold a baccalaureate                                                                                                    | EERING RELATED<br>both statements and are providir<br>e degree (accredited by an a                                                                                                    | CATEGORY<br>ng documentation to support compliance in the space provid<br>inccrediting body recognized by the Council on Postse                                                                                                    | ied.)<br>econdary                                                         |                                                                                                    |

| ESH Demonstration od - Adobe Acroat Pro<br>ie Edit View Window Hein                                                                                                    |                                                                                                    | <u>_6</u>                                                                                                    |
|----------------------------------------------------------------------------------------------------|----------------------------------------------------------------------------------------------------|----------------------------------------------------------------------------------------------------|
| 🗁 Open 🛛 🔁 Create - 🛛 🎦 🚳 🖨 📝 💷 🕸 🕼 🖓 🗔 🗣                                                                                                    | $T \neq \underline{I} = \bigcirc \bigcirc \bigcirc \bigcirc \emph{I}$                                                                                                    | Customize 🔻 🖌                                                                                                    |
| 🔹 🕼 2 / 107 h 🖑 🗕 🗭 174% 💌 🔚 🔝 📖 📖 📜 🖉                                                                                                    | Markup                                                                                                    | Tools Fill & Sign Commen                                                                                                    |
| This file includes fillable form fields.<br>Vou can print the completed form and save it to your device or Acrobat.com.                                                                                     |                                                                                                    | Untitled                                                                                                    |
| Person to contact (Name & Title): Arthur<br>2. Name of program for which accred<br>3. Certification Title/Designation Gran<br>Category of certification (select one):<br>P                                  | E. Schwartz, Esquire, CAE, Executive Director<br>itation sought: Forensic Engineering<br>ited: Diplomate Forensic Engineer<br>ROFESSIONAL ENGINE Set the "Line Thickness"                                                                                                    | Untitled         Edit Text & Images         Image         Add Image         Add Image         Add Image         Amage         Amage         Image         Image <t< td=""></t<> |
| (by selecting this category, you confirm co<br>✓ CESB re<br>States or<br>✓ CESB re<br>of expeni<br>Supporting I<br>NAFE Byla<br>the NAFE, Link Action                                                       | Set the Line Thickness.<br>provided.)<br>jurisdiction of the United<br>hed by the Certifying Body.<br>ears of experience in engineering following the baccalaureate degree or have at least two (2) years<br>Certifying Body.<br>Physical Location in application package:<br>ge 6 of Click to Navigate to Document                                                                                                    | Text Box<br>Text Callout.<br>Rectangle<br>Cloud<br>Line<br>Add or EditLink                                                                                                    |
| <ul> <li>G Go to a page view</li> <li>C Open a file</li> <li>C Open a web page</li> <li>C Custom link</li> <li>✓ CESB rev</li> <li>✓ CESB rev</li> <li>✓ Cestifying rooty.</li> </ul>                       | Cancel Cancel Ca |                                                                                                    |
| Supporting Document(s) Name:<br>(by selecting this category, you confirm co<br>✓ CESB requires candidates for certification to hold a ba<br>Ascreditation in a field related to perimension for perimension | ENGINEERING RELATED CATEGORY<br>ompliance to both statements and are providing documentation to support compliance in the space provided.)<br>Inccalaureate degree (accredited by an accrediting body recognized by the Council on Postsecondary<br>releated                                                                                                    |                                                                                                    |

| B Demonstration od - Adobe Acroatt Pro<br>dit View Window Help                                                                    |                                                                                                    |                                                                                                    | _ 8                                                                                                    |
|----------------------------------------------------------------------------------------------------|----------------------------------------------------------------------------------------------------|----------------------------------------------------------------------------------------------------|----------------------------------------------------------------------------------------------------|
| Open 🛛 🔁 Create 👻 💾 🏟                                                                                                    |                                                                                                    | $\mathbf{I} = \mathbf{C} = \mathbf{O} \mathbf{P}$                                                                                                    | Customize 👻 🖌                                                                                                    |
| 🔹 2 / 107 🗼 🖑 🗕 🗭 17                                                                                                    | 4% -                                                                                                    | 置 Markup T                                                                                                    | Fools Fill & Sign Commer                                                                                                    |
| This file includes fillable form fields.<br>You can print the completed form and save it to your d                                | evice or Acrobat.com.                                                                                                    | Highlight Existing Fields                                                                                                    | Untitled                                                                                                    |
| Person 1<br>2. Name o<br>3. Certific<br>Categor<br>✓ CESB re<br>States or<br>✓ CESB re<br>of experin<br>Supporting I<br>NAFE Byla | to contact (Name & Title): Arthur E. So<br>of program for which accreditation<br>ation Title/Designation Granted:<br>ation Title/Designation Granted:<br>y of certification (select one):<br>y of certification (select one):<br>w PROFE<br>(by selecting this category, you confirm compliance<br>(by selecting this category, you confirm compliance<br>tink Appearance<br>Link Appearance<br>Link Type: Visible Rectangle Line Style: Solid<br>Highlight Style: Inset Color:<br>Line Thickness: Thick | chwartz, Esquire, CAE, Executive Director  n sought: Forensic Engineering  Diplomate Forensic Engineer  Set the "Line Style."  I prefer "Solid."  to both statements and are providing documentation to support compliance in the space provided)  sional Engineer by the lawfully constituted licensure board of any state or jurisdiction of the United hed by the Certifying Body. ars of experience in engineering following the baccalaureate degree or have at least two (2) years certifying Body.  Physical Location in application package: age 6 of Click to Navigate to Document | Image         Image         Add Text         Add Image         Add Image         Add Image         Add Image         Add Image         Add Image         Add Image         Add Image         Add Image         Add Image         Add Image         Add Image         Add Image         Add Image         Add Image         Image         Add Image         Image         Image <tr< td=""></tr<> |
| the NAFE ,<br>✓ CESB re<br>✓ CESB re<br>Certifying-<br>Supporting D                                                               | Link Action   Go to a page view  Open a file  Open a web page  Custom link  Help Next Cancel  Douy.  Ocument(s) Name:   ENGIN  (by selecting this category, you confirm compliance                                                                                                    | ATE ENGINEER CATEGORY<br>th statements and are providing documentation to support compliance in the space provided.)<br>accredited degree (or equivalent).<br>f four years of practical, responsible experience in the specialty certified that is acceptable to the<br>Physical Location in application package:<br>NEERING RELATED CATEGORY<br>to both statements and are providing documentation to support compliance in the space provided.)                                                                                                    |                                                                                                    |

| CESH Districts of the world - Adoles Access P<br>a Edit View Window Help             | <sup>3</sup> m                                                                                                    |                                                                                                    |                                                                                                    |                                                                     | <u>_ 6</u>                                                                       |
|--------------------------------------------------------------------------------------|----------------------------------------------------------------------------------------------------|----------------------------------------------------------------------------------------------------|----------------------------------------------------------------------------------------------------|---------------------------------------------------------------------|----------------------------------------------------------------------------------|
| 🔵 Open 🛛 🔁 Create 👻 🎽                                                                |                                                                                                    |                                                                                                    |                                                                                                    |                                                                     | Customize 👻 🖡                                                                    |
| 2 / 107 🕪 🦉 🗧                                                                        | • 🕂 174% • 🔚 🔛 🖳 📾 📖 🗮 🖉 🊎 🔍                                                                                                    | 麗                                                                                                    |                                                                                                    | Markup T                                                            | ools Fill & Sign Comme                                                           |
| This file includes fillable form fields.<br>You can print the completed form and say | ve it to your device or Acrobat.com.                                                                                                    |                                                                                                    |                                                                                                    | Highlight Existing Fields                                           | Untitled                                                                         |
| Pe<br>2. Na                                                                          | erson to contact (Name & Title): <u>Arthur E. So</u><br>ame of program for which accreditatior                                                                                                    | bhwartz, Esquire, CAE, I<br>1 <b>sought:</b> Forensic Eng                                                                                                    | Executive Director                                                                                      |                                                                     | Edit Text & Images                                                               |
| 3. C                                                                                 | ertification Title/Designation Granted:                                                                                                    | Diplomate Forensic Eng                                                                                                    | aineer                                                                                                  |                                                                     | Highlight Text                                                                   |
| Ca                                                                                   | ategory of certification (select one):                                                                                                    |                                                                                                    | Set the color for the                                                                                   |                                                                     | <ul> <li>⊥ Underline Text</li> <li>♀ Strikethrough Text</li> </ul>               |
| ✓ 0<br>S<br>✓ 0                                                                      | (by selecting this category, you confirm compliance to<br>CESB re<br>Category Link Appearance<br>CESB re<br>Link Type: Visible Rectangle Line Style: Solid                                        | SSIONAL ENGINEER C<br>to both statements and are providing door<br>sional Engineer by the lawfully c<br>hed by the Certifying Body.<br>ears of experience in engineerin<br>Certifying Body. | hyperlink rectangle.<br>Use a color that will<br>contrast with the<br>document.                         | rovided.)<br>irisdiction of the United<br>ve at least two (2) years | Add Note to Text  Add Note to Text  Text Box  Text Callout.  Rectangle  Concloud |
| Suppo<br>NAFE<br>the N                                                               | AFE, Link Action                                                                                                    | ige 6 of Click to N                                                                                                    | tion in application package:<br>avigate to Document                                                     |                                                                     | Eine<br>D Add or Edit Link                                                       |
| ✓ 0<br>✓ 0                                                                           | G Go to a page view     C Open a file     C Open a web page     C Custom link                                                                                                    | IATE ENGINEER CAT<br>oth statements and are providing doc<br>accredited degree (or equivalent)<br>of four years of practical, respons                                                       | EGORY<br>umentation to support compliance in the space<br>ible experience in the specialty certified to | provided.)<br>hat is acceptable to the                              |                                                                                  |
| Suppo                                                                                | orting Document(s) Name:                                                                                                    | Physical Loca                                                                                                    | tion in application package:                                                                            |                                                                     |                                                                                  |
| ✓ C                                                                                  | (by selecting this category, you confirm compliance<br>(by selecting this category, you confirm compliance<br>CESB requires candidates for certification to hold a baccalaured<br>(or equivalent) | NEERING RELATED CA<br>to both statements and are providing doc<br>ate degree (accredited by an accred                                                                                       | TEGORY<br>umentation to support compliance in the space<br>iting body recognized by the Council on P    | provided.).<br>Postsecondary                                        | *                                                                                |

| 19556 De monstration o di - Abobe Asylouet Pru<br>le Edit View Window Help                                                            |                                                                                                    |                                                                                                    |                                   | <u>_18</u> )                                                                                                    |
|----------------------------------------------------------------------------------------------------|----------------------------------------------------------------------------------------------------|----------------------------------------------------------------------------------------------------|-----------------------------------|----------------------------------------------------------------------------------------------------|
| 🗇 Open 🛛 🔁 Create 🔹 🛛 🙆 🛱 🏟                                                                                                    |                                                                                                    | $\mathbf{I} = \mathbf{O} = \mathbf{O} \mathbf{P}$                                                                                                    |                                   | Customize 🕋 📔                                                                                                    |
| 🕈 🐺 2 / 107   Ik 🖑 😑 🐥 17                                                                                                    | 4% 🔹 🔚 🔛 🖳 📾 🖘 斗 🗐 📾 🔍                                                                                                    | 品                                                                                                    | Markup Tools                      | Fill & Sign Commen                                                                                                    |
| This file includes fillable form fields.<br>Vou can print the completed form and save it to your d                                    | evice or Acrobat.com.                                                                                                    |                                                                                                    | Highlight Existing Fields Untitle | sci                                                                                                    |
| Person 1<br>2. Name o                                                                                                    | to contact (Name & Title): Arthur E. Sci<br>f program for which accreditation                                                                                                    | hwartz, Esquire, CAE, Executive Director sought: Forensic Engineering                                                                                                    |                                   | Edit Text & Images<br>Add Text<br>Add Image<br>Recognize Text in This File                                            |
| 3. Certific                                                                                                    | ation Title/Designation Granted:                                                                                                    | Diplomate Forensic Engineer<br>Set the "Link Action" to indicate                                                                                                    | E) I                              | Highlight Text<br>Underline Text                                                                                      |
| <ul> <li>✓ CESB rei<br/>States or</li> <li>✓ CESB rei<br/>of experii</li> <li>Supporting I</li> <li>NAFE Byla<br/>the NAFE</li> </ul> | y Of Certification (Select one).<br>PROFES<br>(by selecting this category, you confirm compliance to<br>total time<br>Link Appearance<br>Link Type: Visible Rectangle Line Style: Solid<br>Highlight Style: Inset Color: Color: | <ul> <li>Sional Engineer the by the Certify</li> <li>sional Engineer the by the Certify</li> <li>ars of experience in engineering following the baccalaureate degree or have at least two Certifying Body.</li> <li>Physical Location in application package:</li> <li>Ige 6 of Click to Navigate to Document</li> <li>Dick to Navigate to Document</li> </ul> | 2 United<br>(2) years             | Strikethrough Text<br>Add Note ta Text<br>Text Box<br>Text Gallout.<br>Rectangle<br>Cloud<br>Line<br>Add or Edit Link |
| <ul> <li>✓ CESB re-<br/>Certifying-</li> <li>Supporting D</li> <li>✓ CESB req</li> </ul>                                              | ocument(s) Name:                                                                                                    | four years of practical, responsible experience in the specialty certified that is acceptable Physical Location in application package: IEERING RELATED CATEGORY o both statements and are providing documentation to support compliance in the space provided.) ate degree (accredited by an accrediting body recognized by the Council on Postsecondary      | e to the                          |                                                                                                    |

| Edit. View Window Help                                                                                                    |                                                                                                    |                                                                                                    | 6                                                                                                    |
|----------------------------------------------------------------------------------------------------|----------------------------------------------------------------------------------------------------|----------------------------------------------------------------------------------------------------|----------------------------------------------------------------------------------------------------|
| 🔵 Open 🛛 🔁 Create 🔹 🚺 🏠                                                                                                    |                                                                                                    |                                                                                                    | Customize 🔻 📗                                                                                                    |
| F 🐺 2 / 107   Ik 🖑 - 🕂 1749                                                                                                    |                                                                                                    | 置 Markup T                                                                                                    | ools Fill & Sign Comme                                                                                                    |
| This file includes fillable form fields.<br>You can print the completed form and save it to your det                                              | vice or Acrobat.com.                                                                                                    |                                                                                                    | Untitled                                                                                                    |
| Person to<br>Person to<br>2. Name of<br>3. Certifica<br>Category<br>✓ CESB re<br>States or<br>✓ CESB re<br>of experi<br>Supporting I<br>NAFE Byla | Acce or Acrobaticom.<br>O CONTACT (Name & Title): Arthur E. Sc<br>F program for which accreditation<br>ation Title/Designation Granted: [<br>ation Title/Designation Granted: [<br>ation | hwartz, Esquire, CAE, Executive Director  sought: Forensic Engineering Diplomate Forensic Engineer  Select "Next"  SSIONAL ENGINEER CATEGORY  o both statements and are providing documentation to support compliance in the space provided)  Sional Engineer by the lawfully constituted licensure board of any state or jurisdiction of the United ned by the Certifying Body. ears of experience in engineering following the baccalaureate degree or have at least two (2) years Certifying Body. Physical Location in application package: a ge 6 of Click to Navigate to Document | Untitled         Image         Add Text         Add Image         Add Image         Add Image         Add Image         Add Image         Add Image         Add Image         Add Image         Add Image         Add Image         Add Image         Add Image         Add Image         Add Image         Add Image         Image         Image |
| the NAFE ,<br>✓ CESB re<br>✓ CESB re<br>Certifying-<br>Supporting Do                                                                              | Link Action<br>G to a page view<br>Open a file<br>Open a web page<br>Custom link<br>Help<br>Next<br>Cancel<br>roouy.<br>Cumment(s) Name:<br>ENGIN                                                                                                    | ATE ENGINEER CATEGORY<br>th statements and are providing documentation to support compliance in the space provided.)<br>accredited degree (or equivalent).<br>f four years of practical, responsible experience in the specialty certified that is acceptable to the<br>Physical Location in application package:<br>EERING RELATED CATEGORY                                                                                                    |                                                                                                    |

| File Edit Wew Window Heir                              | A Robe Acronot Pro                                                                                                    |                                                                                                    |                              |                                                                                                    |
|--------------------------------------------------------|----------------------------------------------------------------------------------------------------|----------------------------------------------------------------------------------------------------|------------------------------|----------------------------------------------------------------------------------------------------|
| 🗁 Open 🛛 🔁 Crea                                        | ate - 🎽 🖻 📦 🖨 🕼 🖂 🕸 🖾 🕸 🖸 🖳 🔗 T 差 I — 🔿                                                                                                    |                                                                                                    |                              | Customize -                                                                                                    |
| * * 2 / 107                                            |                                                                                                    |                                                                                                    | Markup Te                    | ools Fill & Sign Comment                                                                                                    |
| This file includes fillable<br>You can print the compl | form fields.<br>Ieted form and save it to your device or Acrobat.com.                                                                                                    |                                                                                                    | 음기 Highlight Existing Fields | Untitled                                                                                                    |
|                                                        | <ul> <li>Person to contact (Name &amp; Title): Arthur E. Schwartz,</li> <li>Name of program for which accreditation sough</li> <li>Certification Title/Designation Granted: Diplom<br/>Category of certification (select one):</li> <li>Category of certification (select one):</li> <li>PROFESSION,<br/>(by selecting this category, you confirm compliance to both state</li> <li>CESB requires candidates for certification to be licensed as Professional E<br/>States or the equivalent licer</li> <li>CESB requires candidates for certification to be licensed as Professional E<br/>States or the equivalent licer</li> <li>Supporting Document(s) Na</li> <li>NAFE Bylaws Article III</li> <li>SetLink Cancel</li> <li>AFE Aol &amp; Bylaws.</li> </ul> | Esquire, CAE, Executive Director<br>Use the scrollbars, mouse, and zoom<br>tools to select the target view, then<br>press "Set Link" to create the link<br>destination.<br>ngineer by the lawfully constituted licensure board of any state or jurisdiction of the United<br>the Certifying Body.<br>experience in engineering following the baccalaureate degree or have at least two (2) years<br>is Body.<br>of Click to Navigate to Document              |                              | <ul> <li>Edit Text &amp; Images</li> <li>Add Text</li> <li>Add Image</li> <li>Add Image</li> <li>Add Recognize Text in This File</li> <li>Highlight Text</li> <li>Underline Text</li> <li>Strikethrough Text</li> <li>Add Note to Text</li> <li>Text Box</li> <li>Text Callout</li> <li>Rectangle</li> <li>Cloud</li> <li>Line</li> <li>Add or Edit Link</li> </ul> |
|                                                        | <ul> <li>GRADUATE<br/>(by selecting this category, you confirm compliance to both staten</li> <li>✓ CESB requires candidates for certification to hold an EAC / ABET accredite<br/>CESB requires candidates for certification to possess a minimum of four ye<br/>Certifying Body.</li> <li>Supporting Document(s) Name:</li> <li>ENGINEERING<br/>(by selecting this category, you confirm compliance to both staten</li> <li>✓ CESB requires candidates for certification to hold a baccalaureate degree (</li> </ul>                                                                                                    | ENGINEER CATEGORY ments and are providing documentation to support compliance in the space provided.) ed degree (or equivalent). ears of practical, responsible experience in the specialty certified that is acceptable to the Physical Location in application package: GRELATED CATEGORY ments and are providing documentation to support compliance in the space provided.) (accredited by an accrediting body recognized by the Council on Postsecondary |                              |                                                                                                    |

| i be hangara tiang di Papaba<br>lit. View. Window. Help             | /w/mail Pro-                                                                                                    |                                                                                                    |                             | <u>191</u> _                                                   |
|---------------------------------------------------------------------|----------------------------------------------------------------------------------------------------|----------------------------------------------------------------------------------------------------|-----------------------------|----------------------------------------------------------------|
| Open   🔁 Create *                                                   |                                                                                                    |                                                                                                    |                             | Customize –                                                    |
| 2 / 107 II                                                          | ·····································                                                                                                    |                                                                                                    | Markup Tr                   | ools Fill & Sign Comm                                          |
| nis file includes fillable form fi<br>ou can print the completed fo | ields.<br>Irm and save it to your device or Acro abcom.                                                                                                    |                                                                                                    | 📑 Highlight Existing Fields | Untitled                                                       |
|                                                                     | Person to contact (Name & Title): Arthur E. Schwartz, Es                                                                                                    | quire, CAE, Executive Director                                                                                                    |                             | 😰 Edit Text & Images                                           |
| Click to                                                            | go to of program for which accreditation sought: <u>F</u>                                                                                                    | Forensic Engineering                                                                                                    | _                           | Add Image<br>Ad Recognize Text in This Fi                      |
| Full Pag                                                            | e View ation Title/Designation Granted: Diplomate F                                                                                                    | Forensic Engineer                                                                                                    |                             | Highlight Text                                                 |
|                                                                     | Category of certification (select one):                                                                                                    |                                                                                                    |                             | <ul> <li>Underline Text</li> <li>Strikethrough Text</li> </ul> |
|                                                                     | (by selecting this category, you confirm compliance to both statements a                                                                                                    | <b>NGINEER CATEGORY</b><br>and are providing documentation to support compliance in the space provided.)                                                                                                    |                             | Add Note to Text           T         Text Box                  |
|                                                                     | <ul> <li>CESB requires candidates for certification to be licensed as Professional Engine<br/>States or the equivalent licence is a state of certification to be licensed as Professional Engine<br/>determined by the Ce<br/>six (6) years of experi<br/>of experience in engineering</li> </ul> | er by the lawfully constituted licensure board of any state or jurisdiction of the United<br>ortifying Body.<br>ience in engineering following the baccalaureate degree or have at least two (2) year<br>dy.          | t<br>rs                     | Cloud                                                          |
|                                                                     | Supporting Document(s) Nai press Set Link to create the link destination.                                                                                                    | Physical Location in application package:                                                                                                    |                             |                                                                |
| ۲<br>t                                                              | NAFE Bylaws Article III <u>SetLink</u> <u>Cancel</u> p), page 6 of he NAFE AoI & Bylaws.                                                                                                    | Click to Navigate to Document                                                                                                    |                             | Add or EdicLink                                                |
|                                                                     | <ul> <li>✓ CESB requires candidates for certification to hold an EAC / ABET accredited deg</li> <li>✓ CESB requires candidates for certification to possess a minimum of four years or Certifying Body.</li> </ul>                                                                                | GINEER CATEGORY<br>and are providing documentation to support compliance in the space provided.)<br>gree (or equivalent).<br>f practical, responsible experience in the specialty certified that is acceptable to the |                             |                                                                |
|                                                                     | Supporting Document(s) Name:                                                                                                    | Physical Location in application package:                                                                                                    |                             |                                                                |
|                                                                     | <ul> <li>ENGINEERING R         (by selecting this category, you confirm compliance to both statements)     </li> <li>CESB requires candidates for certification to hold a baccalaureate degree (accred)</li> </ul>                                                                                | ELATED CATEGORY<br>and are providing documentation to support compliance in the space provided.)<br>edited by an accrediting body recognized by the Council on Postsecondary                                          |                             |                                                                |

| EESB Demonstration.pdf - Adobe Arrobal Pro                                                                           |                                                                                                    |                                                                                                    |                           |                                |
|----------------------------------------------------------------------------------------------------|----------------------------------------------------------------------------------------------------|----------------------------------------------------------------------------------------------------|---------------------------|--------------------------------|
| e Edit View Window Help                                                                                              |                                                                                                    |                                                                                                    |                           | ×                              |
| 🕤 Open 🛛 🔁 Create - 🎽 🔄 🦚 🥽 🖉 🔛 🧐 🕼 🧏                                                                                |                                                                                                    |                                                                                                    |                           | Customize 💌 🛛 💽                |
| 🛊 🕂 Z / 107 🛛 🔭 🕘 🖶 T3.3% 🔹 🚔 🔛 🔛 📾                                                                                  |                                                                                                    |                                                                                                    | Markup To                 | ols. Fill & Sign Comment       |
| This file includes fillable form fields. You can print the completed form and save it to your device or Acrobat.com. |                                                                                                    |                                                                                                    | Highlight Existing Fields | Untitled                       |
|                                                                                                    |                                                                                                    |                                                                                                    |                           | Edit Text & Images             |
| 101 I                                                                                                    | a state of the state of the sta                                                 |                                                                                                    |                           | T Add Text                     |
|                                                                                                    | This application is for:                                                                                                    | nitial Accreditation 🔽 Re-accreditation                                                                                                    |                           | 📓 Add Image                    |
|                                                                                                    | GENERAL INFORMATION                                                                                                    | Now coroll or povigate to the                                                                                                    |                           | AA Recognize Text in This File |
| 8                                                                                                    | 1. Certifying body making application:                                                                                                    | Now scroll of havigate to the                                                                                                    |                           | 😡 Highlight Text               |
|                                                                                                    | Please list the Organization Name, Address                                                                                                    | desired section of the document.                                                                                                    |                           | T Underline Text               |
|                                                                                                    | National Academ y of Forensic Engineers (N<br>1420 King Street                                                                                                    |                                                                                                    |                           |                                |
|                                                                                                    | Alexandria, VA 22314-2794<br>ph: 703-684-2845, tax: 703-836-4875                                                                                                    |                                                                                                    |                           | To Add Note to Text            |
|                                                                                                    | Percents context (html: 1784) 446m 5. Co                                                                                                    |                                                                                                    |                           | 「「」Text Box                    |
|                                                                                                    | 2. Name of program for which accreditation                                                                                                    | nwenz, Esquire, CAE, Executive Director                                                                                                    |                           | En Text Callout                |
| Freedorfin to V                                                                                                    | 3 Contification TitleAnosignation Granted: [                                                                                                    | Diplomate Forensic Engineer                                                                                                    |                           | Bactanole                      |
|                                                                                                    | n (select one):                                                                                                    | SSIONAL ENGINEER CATEGORY                                                                                                    |                           | Cloud                          |
| Use the scro<br>tools to select<br>press Set Lin<br>destination.                                                     | Ilbars, mouse, and zoom<br>ct the target view, then<br>k to create the link<br>the target view of monther county a deter<br>and zoom<br>the target view of moused a spec-<br>term of the target view of moused a spec-<br>term of the target view of the target view of moused a spec-<br>term of target view of the target view of the target view of the target view of the target view of the target view of the target view of target view of target vie | b abit addemarts and are previding abcommation is sequed compliance in the space provided J<br>+ sciental Engineer by the laundity constants of acensure board of any state or jurisdiction of the United<br>mined by the Centryling Body.<br>j) years of experience in engineering follo wing the backa bureats degree or have at teast two (2) years |                           | — Liné                         |
| Set I                                                                                                    | Link Cancel ection 1.(a) and (b),                                                                                                    | ne Centring Boly.<br>Physical Location in application package:<br>page 6 of Click to Navigate to Document                                                                                                    |                           | P Add or Edit Link             |
|                                                                                                    | by soluting this category, you confirm complexicable                                                                                                    | DUATE ENGINEER CATEGORY<br>In bath statemarks and are providing abcommitation is separation of the space provided (                                                                                                    |                           |                                |
|                                                                                                    | <ul> <li>CESB requires candidates for certification to note an EAC 7 ABE</li> <li>CESB requires candidates for certification to possess a minimum<br/>Certifying Body.</li> </ul>                                                                                                    | en acche que di deglere (or equivalent),<br>m offour years of pra chiza) responsible experience in the specialty certified that is acceptable to the                                                                                                    |                           |                                |
|                                                                                                    | Supporting Document(s) Name:                                                                                                    | Physical Location in application package:                                                                                                    |                           |                                |
|                                                                                                    | 🗆 ENG IN                                                                                                    | HEERING RELATED CATEGORY                                                                                                    |                           |                                |
|                                                                                                    | by solating the category, you confirm complement<br>CESB requires candidates for certification to hold a baccalaurea                                                                                                    | b koh stolen no snuð srepreveing documstation to supeortomptance en fix egas sprevid al.)<br>ate deg tee (aozte dibel bi yan a oztet tiling body te cogni ized by the Council on Postacondary                                                                                                    |                           |                                |
|                                                                                                    | Accreation in a meta rearied to engineering (or equivalent).<br>✓ CESB requires candidates for certification to possess a minimur<br>Body.                                                                                                    | m of four years of practical, responsible experience in the speciality area a cceptable to the Centrying                                                                                                    |                           |                                |
|                                                                                                    | Supporting Document(s) Name:                                                                                                    | Physical Location in application package :                                                                                                    |                           |                                |
|                                                                                                    | En Gine                                                                                                    | ERING TECHNICIAN CATEGORY                                                                                                    |                           |                                |
|                                                                                                    | by salarding this category, you confirm compliance t<br>V We require candidates for certification to have demonstrated a l                                                                                                    | is dot schemati and anceprovény documentation is support complance in it expare oprovidal)<br>level of two wledge equivie lett to that associated with a naccredited engine ering technology a ssociate                                                                                                    |                           |                                |
|                                                                                                    | degree,<br>We require candidates for certification to possess a minimum of<br>Supporting Document(a) Name:                                                                                                    | two yeals of relevant work: experience acceptable to the Certifying Body. Physical Location in a pplication pachage :                                                                                                    |                           |                                |
|                                                                                                    |                                                                                                    |                                                                                                    |                           |                                |
|                                                                                                    |                                                                                                    |                                                                                                    |                           |                                |
|                                                                                                    | CESB Application<br>Origina Huly 2015                                                                                                    | 9 CES8 2015 Nge 2                                                                                                    |                           |                                |
|                                                                                                    |                                                                                                    |                                                                                                    |                           |                                |

| 🔁 KESB Disninatinatina pull - Alutar Araniul Pro                                                                                                    |                                                                                                    |
|----------------------------------------------------------------------------------------------------|----------------------------------------------------------------------------------------------------|
|                                                                                                    | Plustamize +                                                                                                    |
|                                                                                                    | Markus Taols E018/ Sian Command                                                                                                    |
|                                                                                                    | warkup roos. Phi ocogni Comment                                                                                                    |
| You can print the completed form and save it to your device or Acrobat.com.                                                                                                    | Highlight Easting Fields Untitled                                                                                                    |
|                                                                                                    | Edit Text & Images                                                                                                    |
|                                                                                                    | Add Text                                                                                                    |
| ARTICLE III                                                                                                    | Add Image                                                                                                    |
| MEMBERSHIP                                                                                                    | Aq. Recognize Text in This File                                                                                                    |
| Section 1. Admission to Membership                                                                                                    | 压, Highlight Text                                                                                                    |
| Cannuarce to compare the Academy shall be reviewed                                                                                                    | by the Admissions Committee, and if found                                                                                                    |
| of these membership grades being Board Certified Diplomat                                                                                                    | e Forensic Engineers), or as an Associate                                                                                                    |
|                                                                                                    | To Add Note to Text                                                                                                    |
| Members may be elevated to Senior Member, and Senior Mem                                                                                                    | ibers may be elevated to Fellow (see Article                                                                                                    |
| X. Section 2). The minimum qualifications to be met by new set by the Board of Directors (hereina fler referred to as the "Board of Directors (hereina fler referred to as the "Board of Direct | candidates and renewing members shall be ard") and shall include at least the following                                                                                                    |
| Freateston Washington Members (Board Certified Diplor                                                                                                    | mates) Rectangle                                                                                                    |
| Use the scrollbars, mouse, and zoom essional Engineering registration. Can                                                                                                    | ndidates shall provide validation satisfactory                                                                                                    |
| press Set Link to create the link h year to the Treasurer incidental to                                                                                                    | membership                                                                                                    |
| Set Link Cancel hership in the National Society of                                                                                                    |                                                                                                    |
| international engineering technical                                                                                                    | I society satisfactory to and in a grade                                                                                                    |
| (3) Total experience in engineering practice for Mem                                                                                                    | ibers of five years; and for Senior Members                                                                                                    |
| <ul> <li>(4) Total experience in the practice of forensic engin<br/>Senior Members of five years.</li> </ul>                                                                                                    | neering for Members of two years, and for                                                                                                    |
| (5) Total experience in case preparation as a forens<br>for Senior Members of ten cases.                                                                                                    | ic engineer for Members of two cases, and                                                                                                    |
| (6) Total experience in court actually testifying and be<br>for Members of at least two cases, and for Ser<br>Admissions Committee may at its discretion com<br>deposition, or administrative proceedings for cre<br>requirement.                                                                                                    | ing cross examined as an engineering expert<br>nior Members of at least five cases. The<br>sider testimony under oath in arbitration,<br>adit toward fulfillment of this qualification                                                                                  |
| (7) Recommendations indicating experience and que<br>Committee for Members from two forensic pro-<br>three forensic professionals. Such forensic pri-<br>general adjusters, judges, claims managers, and a<br>higher grade than that being applied for by the<br>knowledge of the forensic engineering practice and                                                                                                    | alifications satisfactory to the Admissions<br>ofessionals, and for Senior Members from<br>rofessionals may include lawyers, certified<br>members of the Academy in the same or a<br>e candidate. References must have firsthand<br>d qualifications of the candidates. |
| September 10, 2015 Page 6                                                                                                    |                                                                                                    |
|                                                                                                    |                                                                                                    |

| nep                                                                                                    |                                                                                                    |                                                                                                    |                           |                                                                                      |
|----------------------------------------------------------------------------------------------------|----------------------------------------------------------------------------------------------------|----------------------------------------------------------------------------------------------------|---------------------------|--------------------------------------------------------------------------------------|
| Create - 🛛 🔁 🖨 🖨 🕼 🖂 🕼 🛱 🗍 🔍 🦻                                                                                                    | T # <u>I</u> = 0 [                                                                                        |                                                                                                    |                           | Customize +                                                                          |
| 1. 🖑 🥌 Ŧ 173% - 📙 🖄 🗠 📖 🖂 🖻                                                                                                    |                                                                                                    |                                                                                                    | Markup To                 | ols Fill & Sign Cr                                                                   |
| able form fields.<br>Impleted form and save it to your device or Acrobat.com.                                                                                                    | -                                                                                                    |                                                                                                    | Highlight Existing Fields | Untitled                                                                             |
| Person to contact (Name & Title): Arthu<br>2. Name of program for which accred                                                                                                    | r E. Schwartz, Es<br><b>litation sought:</b> F                                                            | quire, CAE, Executive Director                                                                                                    |                           | Edit Text & Images                                                                   |
| After you click "Set Link" you will be returned to the location of the                                                                                                    | ted: Diplomate I                                                                                          | Forensic Engineer                                                                                                    |                           | A Recognize Text in Th<br>D Highlight Text<br>Underline Text<br>T Stellathrough Text |
| hyperlink. Hit <escape> to exit<br/>"Add or Edit Link."</escape>                                                                                                    | ROFESSIONAL E                                                                                             | NGINEER CATEGORY<br>and are providing documentation to support compliance in the space provided.)<br>er by the lawifully constituted licensure board of any state or jurisdiction of the United                       | d                         | Add Note to Text                                                                     |
| <ul> <li>States or the equivalent licensure from another count</li> <li>✓ CESB requires candidates for certification to have at of experience in engineering following licensure, acce</li> <li>Supporting Document(s) Name:</li> </ul> | ry as determined by the Ce<br>least six (6) years of experi<br>ptable to the Certifying Boo               | ntifying Body.<br>ence in engineering following the baccalaureate degree or have at least two (2) year<br>ly.<br>Physical Location in application package:                                                            | rs                        | Rectangle                                                                            |
| NAFE Bylaws Article III, Section 1.(a) and the NAFE Aol & Bylaws.                                                                                                    | nd (b), page 6 of                                                                                         | Click to Navigate to Document                                                                                                    |                           | 🥜 Add or Edit Link                                                                   |
| <ul> <li>(by selecting this category, you confirm of CESB requires candidates for certification to hold an </li> <li>✓ CESB requires candidates for certification to possess Certifying Body.</li> </ul>                                | GRADUATE ENG<br>compliance to both statements a<br>EAC / ABET accredited deg<br>a minimum of four years o | GINEER CATEGORY<br>and are providing documentation to support compliance in the space provided.)<br>gree (or equivalent).<br>f practical, responsible experience in the specialty certified that is acceptable to the |                           |                                                                                      |
| Supporting Document(s) Name:                                                                                                    |                                                                                                    | Physical Location in application package:                                                                                                    |                           |                                                                                      |

|                                | rationijul – Adrice als                               | nLat Ψγ                                                                                                    |                                                                                                    |                           |                                                                                                    |
|--------------------------------|-------------------------------------------------------|----------------------------------------------------------------------------------------------------|----------------------------------------------------------------------------------------------------|---------------------------|----------------------------------------------------------------------------------------------------|
|                                | Create -                                              |                                                                                                    |                                                                                                    |                           | Custamize •                                                                                                    |
| 2                              | / 107   The Sty                                       |                                                                                                    |                                                                                                    | Markuz Te                 | ools Fill & Sign Comment                                                                                                    |
| This file incl<br>You can prir | udes fillable form fields<br>at the completed form :  | i.<br>and save it to your device or Acrobat.com.                                                                                                    |                                                                                                    | Highlight Existing Fields | Untitled                                                                                                    |
|                                | 2.<br>3.                                              | Person to contact (Name & Title): Arthur E. Sch<br>Name of program for which accreditation s<br>Certification Title/Designation Granted: Di<br>Category of certification (select one):                                                                                                    | wartz, Esquire, CAE, Executive Director<br>sought: Forensic Engineering<br>piplomate Forensic Engineer                                                                                                    |                           | <ul> <li>Edit Text &amp; Images</li> <li>Add Text</li> <li>Add Image</li> <li>Add Image</li> <li>Add Image</li> <li>Recognize Text in This File</li> <li>Highlight Text</li> <li>Underline Text</li> <li>Strikethrough Text</li> </ul> |
|                                | There<br>we sel<br>you po<br>mouse<br>hand.<br>to the | is now a box with the properties<br>ected around the text. When<br>oint your mouse to this box, the<br>e arrow will turn to a pointing<br>Click on your new link to navigate<br>indicated location in the document.                                                                                                    | IONAL ENGINEER CATEGORY         In statements and are providing documentation to support compliance in the space provided.)         ional Engineer by the lawfully constituted licensure board of any state or jurisdiction of the United by the Certifying Body.         ars of experience in engineering following the baccalaureate degree or have at least two (2) year certifying Body.         Physical Location in application package:         ge 6 of                                                                           | ed<br>ars                 | Add Note to Text     Text Box     Text Collout     Rectangle     Cloud     Line     Add or Edit Link                                                                                                    |
|                                | v ↓<br>Si                                             | (by selecting this category, you confirm compliance to b<br>CESB requires candidates for certification to hold an EAC / ABET<br>CESB requires candidates for certification to possess a minimum of<br>Certifying Body.<br>upporting Document(s) Name:<br>ENGINE<br>(by selecting this category, you confirm compliance to b<br>CESB requires candidates for certification to hold a baccalaureate | JATE ENGINEER CATEGORY<br>both statements and are providing documentation to support compliance in the space provided.)<br>accredited degree (or equivalent).<br>of four years of practical, responsible experience in the specialty certified that is acceptable to the<br>Physical Location in application package:<br>ERING RELATED CATEGORY<br>both statements and are providing documentation to support compliance in the space provided.)<br>degree (accredited by an accrediting body recognized by the Council on Postsecondary |                           |                                                                                                    |

| 🔁 ESS Benina Bride and - Ander Armini Pro                                              |                                                                                                    |                                                                                                    |
|----------------------------------------------------------------------------------------|----------------------------------------------------------------------------------------------------|----------------------------------------------------------------------------------------------------|
| Prie colic view withdow Help<br>Popen P Create - P P A P A P P A P A P A P A P A P A P |                                                                                                    | Fustamize -                                                                                                    |
|                                                                                        |                                                                                                    | Markur Tools Fill & Sign Comment                                                                                                    |
| This file includes fillable form fields.                                               |                                                                                                    |                                                                                                    |
| You can print the completed form and save it to your device or Acrobat.com             |                                                                                                    | Highlight Existing Helds Untitled                                                                                                    |
|                                                                                        | <section-header><section-header><section-header><section-header><section-header><section-header><section-header><section-header><section-header><section-header><section-header><text><text><text><text></text></text></text></text></section-header></section-header></section-header></section-header></section-header></section-header></section-header></section-header></section-header></section-header></section-header> | Edit Text & Images: A dda Text A dda Text A Recognize Toxt in This Fula Highlight Text Staktthrough Text Add Note to Text Rectangle Olouid Line Add or Edit Lint |

Create Text Boxes and Hyperlinks to Return To the Appropriate Section of the Application After creating several links to locations in the document, I found myself constantly scrolling back to the application section. I found this to be inconvenient, so I decided to create links to return to the application.

| Eless Dentmatematica. Anter Arabiat Pro-                                                                                                    |                                                                                                    |                                                                                                    |                           |                                |
|----------------------------------------------------------------------------------------------------|----------------------------------------------------------------------------------------------------|----------------------------------------------------------------------------------------------------|---------------------------|--------------------------------|
| ne caic view window Help                                                                                                    |                                                                                                    |                                                                                                    |                           | Eustamize -                    |
|                                                                                                    |                                                                                                    |                                                                                                    | Marking Ta                | customize                      |
|                                                                                                    |                                                                                                    |                                                                                                    | Warkup 19                 | ers Philocongri Commente       |
| <ul> <li>This ne includes inlade form lefus.</li> <li>You can print the completed form and save it to your device or Acrobat.com.</li> </ul>                                             |                                                                                                    |                                                                                                    | Fighlight Existing Fields | Untitled                       |
|                                                                                                    |                                                                                                    |                                                                                                    |                           | 🛃 Edit Text & Images           |
| R.                                                                                                    |                                                                                                    |                                                                                                    |                           | 1 Add Text                     |
|                                                                                                    | ARTICLE III                                                                                                    |                                                                                                    |                           | 📷 AddImage                     |
|                                                                                                    | MEMBERSHIP                                                                                                    |                                                                                                    |                           | AA Recognize Text in This File |
| 4                                                                                                    | Section 1. Admission to Membership                                                                                                    |                                                                                                    |                           | 🗔 Highlight Text               |
|                                                                                                    | Candidates for admission to the Academy shall be reviewed by                                                                                                    | y the Admissions Committee, and iffound                                                                                                    |                           | T Underline Text               |
|                                                                                                    | of these membership grades being Board Certified Diplomate F                                                                                                    | Forensic Engineers), or as an Associate                                                                                                    |                           | 🚆 Strikethrough Text           |
| (by selecting this category, you confirm compliance to both statements                                                                                                    | s and are providing documentation to import compliance in the space provided )                                                                                                    |                                                                                                    |                           | To Add Note to Text            |
| <ul> <li>CESB requires candidates for certification to be licensed as Professional Engine<br/>States or the equivalent licensure from another country as determined by the Cr</li> </ul> | eer by the lawfully constituted licensure board of any state or jurisdiction of the United                                                                                                    | rs may be elevated to Member,<br>be elevated to Fellow(see Article                                                                                                    |                           | Text Box                       |
| <ul> <li>CESB requires candidates for certification to have at least six (6) years of experience in engineering following licensure, acceptable to the Certifying Bo</li> </ul>          | rence in engineering following the baccalaureate degree or have at least two (2) years<br>ody.                                                                                                    | s and renewing members shall be<br>shall include at least the following:                                                                                                    |                           | E Text Callou                  |
| Supporting Document(s) Name:                                                                                                    | Physical Location in application package:                                                                                                    |                                                                                                    |                           | Rectangle                      |
| the NAFE Aol & Bylaws.                                                                                                    | Click to Navigate to Document                                                                                                    | nall provide validation satisfactory                                                                                                    |                           | C/ Cloud                       |
| GRADUATE EN                                                                                                    | IGINEER CATEGORY                                                                                                    | hemoersnip, a vandation shall be                                                                                                    |                           | — Liné                         |
| (b) selecting the category, you contrin compliance to both statements                                                                                                    | s and are providing documentation to support compliance in the space provided.)                                                                                                    | Referenced sec                                                                                                    | tion continues            | 🖉 Add ar Edit Lini.            |
|                                                                                                    | national or international engineering technical s<br>acceptable to the Admissions Committee.                                                                                                    | society satisfactory to and in a gr On next page.                                                                                                    |                           |                                |
|                                                                                                    | (3) Total experience in engineering practice for Member<br>of twelve years.                                                                                                    | rs of five years, and for Senior Members                                                                                                    |                           |                                |
|                                                                                                    | (4) Total experience in the practice of forensic engineer<br>Senior Members of five years.                                                                                                    | ering for Members of two years, and for                                                                                                    |                           |                                |
|                                                                                                    | (5) Total experience in case preparation as a forensic<br>for Senior Members of ten cases.                                                                                                    | engineer for Members of two cases, and                                                                                                    |                           |                                |
|                                                                                                    | (6) Total experience in court actually testifying and being<br>for Members of at least two cases, and for Senio.<br>Admissions Committee may at its discretion consid<br>deposition, or administrative proceedings for credit<br>requirement.                                                                                                    | g cross examined as an engineering expert<br>or Members of at least five cases. The<br>ler testimony under oath in arbitration,<br>t toward fulfillment of this qualification                                                                               |                           |                                |
|                                                                                                    | (7) Recommendations indicating experience and quali<br>Committee for Members from two forensic profe<br>three forensic professionals. Such forensic prof<br>general adjusters, judges, claims managers, and me<br>higher grade than that being applied for by the c<br>knowledge of the forensic engineering practice and of<br>the forensic engineering practice and of the forensic engineering practice and of the forensic engine | fications satisfactory to the Admissions<br>essionals, and for Senior Members from<br>fessionals may include lawyers, certified<br>embers of the Academy in the same or a<br>sandidate. References must have firsthand<br>qualifications of the candidates. |                           |                                |
|                                                                                                    | September 10, 2015 Page 6                                                                                                    |                                                                                                    |                           |                                |
|                                                                                                    |                                                                                                    |                                                                                                    |                           |                                |

File Edit View Window Help

|      |   | <br> |
|------|---|------|
| mize | × | -    |

## @ G 🖓 🗍 🖳 🖓 T 📮 I — C \_ C / C Open 3 5 7 Create -Custo 🚔 🝦 75.6% - 👌 📴 🔛 🔛 💷 🔺 🖄 🖻 🗃 🔍 🛱 Ik in 22 / 107 Markup Tools Fill & Sign Comment This file includes fillable form fields. You can print the completed form and save it to your device or Acrobat.com. Highlight Easting Field. Untitled 1 The Edit Text & Images T Add Text (8) Members and Senior Members shall maintain Continuing Professional Development (CPD) credits Add Image commensurate with the current CPD Policy, which is attached to these B ylaws as Appendix 2. AA Recognize Text in This File (b) Fellows (Board Certified Diplomates) I Highlight Text (1) Current Professional Engineering registration. Candidates shall provide validation satisfactory to the Admissions Committee. After election to the grade of Fellow, a validation shall be T Underline Text supplied each year to the Treasurer incidental to membership renewal which demonstrates 🐺 Strikethrough Text continuance of registration. (2) Current membership in the National Society of Professional Engineers and also in a national The Add Note to Text or international engineering technical society, both of which being satisfactory and acceptable to the Admissions Committee. Text Box (3) A minimum of four years of membership in NAFE as a Member or Senior Member in good En Text Callout standing, and with prior participation in NAFE to include publication of a minimum of two NAFE Journal papers as well as active committee participation or other significant Rectangle contributions to the Academy, as deemed acceptable to the Admissions Committee. C Cloud (4) Total experience in engineering practice of twenty years. - Line (5) Total experience in the practice of forensic engineering of fifteen years. (6) Total experience in case preparation as a forensic engineer of fifty cases. Add or Edit Link (7) Possess experience in court actually testifying as an engineering expert subject to cross examination for at least ten cases. (8) Recommendations indicating experience and qualifications satisfactory to the Admissions Section 1(b) Committee from three current NAFE Fellows and one forensic professional. Such forensic professional may include lawyers, certified general adjusters, judges and claims managers. ends here References must have firsthand knowledge of the forensic engineering practice and qualifications of the candidates. (c) Associate Members (not Board-Certified Diplomate Members) (1) Candidates shall provide validation satisfactory to the Admissions Committee showing either certification as an Engineer in Training / Engineering Intern (E.I.T. / E.I.), a PhD in engineering (or in a related science), or licensure (or equivalent) as a professional engineer. After acceptance into membership, for Associate Members licensed as a professional engineer or holding certification as an E.I.T. / E.I., validation shall be supplied each year to the Treasurer incidental to membership renewal which demonstrates continuance of registration. (2) Candidates shall have had experience in engineering practice of four years, including two years of forensic engineering practice. (3) Candidates shall have prepared at least two forensic engineering cases. (4) Candidates shall hold membership in the National Society of Professional Engineers and also in a national or international engineering technical society satisfactory to and in a grade

Page 7

File Edit View Window Help

## ×

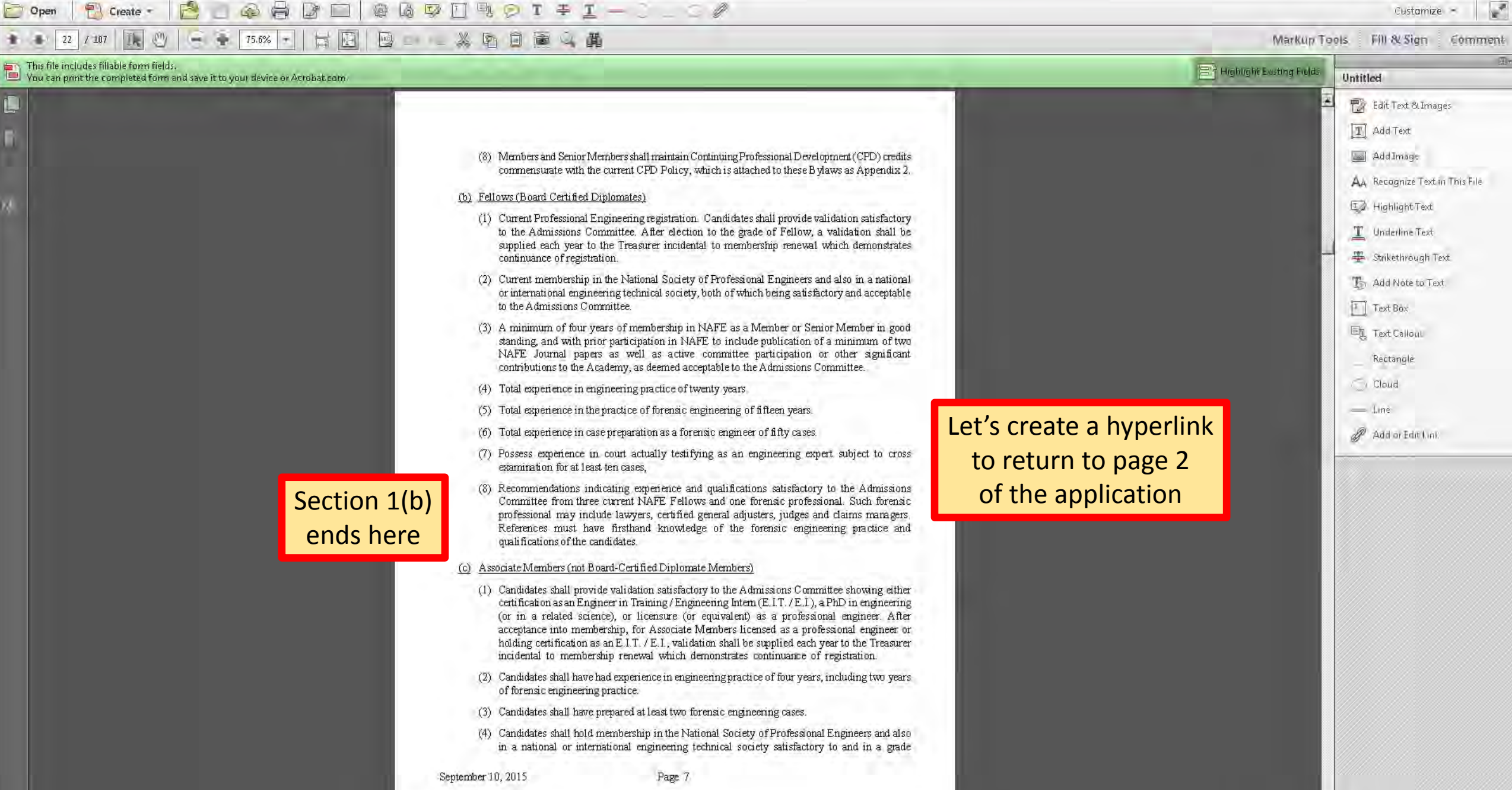

| File Edit View Window Help                                                                          |                                                                                                    |                                                                                                    |                                                                                                    |
|----------------------------------------------------------------------------------------------------|----------------------------------------------------------------------------------------------------|----------------------------------------------------------------------------------------------------|----------------------------------------------------------------------------------------------------|
| 🔄 Open 🛛 🔁 🔄 🚳                                                                                      |                                                                                                    |                                                                                                    | Custamize -                                                                                                    |
| 22 / 107                                                                                            | × - B B B X B B B 4 B                                                                                                    | MarKup                                                                                                    | Tools Fill & Sign Comment                                                                                                    |
| This file includes fillable form fields.<br>You can print the completed form and save it to your da | vice er Acrobat.com                                                                                                    | Highlighe Easting Fields                                                                                                    | Untitled                                                                                                    |
| (3)<br>(4)<br>(5)<br>(6)<br>(7)                                                                     | A minimum of four years of membership in NAF<br>standing, and with prior participation in NAFE to<br>NAFE Journal papers as well as active com<br>contributions to the Academy, as doemed acceptab<br>Total experience in engineering practice of eventy<br>Total experience in the practice of forensic engine<br>Total experience in case preparation as a forensic<br>Possess experience in court actually testifying a<br>examination for at least ten cases, | E as a Member or Senior Member in good<br>include publication of a minimum of two<br>mittee participation or other significant<br>le to the Admissions Committee.<br>years.<br>Switch to "Page Width" View<br>And scroll down to the end<br>of Section 1(b) | <ul> <li>Edit Text &amp; Images</li> <li>Add Text</li> <li>Add Text</li> <li>Add Image</li> <li>Ak Recognize Text in This File</li> <li>Highlight Text</li> <li>Underline Text</li> <li>Stakethrough Text</li> <li>Add Note to Text</li> <li>Text Box</li> <li>Text Box</li> <li>Text Callouu</li> <li>Rectangle</li> <li>Cloud</li> <li>Line</li> <li>Add or Edit Linit</li> </ul> |
| (8)<br>(c) Ass                                                                                      | Recommendations indicating experience and qua<br>Committee from three current NAFE Fellows an<br>professional may include lawyers, certified gener<br>References must have firsthand knowledge of<br>qualifications of the candidates.                                                                                                    | d one forensic professional. Such forensic<br>al adjusters, judges and claims managers.<br>f the forensic engineering practice and<br>embers)                                                                                                    |                                                                                                    |

File Edit

(1) Candidates shall provide validation satisfactory to the Admissions Committee showing either certification as an Engineer in Training / Engineering Intern (E.I.T. / E.I.), a PhD in engineering (or in a related science), or licensure (or equivalent) as a professional engineer. After acceptance into membership, for Associate Members licensed as a professional engineer or

| 211 - Uniteritrite epid - Ander Armi-15r                                                                                                    |                                                                                                    |
|----------------------------------------------------------------------------------------------------|----------------------------------------------------------------------------------------------------|
|                                                                                                    | Sutemize +                                                                                                    |
|                                                                                                    | Customize                                                                                                    |
|                                                                                                    | rkup roois. Pill ocoign - Commeni.<br>Sk                                                                                                    |
| This file includes fillable form fields. You can print the completed form and save it to your device or Acrobaticom.                                                                                                    | g Fields Untitled                                                                                                    |
| <ul> <li>(3) A minimum of four years of membership in NAFE as a Member or Senior Member in good standing, and with prior participation in NAFE to include publication of a minimum of two NAFE Journal papers as well as active committee participation or other significant contributions to the Academy, as deemed acceptable to the Admissions Committee.</li> <li>(4) Total experience in engineering practice of twenty years.</li> <li>(5) Total experience in the practice of forensic engine Switch to "Page Width" View And scroll down to the end of Section 1(b)</li> <li>(7) Possess experience in court actually testifying as an engineering experi surger to cross examination for at least ten cases,</li> <li>(8) Recommendations indicating experience and qualification Committee from three current NAFE Fellows and one for professional may include lawyers, certified general adjust and format it as a hyperlink References must have firsthand knowledge of the forensic engineering practice and qualifications of the candidates.</li> <li>(c) Associate Members (not Board-Certified Diplomate Members)</li> <li>(1) Candidates shall provide validation satisfactory to the Admissions Committee showing either certification as an Engineer in Training / Engineering Intern (E.I.T. / E.I.), a PhD in engineering (or in a related science), or licensure (or equivalent) as a professional engineer. After acceptance into membership, for Associate Members licensed as a professional engineer or professional engineer.</li> </ul> | <ul> <li>Edit Text &amp; Images</li> <li>Add Text</li> <li>Add Image</li> <li>Add Recognize Text in This File</li> <li>Highlight Text</li> <li>Statkethrough Text</li> <li>Add Note to Text</li> <li>Add Note to Text</li> <li>Text Bax</li> <li>Text Calloui</li> <li>Recongle</li> <li>Cloud</li> <li>Ine</li> <li>Add or Edit Unit</li> </ul> |

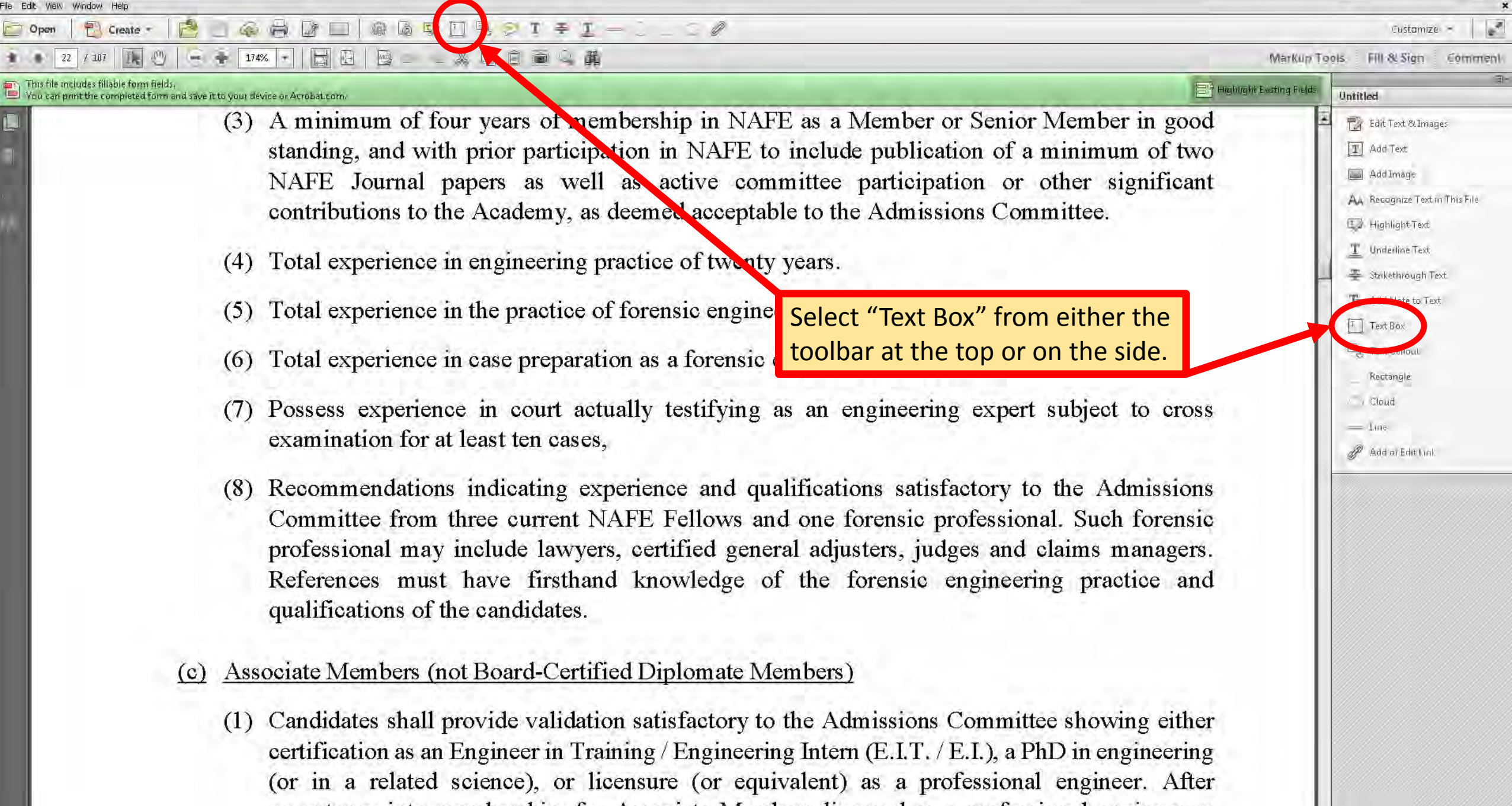

acceptance into membership, for Associate Members licensed as a professional engineer or

\_ @ X

| 211 - Uniter Uniter Anni al Y                                                                                                    |                                                                                                    |
|----------------------------------------------------------------------------------------------------|----------------------------------------------------------------------------------------------------|
| File Edit View Window Help                                                                                                    | ×                                                                                                    |
|                                                                                                    | Gustamize -                                                                                                    |
|                                                                                                    | Markup Tools Fill & Sign Comment                                                                                                    |
| This file includes fillable form fields.                                                                                                    | ting Fields Untitled                                                                                                    |
| <ul> <li>(3) A minimum of four years of membership in NAFE as a Member or Senior Member in good standing, and with prior participation in NAFE to include publication of a minimum of two NAFE Journal papers as well as active committee participation or other significant contributions to the Academy, as deemed acceptable to the Admissions Committee.</li> <li>(4) Total experience in engineering practice of twenty years.</li> <li>(5) Total experience in the practice of forensic engine. Select "Text Box" from either the toolbar at the top or on the side.</li> <li>(7) Possess experience in court actually testifying as an engineering expert subject to cross examination for at least ten cases,</li> <li>(8) Recommendations indicating experience and qualificating Committee from three current NAFE Fellows and one professional may include lawyers, certified general adju. References must have firsthand knowledge of the forensic engineering practice and qualifications of the candidates.</li> <li>(c) Associate Members (not Board-Certified Diplomate Members)</li> <li>(d) Candidates shall provide validation satisfactory to the Admissions Committee showing either certification as an Engineer in Training /Engineering Intern (E.I.T. / E.I.), a PhD in engineering (or in a related science), or licensure (or equivalent) as a professional engineer or forensional engineer or forensing in the professional engineer in Training /Engineering Intern (E.I.T. / E.I.), a PhD in engineering (or in a related science), or licensure (or equivalent) as a professional engineer or forensional engineer or forensional engineer or</li></ul> | <ul> <li>Edit Text &amp; Umages</li> <li>Add Text</li> <li>Add Image</li> <li>Add Image</li> <li>Add Image</li> <li>Add Image</li> <li>Add Image</li> <li>Highlight Text</li> <li>Underline Text</li> <li>Strikethrough Text</li> <li>Strikethrough Text</li> <li>Text Box</li> <li>Cond</li> <li>Line</li> <li>Add or Edit Lunk</li> </ul> |

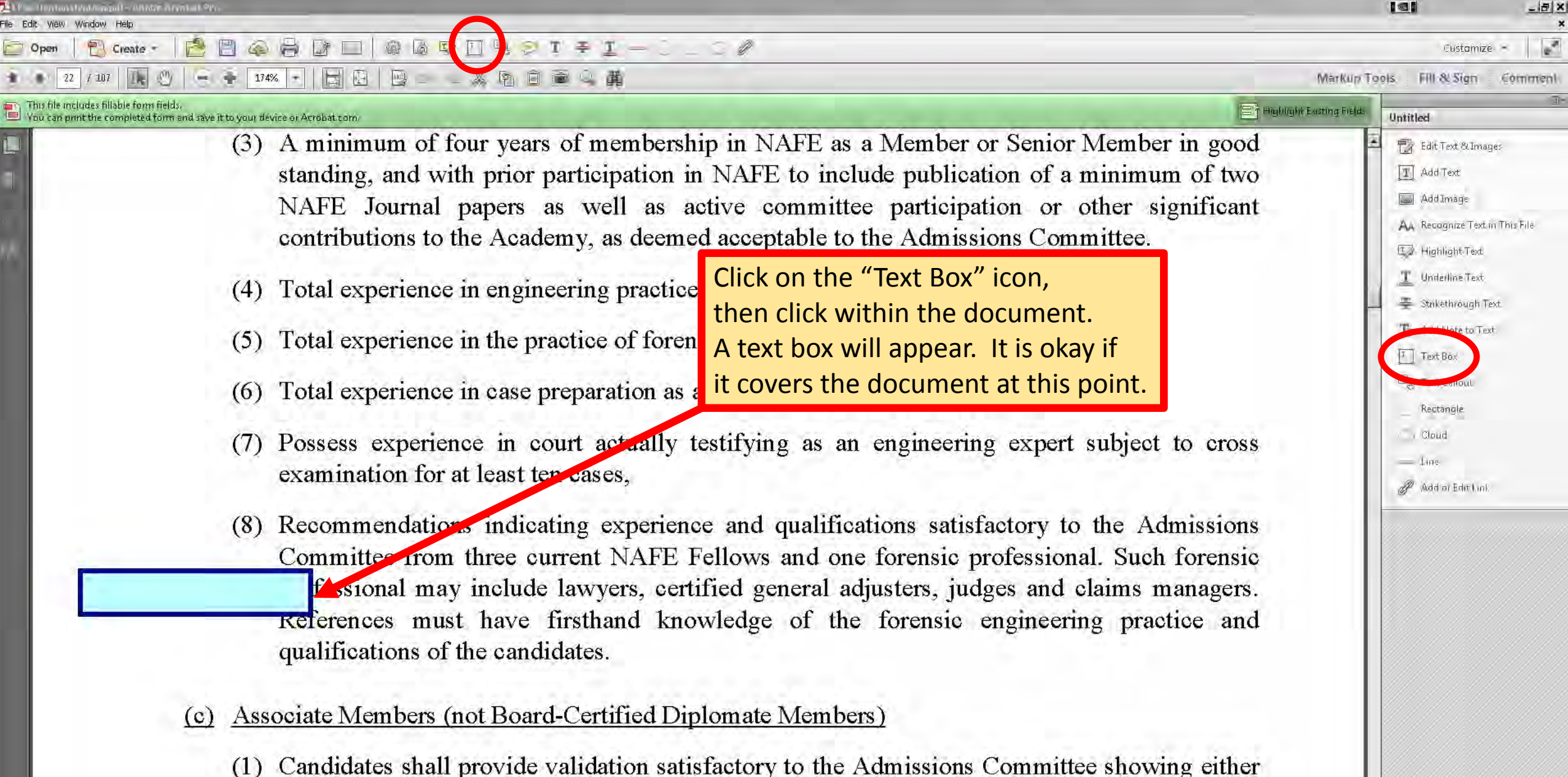

(1) Candidates shall provide validation satisfactory to the Admissions Committee showing either certification as an Engineer in Training / Engineering Intern (E.I.T. / E.I.), a PhD in engineering (or in a related science), or licensure (or equivalent) as a professional engineer. After acceptance into membership, for Associate Members licensed as a professional engineer or

| - Hanasi Andra Anani al Pro-                                                                                                    |                                                                                                    |
|----------------------------------------------------------------------------------------------------|----------------------------------------------------------------------------------------------------|
| idit yièw Window Help                                                                                                    | ×                                                                                                    |
| Open Create - C Create - C C C C C C C C C C C C C C C C C C                                                                                                    | Customize                                                                                                    |
|                                                                                                    | Markup Tools Fill & Sign Comment                                                                                                    |
| This file includes fillable form fields.<br>You can print the completed form and save it to your device or Acrobaticom.                                                                                                    | Existing Fields Untitled                                                                                                    |
| <ul> <li>(3) A minimum of four years of membership in NAFE as a Member or Senior Member in good standing, and with prior participation in NAFE to include publication of a minimum of two NAFE Journal papers as well as active committee participation or other significant contributions to the Academy, as deemed acceptable to the Admissions Committee.</li> <li>(4) Total experience in engineering practice of twenty . Enter the desired text into the Text Box.</li> <li>(5) Total experience in case preparation as a forensic engineer of fifty cases.</li> <li>(6) Total experience in court actually testifying as an engineering expert subject to cross examination for at least ten cases,</li> <li>(8) Recommendations indicating experience and qualifications satisfactory to the Admissions Committee from three current NAFE Fellows and one forensic professional. Such forensic erences must have firsthand knowledge of the forensic engineering practice and qualifications of the candidates.</li> <li>(c) Associate Members (not Board-Certified Diplomate Members)</li> <li>(1) Candidates shall provide validation satisfactory to the Admissions Committee showing either</li> </ul> | Edit Text & Images         Add Text         Add Image         AA         Recognize Text in This File         Image         AA         Recognize Text in This File         Image         AA         Recognize Text in This File         Image         AA         Recognize Text in This File         Image         Add Note to Text         Image         Add Note to Text         Image         Text Callout         Recongle         Image         Add or Edit Link |

(r) Cancellated since valuation statistically to the Hamissions Commuted showing entire certification as an Engineer in Training / Engineering Intern (E.I.T. / E.I.), a PhD in engineering (or in a related science), or licensure (or equivalent) as a professional engineer. After acceptance into membership, for Associate Members licensed as a professional engineer or

| l Bess Dentrant Administration Andre Andre |                                                                                                    | <u></u>                                                                                                    |
|----------------------------------------------------------------------------------------------------|----------------------------------------------------------------------------------------------------|----------------------------------------------------------------------------------------------------|
| 🔁 Open   🔁 Create - 🛛 🔁 🔛 🚳 🛱 🖆 📖   @ 🖓 🖾 🖳 🖳 🖓 💭 T 🖶 I — 🗇 🖉 🖉                                                                                                    |                                                                                                    | Custamize -                                                                                                  |
| • • 22 / 107 🗽 🖑 🥌 ÷ 174% • 🔚 🖄 🖳 📾 🖘 🐰 🛐 🗃 📾 🔍 🛱                                                                                                    | MarKup T                                                                                                    | ools. Fill & Sign Comment                                                                                    |
| This file includes fillable form fields.<br>You can print the completed form and save it to your device or Acrobat.com.                                                                                                    | Highlight Easting Fields                                                                                                    | Untitled                                                                                                    |
| (3) A minimum of four years of membership in NAFE<br>standing, and with prior participation in NAFE to<br>NAFE Journal papers as well as active comm<br>contributions to the Academy, as deemed acceptable                                                                                                    | as a Member or Senior Member in good<br>include publication of a minimum of two<br>nittee participation or other significant<br>e to the Admissions Committee. | Edit Text & Images<br>Add Text<br>Add Image<br>AA Recognize Text in This File<br>Highlight Text              |
| <ul><li>(4) Total experience in engineering practice of twenty</li><li>(5) Total experience in the practice of forensic engineer</li></ul>                                                                                                    | Click outside the Text Box, then<br>click the Text Box so that the                                                                                             | <ul> <li>Underline Text</li> <li>Strikethrough Text</li> <li>Add Nate to Text</li> <li>T Text Bax</li> </ul> |
| (6) Total experience in case preparation as a forensic en                                                                                                    | little square "handles" appear<br>on the box. Grab a corner square                                                                                             | E Text Callout                                                                                               |
| (7) Possess experience in court actually testifying as examination for at least ten cases,                                                                                                    | to change the dimensions of the box.                                                                                                    | Cloud<br>Line<br>Add or Edit Link                                                                            |
| <ul> <li>(8) Recommendations indicating experience and qual Committee from three current NAFE Fellows and Click to return to fessional may include lawyers, certified general Application Page 2 erences must have firsthand knowledge of qualifications of the candidates.</li> <li>(c) Associate Members (not Board-Certified Diplomate Members)</li> </ul>                                                                                                    | ifications satisfactory to the Admissions<br>one forensic professional. Such forensic<br>You can grab the center of the gers.<br>box to move it around. and    |                                                                                                    |

(1) Candidates shall provide validation satisfactory to the Admissions Committee showing either certification as an Engineer in Training / Engineering Intern (E.I.T. / E.I.), a PhD in engineering (or in a related science), or licensure (or equivalent) as a professional engineer. After acceptance into membership, for Associate Members licensed as a professional engineer or

| Image: Comparison of a minimum of two NAFE Journal papers as well as active committee participation or other significant contributions to the Academy, as deemed acceptable to the Admissions Committee.       Image: Comparison of the Academy as deemed acceptable to the Admissions Committee.                                                                                                    |                                                                                                    |
|----------------------------------------------------------------------------------------------------|----------------------------------------------------------------------------------------------------|
| Custom<br>Contributions to the Academy, as deemed acceptable to the Admissions Committee.<br>Custom<br>Custom<br>Custo | ×                                                                                                    |
| 22 / 407 In Control of a minimum of four years of membership in NAFE as a Member or Senior Member in good standing, and with prior participation in NAFE to include publication of a minimum of two NAFE Journal papers as well as active committee participation or other significant contributions to the Academy, as deemed acceptable to the Admissions Committee.                                                                                                    | mize - E                                                                                                    |
| The file includes fillable form fields.          You can purt the completed form and save it to your device or Acrobation.       Unitted         (3) A minimum of four years of membership in NAFE as a Member or Senior Member in good standing, and with prior participation in NAFE to include publication of a minimum of two NAFE Journal papers as well as active committee participation or other significant contributions to the Academy, as deemed acceptable to the Admissions Committee.       Image: Add Text and Add Text and Add Text Add Text Add                                                                                                    | n Comment                                                                                                    |
| (3) A minimum of four years of membership in NAFE as a Member or Senior Member in good<br>standing, and with prior participation in NAFE to include publication of a minimum of two<br>NAFE Journal papers as well as active committee participation or other significant<br>contributions to the Academy, as deemed acceptable to the Admissions Committee.                                                                                                    | 1.                                                                                                    |
| <ul> <li>(4) Total experience in engineering practice of twenty years.</li> <li>(5) Total experience in the practice of forensic engineering of fifteen years.</li> <li>(6) Total experience in case preparation of the box. Right click in the box and select "Properties."</li> <li>(7) Possess experience in court act examination for at least ten cases</li> <li>(8) Recommendations indicating experience and qualifications satisfactory to the Admissions Committee from three current NAFE Fellows and one forensic engineering practice and frequencies must have firsthand knowledge of the forensic engineering practice and frequencies.</li> <li>(9) Recommendations of the candidates.</li> <li>(9) Recommendations of the candidates.</li> <li>(9) Members (not Board-Certified Diplomate Members)</li> <li>(1) Idates shall provide validation satisfactory to the Admissions Committee showing either certification as an Engineer in Training / Engineering Intern (E.I.T. REMEMBER: SAVE YOUR WORK OFTEN!! (or in a related science), or licensure (or equivalent) as a processional engineering engineering and engineering engineering engineering the members in the members in the members in the members in the member in the members in the members in the member in the members in the members in the members in the member in the members in the members in the members in the member in the members in the members in the me</li></ul>                                                                                                    | Images<br>Fextim This File<br>ext<br>ext<br>gh Text<br>a Text<br>1<br>1<br>1<br>1<br>1<br>1<br>1<br>1<br>1<br>1<br>1<br>1<br>1 |

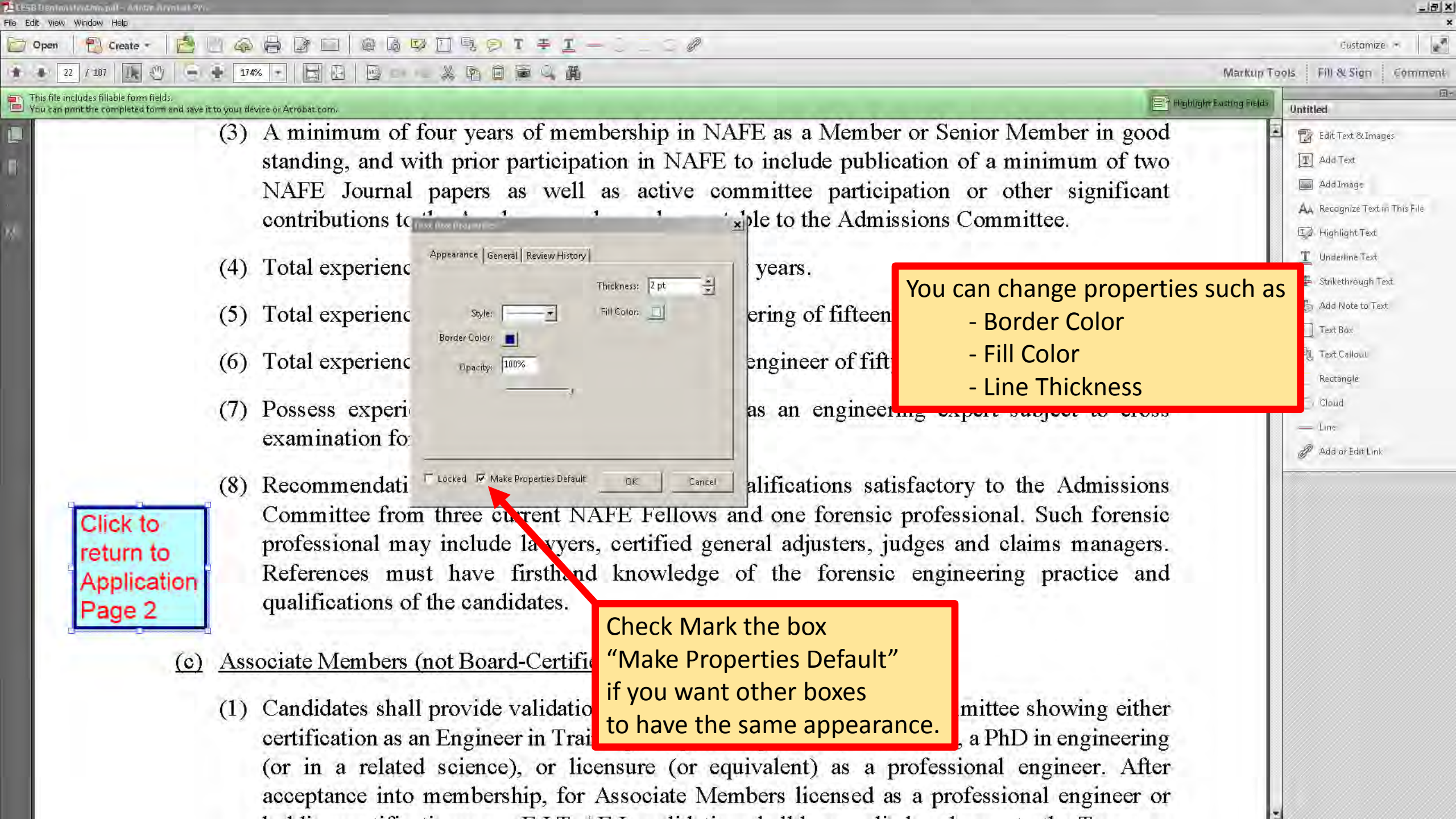

| a Edit View Window Help                                                                                                    |                                                                                                    | [월] _ 등 X<br>X                                                                                                    |
|----------------------------------------------------------------------------------------------------|----------------------------------------------------------------------------------------------------|----------------------------------------------------------------------------------------------------|
| 🗁 Open 🛛 🔁 Create - 🛛 🔁 🗐 📣 🖨 🕼 🗔 🕼 🕼 😰 🖸                                                                                                    | ] 텍 🔗 T 푹 I — 🗋 🥒                                                                                                    | Custamize -                                                                                                    |
| 22 / 107 🗽 🖑 🚔 174% - 🔚 🔄 🔤 🔤                                                                                                    |                                                                                                    | Markup Tools. FIII & Sign Comment                                                                                                    |
| This file includes fillable form fields.<br>You can print the completed form and save it to your dévice or Acrobat.com                                                                                                    | E Highlight                                                                                                    | ghir Existing Fields Untitled                                                                                                    |
| <ul> <li>(3) A minimum of four standing, and with We can hyperlink the body we just created to return to the application</li> <li>(5) Total experience in (6) Total experience in (6) Total experience in (7) Possess experience examination for at (8) Recommendations for at (8) Recommendations Committee from the professional may in References must qualifications of the qualifications of the committee shall professional for the professional may in the professional may in the professiona</li></ul> | r years of membership in NAFE as a Member or Senior Member in good<br>prior participation in NAFE to include publication of a minimum of two<br>s as well as active committee participation or other significant<br>ademy, as deemed acceptable to the Admissic<br>gineering practice of twenty years.<br>The practice of forensic engineering of fifteen years.<br>The practice of forensic engineering of fifteen years.<br>The practice of forensic engineer of fifty cases.<br>The practice of a forensic engineer of fifty cases.<br>The case preparation as a forensic engineer of fifty cases.<br>The in court actually testifying as an engineering expert subject to cross<br>least ten cases,<br>The indicating experience and qualifications satisfactory to the Admissions<br>are current NAFE Fellows and one forensic professional. Such forensic<br>nelude lawyers, certified general adjusters, judges and claims managers.<br>Thave firsthand knowledge of the forensic engineering practice and<br>e candidates.<br>The Board-Certified Diplomate Members)<br>Tovide validation satisfactory to the Admissions Committee showing either | <ul> <li>Edit Text &amp; Images</li> <li>Add Text</li> <li>Add Image</li> <li>Add Image</li> <li>Add Image</li> <li>Add Recognize Text in This File</li> <li>Highlight Text</li> <li>Strikethrough Text</li> <li>Add Note to Text</li> <li>Text Box</li> <li>Text Callout</li> <li>Rectangle</li> <li>Cloud</li> <li>Ins</li> <li>Add or Edir Lint</li> </ul> |

certification as an Engineer in Training / Engineering Intern (E.I.T. / E.I.), a PhD in engineering (or in a related science), or licensure (or equivalent) as a professional engineer. After acceptance into membership, for Associate Members licensed as a professional engineer or

| ile Edit View Window Help                                                                                                    |                                                                                                    |                                                                                                    | -1 <u>8</u> ] 2                                                                                                    |
|----------------------------------------------------------------------------------------------------|----------------------------------------------------------------------------------------------------|----------------------------------------------------------------------------------------------------|----------------------------------------------------------------------------------------------------|
| 🗁 Open 🛛 😜 Create - 🛛 🙋 📔 🏟                                                                                                    |                                                                                                    |                                                                                                    | Customize -                                                                                                    |
| 🛊 🗿 22 / 107 🗼 🖑 🚔 🗍 17                                                                                                    |                                                                                                    | Markup                                                                                                    | Tools Fill & Sign Comment                                                                                                    |
| This file includes fillable form fields.<br>You can print the completed form and save it to your d                                                                   | eviče or Acrobat.com.                                                                                                    | Highlight Existing Fields                                                                                                    | Untitled                                                                                                    |
| <ul> <li>(3)</li> <li>(4)</li> <li>(5)</li> <li>(6)</li> <li>(7)</li> <li>(8)</li> <li>Click to<br/>return to<br/>Application<br/>Page 2</li> <li>(c) Ass</li> </ul> | A minimum of four years of membership in NAI<br>standing, and with prior participation in NAFE to<br>NAFE Journal papers as well as active con-<br>contributions to the Academy, as deemed acceptal<br>Total experience in engineering practice of twenty<br>Total experience<br>Total experience<br>Possess experie<br>examination for<br>Recommendatio<br>Committee from<br>professional ma<br>References must have firsthand knowledge of<br>qualifications of the candidates. | E as a Member or Senior Member in good<br>o include publication of a minimum of two<br>mittee participation or other significant<br>ble to the A<br>Draw a Square around the<br>hyperlink text box and<br>this box will appear<br>ring of fif<br>ngineer of fifty cases.<br>s an engineering expert subject to cross<br>lifications satisfactory to the Admissions<br>d one forensic professional. Such forensic<br>al adjusters, judges and claims managers.<br>of the forensic engineering practice and<br><u>tembers</u> ) | <ul> <li>Edit Text &amp; Images</li> <li>Add Text</li> <li>Add Image</li> <li>Add Dmage</li> <li>Recognize Text in This File</li> <li>Highlight Text</li> <li>Underline Text</li> <li>Stakethrough Text</li> <li>Text Bas</li> <li>Text Gallout</li> <li>Bectangle</li> <li>Cloud</li> <li>Une</li> <li>Add or Edit Linit</li> </ul> |

(1) Candidates shall provide validation satisfactory to the Admissions Committee showing either certification as an Engineer in Training / Engineering Intern (E.I.T. / E.I.), a PhD in engineering (or in a related science), or licensure (or equivalent) as a professional engineer. After acceptance into membership, for Associate Members licensed as a professional engineer or
| East Dentmathate apple Ander Annel 97.<br>Edit View Window Help                                      |                                                                                                    |                         | <u>- 181 ×</u>                                                                                                    |
|----------------------------------------------------------------------------------------------------|----------------------------------------------------------------------------------------------------|-------------------------|----------------------------------------------------------------------------------------------------|
| ) Open 🛛 🔁 Create 🔹 📄 🍙                                                                              |                                                                                                    |                         | Custamize 🔹 💽                                                                                                    |
| 22 / 107 The 🖑 📮 🐳 1745                                                                              |                                                                                                    | Markup To               | ols. Fill & Sign Comment                                                                                                    |
| This file includes fillable form fields.<br>You can print the completed form and save it to your dev |                                                                                                    | ghlight Existing Fields | Untitled                                                                                                    |
| (3)                                                                                                  | A minimum of four years of membership in NAFE as a Member or Senior Member in good standing, and with prior participation in NAFE to include publication of a minimum of two NAFE Journal papers as well as active committee participation or other significant contributions to the Academy, as deemed acceptable to the Admissions Committee.<br>Total experience in engineering practice of twenty years.                                                                                                    |                         | <ul> <li>Edit Text &amp; Images</li> <li>Add Text</li> <li>Add Text</li> <li>Add Image</li> <li>Add Image</li> <li>Accognize Text in This File</li> <li>Highlight Text</li> <li>Underline Text</li> <li>Strikethrough Text</li> </ul> |
| (5)<br>(6)<br>(7)<br>(8)                                                                             | Total experience       Intervisible Rectangle       Intervisible Rectangle       Intervisible       Intervisible       Intervisible       Intervisible       Intervisible       Intervisible       Intervisible       Intervisible       Intervisible       Intervisible       Intervisible       Int | e<br>t.<br>gle."        | Add Note to Text  Add Note to Text  Text Box  Text Callout  Rectangle  Cloud  Line  Add or Edit Link                                                                                                    |
| Click to<br>return to<br>Application<br>Page 2<br>(c) Asse                                           | Committee from<br>professional ma<br>References must have firsthand knowledge of the forensic engineering practice and qualifications of the candidates.                                                                                                    |                         |                                                                                                    |

(1) Candidates shall provide validation satisfactory to the Admissions Committee showing either certification as an Engineer in Training / Engineering Intern (E.I.T. / E.I.), a PhD in engineering (or in a related science), or licensure (or equivalent) as a professional engineer. After acceptance into membership, for Associate Members licensed as a professional engineer or

|                                                                                                    | <u>×  6 _</u>                                                                                                    |
|----------------------------------------------------------------------------------------------------|----------------------------------------------------------------------------------------------------|
| 🗁 Open 🛛 🔁 Create - 🔹 🖹 🖓 🖓 🖓 🖾 🕼 🐼 🗍 🧠 🖓 🖓 🗍 🖳 🔗 T 🛨 I — 😳                                                                                                    | Customize 🔹 💽                                                                                                    |
| * * 22 / 107 Ik 🖑 🗣 174% + 🔄 🖾 🖄 - 🐰 🛱 🗊 🐨 🖓 🖬                                                                                                    | up Tools. Fill & Sign Comment                                                                                                    |
| This file includes fillable form fields.                                                                                                    | elds Untitled                                                                                                    |
| <ul> <li>(3) A minimum of four years of membership in NAFE as a Member or Senior Member in good standing, and with prior participation in NAFE to include publication of a minimum of two NAFE Journal papers as well as active committee participation or other significant contributions to the Academy, as deemed acceptable to the Admissions Committee.</li> <li>(4) Total experience in ensineering practice of twenty years.</li> <li>(5) Total experience</li> <li>(6) Total experience</li> <li>(7) Possess experie</li> <li>(8) Recommendation for</li> <li>(9) Recommendation for</li> <li>(9) Associate Members (not Board-Certified Diplomate Members)</li> </ul> | <ul> <li>Edit Text &amp; Images</li> <li>Add Text</li> <li>Add Image:</li> <li>Add Recognize Text in This File</li> <li>Highlight Text</li> <li>Highlight Text</li> <li>Strikethrough Text</li> <li>Add Note to Text</li> <li>Text Box</li> <li>Text Box</li> <li>Text Callout</li> <li>Rectangle</li> <li>Cloud</li> <li>Line</li> <li>Add or Edit Link</li> </ul> |
|                                                                                                    |                                                                                                    |

(1) Candidates shall provide validation satisfactory to the Admissions Committee showing either certification as an Engineer in Training / Engineering Intern (E.I.T. / E.I.), a PhD in engineering (or in a related science), or licensure (or equivalent) as a professional engineer. After acceptance into membership, for Associate Members licensed as a professional engineer or

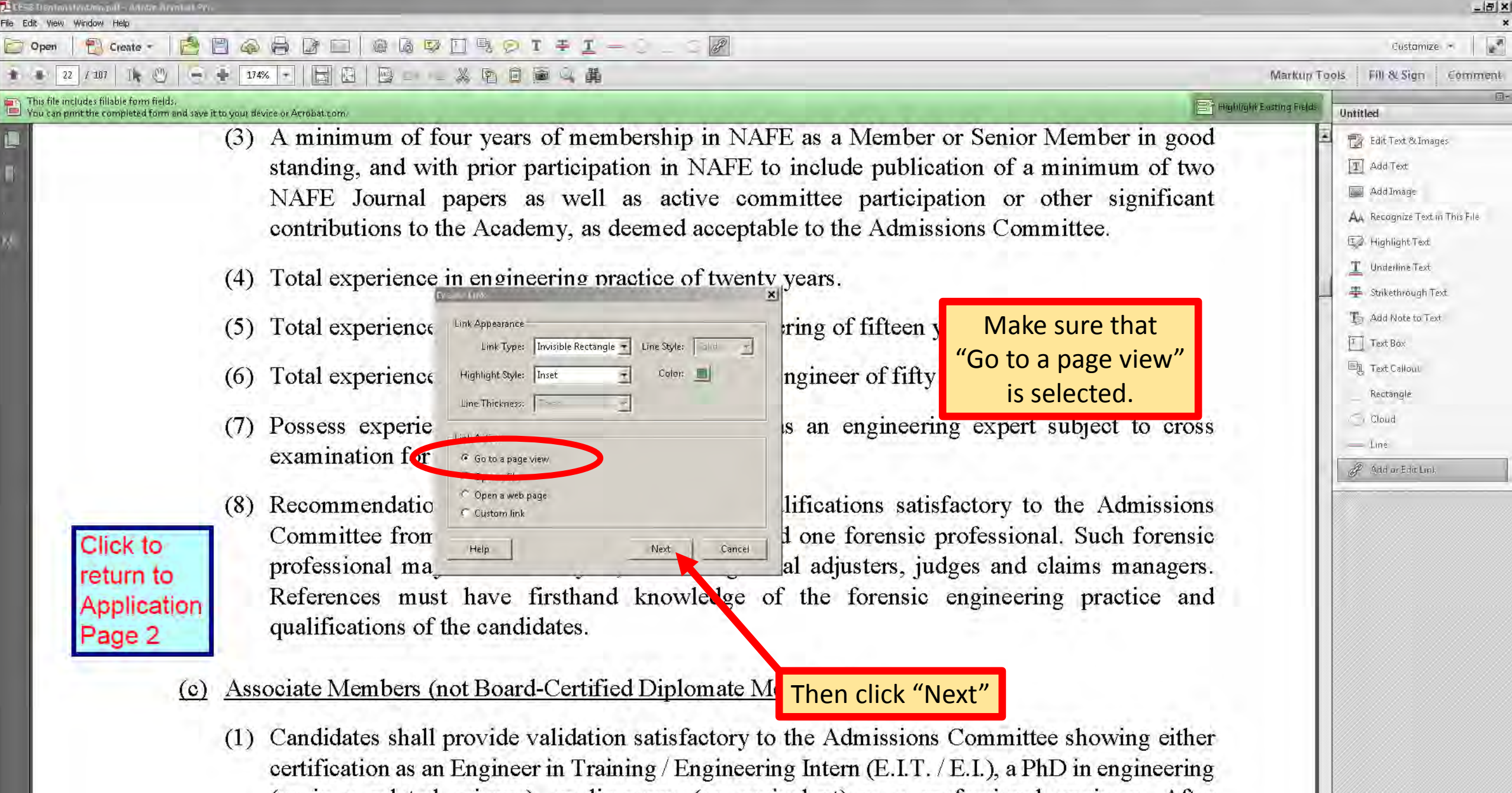

(or in a related science), or licensure (or equivalent) as a professional engineer. After acceptance into membership, for Associate Members licensed as a professional engineer or

| Esse Dentanstration auf - Aduce - statuet 201.<br>Ie. Edit. View. Window. Hein                                                                                                    |                                                                                                    |
|----------------------------------------------------------------------------------------------------|----------------------------------------------------------------------------------------------------|
| 🗁 Open   🔁 Create -   📩 🖹 🧔 🖨 🕼 💷   @ 🖓 💟 🖳 🔗 T 😤 🔟 🧠 🎧                                                                                                    | Custamize -                                                                                                    |
| <ul> <li>22 / 107</li> <li>1k (<sup>1</sup>)</li> <li>174%</li> <li>1k (<sup>1</sup>)</li> <li>174%</li> <li>1k (<sup>1</sup>)</li> <li>174%</li> <li>1k (<sup>1</sup>)</li> <li>1x (<sup>1</sup>)</li> <li>1x (<sup>1</sup>)</li> <l< th=""><th>Markup Tools. Fill &amp; Sign Comment</th></l<></ul> | Markup Tools. Fill & Sign Comment                                                                                                    |
| This file includes fillable form fields.<br>You can print the completed form and save it to your device or Acrobat.com                                                                                                    | Highlight Existing Fields     Unititled                                                                                                    |
| (3) A minimum of four years of membership in NAFE as a Member or Senior Member in g<br>standing, and with prior participation in NAFE to include publication of a minimum of<br>NAFE Journal papers as well as active committee participation or other signific<br>contributions to the Academy, as deemed acceptable to the Admissions Committee.                                                                                                    | ood<br>two<br>cant<br>Add Text<br>Add Text<br>Add Image<br>Add Image<br>AA Recognize Text in This File<br>To Highlight Text                                                                                                    |
| <ul> <li>(4) Total experience in engineering practice of twenty yea</li> <li>(5) Total experience in the practice of forensic engineerin</li> <li>(6) Total experience in Use the scrollbars, mouse, and cols to select the target view, press "Set Link" to create the link of the scrollbars experience in the practice of forensic engineerin</li> <li>(7) Possess experience examination for at <a href="https://www.thenimes.and.com">www.thenimes.and.com</a> testifying as an engineering expert subject to create the link destination.</li> </ul>                                                                                                    | ZOOM       Image: Constraint of the constraint of the constrai |
| <ul> <li>(8) Recommendations indicating experience and qualifications satisfactory to the Admission Committee from three current NAFE Fellows and one forensic professional. Such forem professional may include lawyers, certified general adjusters, judges and claims manage References must have firsthand knowledge of the forensic engineering practice qualifications of the candidates.</li> <li>(c) Associate Members (not Board-Certified Diplomate Members)</li> <li>(1) Candidates shall provide validation satisfactory to the Admissions Committee showing either the forename of the forename of th</li></ul>                                                                                                    | ons<br>nsic<br>ers.<br>and<br>ther                                                                                                    |

certification as an Engineer in Training / Engineering Intern (E.I.T. / E.I.), a PhD in engineering (or in a related science), or licensure (or equivalent) as a professional engineer. After acceptance into membership, for Associate Members licensed as a professional engineer or

| Case Denimited Anny                              | il - Ander Armhal Pra                                                                                            |                                                                                                    |                                 |
|--------------------------------------------------|----------------------------------------------------------------------------------------------------|----------------------------------------------------------------------------------------------------|---------------------------------|
| File Edit View Window                            |                                                                                                    |                                                                                                    | and the                         |
| Open                                             | Create - 🛛 🔄 🚱 🖨 🌃 🖬 🕼 🕼 🖓 📋 🤫 🖻                                                                                 |                                                                                                    | Customize •                     |
| 2 / 107                                          |                                                                                                    | 回 @ Q, 聞 Marku                                                                                                    | in Tools. Fill & Sign Comment   |
| This file includes fills<br>You can print the co | ible form fields.<br>mpleted form and save it to your device or Acrobat.com.                                     | Highlight Existing Fi                                                                                                    | Untitled                        |
|                                                  | 3. Ceruncation Title/Designation Gra                                                                             | Inted: Diplomate Forensic Engineer                                                                                                    | Edit Text & Images              |
| -                                                | Category of certification (select one)                                                                           |                                                                                                    | T Add Text                      |
|                                                  |                                                                                                    |                                                                                                    | Add Image                       |
| 0                                                |                                                                                                    | PROFESSIONAL ENGINEER CATEGORY                                                                                                    | Au, Recognize Text in This File |
| 9,5E                                             | (by selecting this category, you confirm a                                                                       | compliance to both statements and are providing documentation to support compliance in the space provided.)                                                    | 😨 Highlight Text                |
|                                                  | ✓ CESB requires candidates for certification to be licen                                                         | nsed as Professional Engineer by the lawfully constituted licensure board of any state or jurisdiction of the United                                           | T Underline Text                |
|                                                  | States or the equivalent licensure from another count<br>✓ CESB requires candidates for certification to have at | try as determined by the Centrying Body.<br>Least six (6) years of experience in engineering following the baccalaureate degree or have at least two (2) years | 🖶 Strikethrough Text            |
|                                                  | of experience in engineering following licensure, acc                                                            | eptable to the Certifying Body.                                                                                                    | 🕞 Add Note to Text              |
|                                                  | Supporting Document(s) Name:                                                                                     | Physical Location in application package:                                                                                                    | Text Box                        |
|                                                  | NAFE Bylaws Article III, Section 1                                                                               | of Click to Navigate to Document                                                                                                    | E Text Calloui                  |
|                                                  | the NAFE Aol & Bylaws.                                                                                           | icrollbars, mouse, and zoom                                                                                                    | Rectangle                       |
|                                                  | press Set<br>destinatio                                                                                          |                                                                                                    | Cloud                           |
|                                                  | (by colorting this estaggrup a                                                                                   | Set Link Cancel ports and are providing Click (Cot Link // in the prace provided)                                                                              | — Line                          |
|                                                  | (by selecting this category, yo                                                                                  | CIICK SELLINK. In the space provided.)                                                                                                    | P Add or Edit Link              |
|                                                  | ✓ CESB requires candidates for certification to hold an                                                          | EAC / ABET accredited degree (or equivalent).                                                                                                    |                                 |
|                                                  | CESB requires candidates for certification to possess<br>Certifying Body.                                        | s a minimum of four years of practical, responsible experience in the speciality certified that is acceptable to the                                           |                                 |
|                                                  | Supporting Document(s) Name:                                                                                     | Physical Location in application package:                                                                                                    |                                 |
|                                                  |                                                                                                    |                                                                                                    |                                 |
|                                                  |                                                                                                    |                                                                                                    |                                 |
|                                                  |                                                                                                    |                                                                                                    |                                 |
|                                                  | · · · · · · · · · · · · · · · · · · ·                                                                            | ENGINEERING RELATED CATEGORY                                                                                                    |                                 |
|                                                  | (by selecting this category, you confirm                                                                         | compliance to both statements and are providing documentation to support compliance in the space provided.)                                                    |                                 |
|                                                  | <ul> <li>CESB requires candidates for certification to hold a b</li> </ul>                                       | paccalaureate degree (accredited by an accrediting body recognized by the Council on Postsecondary                                                             |                                 |
|                                                  | Accreditation) in a field related to engineering (or equ                                                         | uivalent).                                                                                                    |                                 |
|                                                  | <ul> <li>CESB requires candidates for certification to possess<br/>Body</li> </ul>                               | s a minimum of four years of practical, responsible experience in the speciality area acceptable to the Certifying                                             |                                 |
|                                                  | Supporting Document(s) Name:                                                                                     | Physical Location in application package:                                                                                                    |                                 |
|                                                  |                                                                                                    |                                                                                                    |                                 |
|                                                  |                                                                                                    |                                                                                                    | *                               |

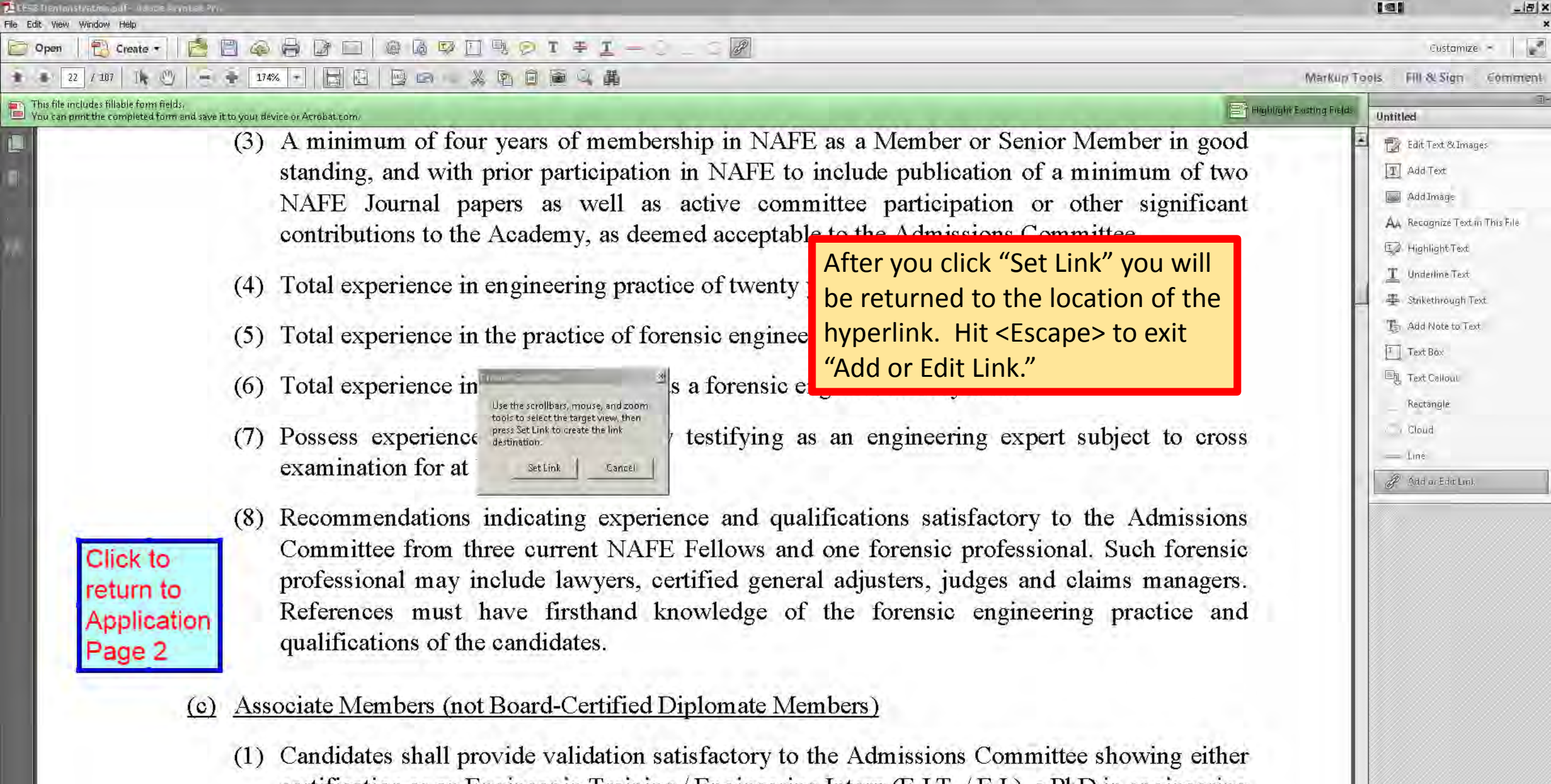

certification as an Engineer in Training / Engineering Intern (E.I.T. / E.I.), a PhD in engineering (or in a related science), or licensure (or equivalent) as a professional engineer. After acceptance into membership, for Associate Members licensed as a professional engineer or

| Les dentonations de la company<br>File Edit View Window Help                    | Let Pro                                                                                                    |                                                                                                    | - 18 × |
|---------------------------------------------------------------------------------|----------------------------------------------------------------------------------------------------|----------------------------------------------------------------------------------------------------|--------|
| Create -                                                                        | 📩 🖹 📣 🖨 🕼 💷   @ & ♥ 🗋 🦳 🔊 I 🏯 I — 🗧 🖉                                                                                                    | Customize -                                                                                                    | 1      |
| 1 22 / 107 Ik 🖑                                                                 |                                                                                                    | Markup Tools Fill & Sign Com                                                                                                    | iment  |
| This file includes fillable form fields.<br>You can print the completed form an |                                                                                                    | iblight Existing Fields Untitled                                                                                                    | 3-     |
| Click to<br>return to<br>Applicatio                                             | <ul> <li>(3) A minimum of four years of membership in NAFE as a Member or Senior Member in good standing, and with prior participation in NAFE to include publication of a minimum of two NAFE Journal papers as well as active committee participation or other significant contributions to the Academy, as deemed acceptable to the Admissions Committee.</li> <li>(4) Total experience in engineering practice of twenty years.</li> <li>(5) Total experience in the practice of forensic engineering of fifteen years.</li> <li>(6) Total experience in the practice of forensic engineer of fifty cases.</li> <li>(7) Possess experience in the intervention of the setting of the setting of the s</li></ul> | Image         Image         Add Text         Image         Add Image         Add Image         Image         Highlight Text         Image         Add Note to Text         Image         Text Callout         Rectangle         Cloud         Image         Add or Edit Linit | ilė    |
| Page 2                                                                          | <ul> <li>(c) <u>Associate Members (not Board-Certified Diplomate Members)</u></li> <li>(1) Candidate Click on the new link to see if it works</li> <li>(a) Click on the new link to see if it works</li> </ul>                                                                                                    |                                                                                                    |        |

(or in a related science), or licensure (or equivalent) as a professional engineer. After acceptance into membership, for Associate Members licensed as a professional engineer or

| Help                                                                                                    |                                                                                                    |                                                                                                    |                                                                                          |
|----------------------------------------------------------------------------------------------------|----------------------------------------------------------------------------------------------------|----------------------------------------------------------------------------------------------------|------------------------------------------------------------------------------------------|
| Create - 📄 🚔 🥋 🖶 🕼 🗔 🗐 🖟                                                                                                    | ☞ [] 특 @ T 폭 <u>T</u> -                                                                                                    |                                                                                                    | Customize -                                                                              |
| 7   🗽 🖑   😑 🔮 174% 🖛   🔂 🖾   🔛 📼                                                                                                    |                                                                                                    | Mark                                                                                                    | up Tools Fill <b>B</b> Sign Co                                                           |
| liable form fields.<br>ompleted form and save it to your device or Acrobat.com.                                                                                                    |                                                                                                    | The state of the second second s | ields Untitled                                                                           |
| 3. Gerundation InterDesig                                                                                                    | nation Granted. Diplomate                                                                                                    | Forensic Engineer                                                                                                    | Edit Text & Images                                                                       |
| Category of certification (                                                                                                    | select one) <sup>.</sup>                                                                                                    |                                                                                                    | T Add Text                                                                               |
| (by selecting this cate                                                                                                    | egory, you confirm compliance to both statements                                                                                                    | ENGINEER CATEGORY<br>and are providing documentation to support compliance in the space provided.)                                                                                                    | Add Image<br>Ad Recognize Text in T<br>Iz Highlight Text                                 |
| <ul> <li>✓ CESB requires candidates for certific</li> <li>States or the equivalent licensure from</li> <li>✓ CESB requires candidates for certific</li> </ul>                               | cation to be licensed as Professional Engine<br>om another country as determined by the Ce<br>cation to have at least six (6) years of experi-<br>icensure, acceptable to the Certifying Bo | eer by the lawfully constituted licensure board of any state or jurisdiction of the United<br>ertifying Body.<br>ience in engineering following the baccalaureate degree or have at least two (2) years<br>dy.                                                                                                    | <ul> <li>Underline Text</li> <li>Strikethrough Text</li> <li>Add Note to Text</li> </ul> |
| IT WORKED!!!                                                                                                    |                                                                                                    | Physical Location in application package:                                                                                                    | Text Box                                                                                 |
|                                                                                                    | n 1.(a) and (b), page 6 of                                                                                                    | Click to Navigate to Document                                                                                                    | 回见 Text Callout                                                                          |
| You have returned                                                                                                    |                                                                                                    |                                                                                                    | Rectangle                                                                                |
| to the original                                                                                                    |                                                                                                    | GINEER CATEGORY                                                                                                    | Cloud                                                                                    |
| reference location.                                                                                                    | ry, you confirm compliance to both statements                                                                                                    | and are providing documentation to support compliance in the space provided.)                                                                                                    | - Line                                                                                   |
| <ul> <li>CESB requires candidates for certific</li> <li>CESB requires candidates for certific</li> <li>Certifying Body.</li> <li>Supporting Document(s) Name:</li> </ul>                    | cation to hold an EAC / ABET accredited de<br>cation to possess a minimum of four years o                                                                                                   | gree (or equivalent).<br>of practical, responsible experience in the specialty certified that is acceptable to the<br>Physical Location in application package:                                                                                                    |                                                                                          |
| <ul> <li>(by selecting this cate</li> <li>✓ CESB requires candidates for certific Accreditation) in a field related to en</li> <li>✓ CESB requires candidates for certific Body.</li> </ul> | egory, you confirm compliance to both statements<br>cation to hold a baccalaureate degree (accre<br>igineering (or equivalent).<br>cation to possess a minimum of four years o              | REMEMBER: SAVE YOUR W<br>RELATED CATEGORY<br>and are providing documentation to support compliance in the space provided.)<br>edited by an accrediting body recognized by the Council on Postsecondary<br>of practical, responsible experience in the specialty area acceptable to the Certifying                                                                                                    | ORK OFTEN!!                                                                              |
|                                                                                                    |                                                                                                    | Physical Location in application package:                                                                                                    |                                                                                          |
| Supporting Document(s) Name:                                                                                                    |                                                                                                    | Physical Eccation in application package.                                                                                                    |                                                                                          |

Create Hyperlinks to Referenced Websites

| LESB Demonstration.pol – Adobe Acrobal Pro                                                                           |                                                                                                    |                                                                                                    |                                    |
|----------------------------------------------------------------------------------------------------|----------------------------------------------------------------------------------------------------|----------------------------------------------------------------------------------------------------|------------------------------------|
|                                                                                                    |                                                                                                    |                                                                                                    |                                    |
|                                                                                                    |                                                                                                    |                                                                                                    | Customize •                        |
|                                                                                                    |                                                                                                    |                                                                                                    | Markup Tools Fill & Sign Comment   |
| This file includes fillable form fields. You can print the completed form and save it to your device or Acrobat.com. |                                                                                                    |                                                                                                    | Highlight Existing Fields Untitled |
|                                                                                                    |                                                                                                    |                                                                                                    | Edit Text & Images                 |
|                                                                                                    |                                                                                                    |                                                                                                    | Add Text                           |
| 57                                                                                                    | The program must make available to the public a general                                                                                                    | description of propertype used in                                                                                                | Add mans                           |
| 1                                                                                                    | <ul> <li>The program must make available to the public, a general<br/>construct and validate its examis, examination administrati<br/>Meace provide the location of the documentation to compare<br/>the documentation to compare the location of the documentation to compare<br/>the documentation of the second second s</li></ul> | tion and reporting of examination results.                                                                                       | A Baronnite Text in This File      |
| 985                                                                                                    | 5.0,b.                                                                                                    | n tyou aunerence to ce ao outgenne.                                                                                              |                                    |
| 57 C                                                                                                    | Procedure Supporting Docurrent(s) Name:                                                                                                    | Physical Location in application package :                                                                                       | T Indiadas Tax                     |
|                                                                                                    | Construction and validation NAFE Website, available to the<br>of exams public at: www.nafe.org                                                                                                    |                                                                                                    |                                    |
|                                                                                                    | Examination Administration N/A                                                                                                    | N/A                                                                                                    | 🜩 Strikethrough Lext               |
|                                                                                                    | Reporting of Examination N/A                                                                                                    | N/A                                                                                                    | Lo Add Note to Text                |
| Dante of our organization's anal                                                                                     | ublish a comprehensive summary or o                                                                                                    | puttine of the information, knowledge or                                                                                         | P Text Box                         |
| Parts of our organization's appr                                                                                     | y any examination that may be require<br>poprting document(s) and the location                                                                                                    | ed. Please briefly describe your mechanism<br>n of documentation to support your                                                 | Eŋ, Text Callout                   |
| make reference to our website                                                                                        | Guideline 5.0.c.                                                                                                    |                                                                                                    | Rectangle                          |
|                                                                                                    | For EI and PE exams this is provided by the NCEES and State                                                                                                    | e PE registration/licensing board hom e pages.                                                                                   | Cloud                              |
|                                                                                                    | Supporting Document(s) Name: Physical                                                                                                    | Location in application package:                                                                                                 | - Line                             |
|                                                                                                    | N/A N/A                                                                                                    |                                                                                                    | P Add or Edit Link                 |
|                                                                                                    | d. The program must publish, at least annually, a summary o<br>number of applicants, number certified, and number recert<br>mechanism and reference the supporting document(s) and<br>your adherence to CESB Guideline 5.0.d.                                                                                                    | of certification activities, including the<br>tified. Please briefly describe your<br>d the location of documentation to support |                                    |
|                                                                                                    | Briefly describe the mechanism                                                                                                    | views Committee veneration the Both Dublic                                                                                       |                                    |
|                                                                                                    | may access this data by contacting the NAFE Executive Direct<br>Supporting Documental Name: Physical                                                                                                    | storis Committee report to the Bobl. Public<br>for<br>Location in application package:                                           |                                    |
|                                                                                                    | Most recent Admissions Committee report attached (NE<br>as a sample.                                                                                                    | EED ELECTRONIC LINK)                                                                                                    |                                    |
| 5.0 RE                                                                                                    | SPONSIBILITIES TO APPLICANTS                                                                                                    |                                                                                                    |                                    |
|                                                                                                    | a. The program must not discriminate among applicants as t                                                                                                    | o age, sex, race, religion, national origin,                                                                                     |                                    |
|                                                                                                    | disability, or marital status. Please confirm you satisfy thi<br>document (s) and location of documentation to support yo                                                                                                    | is condition by referencing the supporting<br>our adherence to CESB Guideline 6.0.a.                                             |                                    |
|                                                                                                    | Supporting Document(s) Name: Physical<br>Nowhere in NAFE documents, including membership NAFE #<br>application, is there reference to these characteristics (NE                                                                                                    | ILocation in application package:<br>Aol & Bylaws, Appendices, Mbrshp Application<br>EED ELECTRONIC LINK)                        |                                    |
|                                                                                                    |                                                                                                    |                                                                                                    |                                    |
| CESB Applicatio<br>Origina July 20                                                                                   | າ ອດເຊຍ<br>5                                                                                                    | Page 10                                                                                                    |                                    |
|                                                                                                    |                                                                                                    |                                                                                                    |                                    |

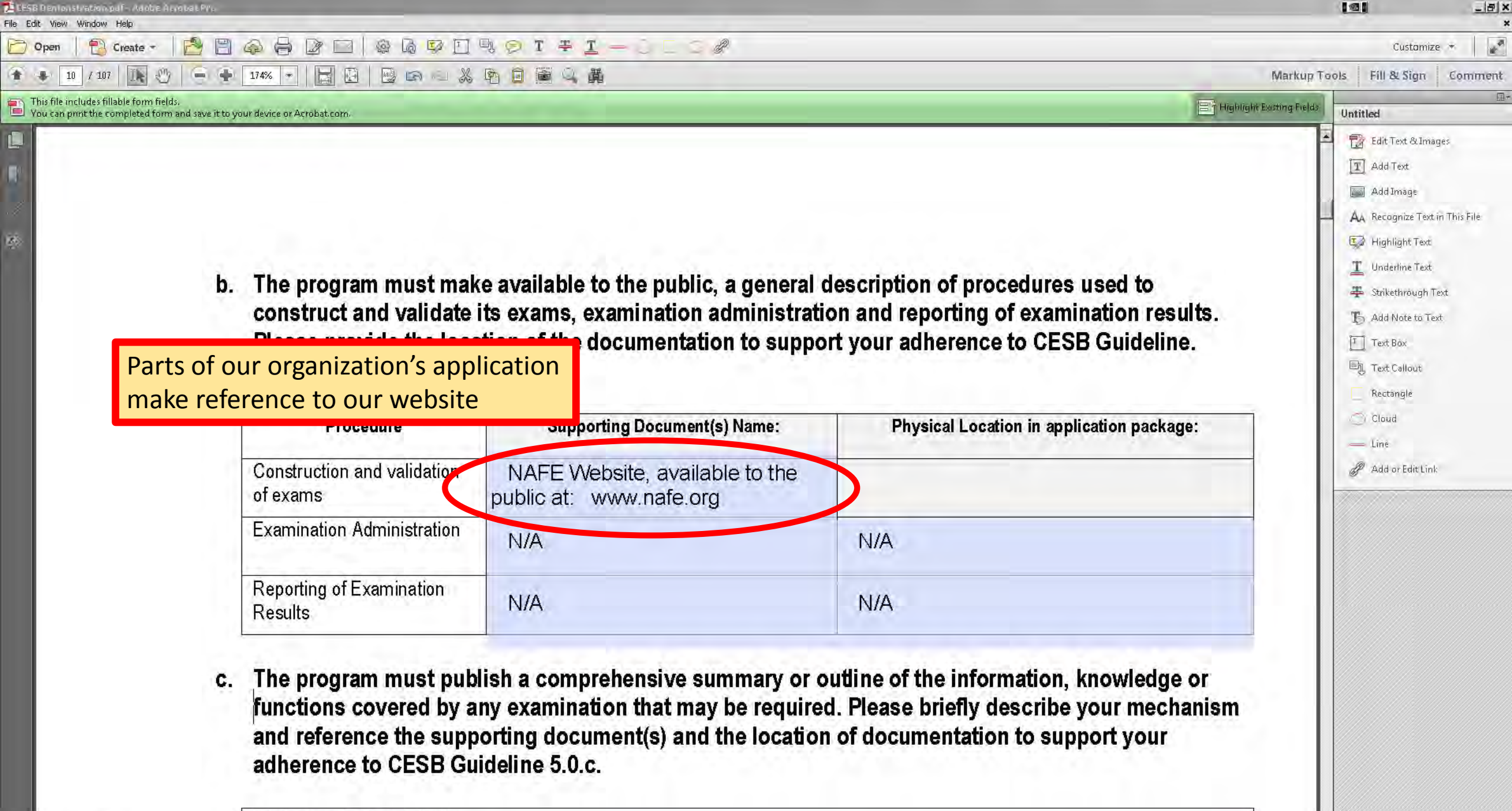

Briefly describe the mechanism

| 📜 LESB Dentonstrationopoli - Adobe àrrobal Pro<br>File Edit View Window Help                              |                                                                                                    |                                                                                                    |                                                                                                    |                           | <u> @ </u> x                                                                                                    |
|----------------------------------------------------------------------------------------------------|----------------------------------------------------------------------------------------------------|----------------------------------------------------------------------------------------------------|----------------------------------------------------------------------------------------------------|---------------------------|----------------------------------------------------------------------------------------------------|
| 🗁 Open 🛛 🔁 Create 🔹 🔀 💾 🚕 🧲                                                                               |                                                                                                    | 1 9 T # <u>1 - 0 0 0 0</u>                                                                                                    |                                                                                                    |                           | Customize 🔹 📗 💽                                                                                                    |
| 🔹 🜲 10 / 107 🗽 🖑 🥌 🗭 174%                                                                                 |                                                                                                    | Pa 自 圖 Q 講                                                                                                    |                                                                                                    | Markup To                 | ools Fill & Sign Comment                                                                                                    |
| This file includes fillable form fields.<br>You can print the completed form and save it to your device c | or Acrobat.com.                                                                                                    |                                                                                                    |                                                                                                    | Highlight Existing Fields | Untitled                                                                                                    |
| b. The<br>com<br>Plea<br>5.0.<br>Com<br>of ex<br>Exar<br>Repu<br>Rest<br>C. The                           | e program must mak<br>istruct and validate is<br>ase provide the loca<br>b.<br>Procedure<br>struction and validation<br>cams<br>mination Administration<br>orting of Examination<br>ults<br>e program must publ | Hyperlink to the<br>will go Hi<br>ts exams, examination administration<br>tion of the documentation to support<br>Supporting Document(s) Name:<br>NAFE Website, available to the<br>public at: www.nafe.org<br>N/A<br>N/A | e website<br>RE<br>of procedures used to<br>ion and reporting of examination restort your adherence to CESB Guidelin<br>Physical Location in application package<br>N/A<br>N/A<br>outline of the information, knowledge | ults.<br>e.<br>je:        | <ul> <li>Edit Text &amp; Umages</li> <li>Add Text</li> <li>Add Text</li> <li>Add Image</li> <li>Add Recognize Text in This File</li> <li>Highlight Text</li> <li>Underline Text</li> <li>Strikethrough Text</li> <li>Add Note to Text</li> <li>Text Box</li> <li>Text Callout</li> <li>Rectangle</li> <li>Cloud</li> <li>Line</li> <li>Add or Edit Link</li> </ul> |

Briefly describe the mechanism

-8,50 x 11,35 in

| HEEB Dentonstration pull- Adoble Aurol<br>File Edit View Window Help            | bal Pro          |                                                                                       |                                                                                                    |                                                                                                    |                                                                                                    |
|---------------------------------------------------------------------------------|------------------|---------------------------------------------------------------------------------------|----------------------------------------------------------------------------------------------------|----------------------------------------------------------------------------------------------------|----------------------------------------------------------------------------------------------------|
| Den Create -                                                                    | 28               |                                                                                       | ₽ 9 I <del>7</del> <u>I</u> - 0 0 0 <i>P</i>                                                                 |                                                                                                    | Customize 👻 🌌                                                                                                    |
| 10 / 107 IN 20                                                                  | 6.4              | 174% 🕶 🔚 🛃 🔛 📾 🖾 🐰                                                                    | 图 自 圖 Q 講                                                                                                    | Marki                                                                                                    | up Tools Fill & Sign Comment                                                                                                    |
| This file includes fillable form fields.<br>You can print the completed form an | nd save it to yo | ur device or Acrobat.com.                                                             |                                                                                                    | Highlight Existing Fi                                                                                                    | ields Untitled                                                                                                    |
|                                                                                 | b.               | The program must mak<br>construct and validate i<br>Please provide the loca<br>5.0.b. | Enter Hyperlin<br>just as we di<br>its exams, examination administrat<br>ition of the documentation to suppo | k Text here<br>d before procedures used to<br>ion and reporting of examination results.<br>ort your adherence to CESB Guideline. | <ul> <li>Edit Text &amp; Images</li> <li>Add Text</li> <li>Add Image</li> <li>Add Jmage</li> <li>Ac Recognize Text in This File</li> <li>Highlight Text</li> <li>Underline Text</li> <li>Strikethrough Text</li> <li>Add Note to Text</li> <li>Text Box</li> <li>Text Callout</li> <li>Rectangle</li> </ul> |
|                                                                                 |                  | Procedure                                                                             | Supporting Document(s) Name:                                                                                 | Physical Location in application package:                                                                                        | Cloud                                                                                                    |
|                                                                                 |                  | Construction and validation of exams                                                  | NAFE Website, available to the public at: www.nafe.org                                                       | www.nafe.org/membership                                                                                                    | Add or Edit Link                                                                                                    |
|                                                                                 |                  | Examination Administration                                                            | N/A                                                                                                    | N/A                                                                                                    |                                                                                                    |
|                                                                                 |                  | Reporting of Examination<br>Results                                                   | N/A                                                                                                    | N/A                                                                                                    |                                                                                                    |
|                                                                                 |                  |                                                                                       |                                                                                                    |                                                                                                    |                                                                                                    |

Briefly describe the mechanism

| 10 / 107                   |                                       | 174% *                                                                                                    |                                                                                                    |                                                                                                    | Markup Tools Fill & Sign Comment                                                                                                    |
|----------------------------|---------------------------------------|----------------------------------------------------------------------------------------------------|----------------------------------------------------------------------------------------------------|----------------------------------------------------------------------------------------------------|----------------------------------------------------------------------------------------------------|
| You can print the complete | m fields.<br>d form and save it to yo | ur device or Acrobat.com.                                                                                                    |                                                                                                    | Ei Highlight Exi                                                                                                    | isting Fields Untitled                                                                                                    |
|                            | b.                                    | The program must mak                                                                                                    | e available to the public, a general o                                                                                                    | description of these links to                                                                                                    | Edit i ext 8.1mages<br>Add Text<br>Add Image<br>AA Recognize Text in This File<br>Highlight Text<br>Underline Text<br>Strikethrough Text               |
|                            |                                       | construct and validate<br>Please provide the loca<br>5.0.b.                                                                                       | its exams, examination administrati<br>ation of the documentation to suppo                                                                                              | on and reportin "Add or Edit Link" its.<br>ort your adherence to CESE Guidenne.                                                                                                   | Image: Add Note to Text         Image: Text Box         Image: Text Callout         Image: Rectangle                                                   |
|                            | P                                     | construct and validate<br>Please provide the loca<br>5.0.b.<br>Procedure                                                                          | Its exams, examination administrati<br>ation of the documentation to suppo<br>Supporting Document(s) Name:                                                              | on and report "Add or Edit Link" its.<br>ort your adherence to CESB Guidenne:<br>Physical Location in application package:                                                        | The Add Note to Text<br>下 Text Box<br>同 Text Callout<br>同 Rectangle<br>〇 Cloud<br>— Line                                                               |
|                            |                                       | Construct and validate<br>Please provide the loca<br>5.0.b.<br>Procedure<br>Construction and validation<br>of exams                               | Its exams, examination administrati<br>ation of the documentation to suppo<br>Supporting Document(s) Name:<br>NAFE Website, available to the<br>public at: www.nafe.org | on and report. "Add or Edit Link" its.         ort your adherence to CESE Guidenne.         Physical Location in application package:         www.nafe.org/membership             | <ul> <li>Add Note to Text</li> <li>Text Box</li> <li>Text Callout</li> <li>Rectangle</li> <li>Cloud</li> <li>Line</li> <li>Add or Edit Link</li> </ul> |
|                            |                                       | Construct and validate<br>Please provide the loca<br>5.0.b.<br>Procedure<br>Construction and validation<br>of exams<br>Examination Administration | Its exams, examination administrati         Supporting Document(s) Name:         NAFE Website, available to the         public at:       www.nafe.org         N/A       | on and report. "Add or Edit Link" its.         ort your adherence to CESE Guidenne.         Physical Location in application package:         www.nafe.org/membership         N/A | <ul> <li>Add Note to Text</li> <li>Text Box</li> <li>Text Callout</li> <li>Rectangle</li> <li>Cloud</li> <li>Line</li> <li>Add or Edit Link</li> </ul> |

Briefly describe the mechanism

| Demonstration.puf - Adobe Atrobal Pro<br>View Window Help                                                            |                                                                                                    |                                                                                                    |                                                                                                    |
|----------------------------------------------------------------------------------------------------|----------------------------------------------------------------------------------------------------|----------------------------------------------------------------------------------------------------|----------------------------------------------------------------------------------------------------|
| Ppen 🛛 🔁 Create = 🛛 🔁 🔛 📣 📮 🔐 🖂 🕸 🖏 孯 🖸                                                                              | 5, 9 T 7 <u>I - 0 I 3</u> /                                                                                            |                                                                                                    | Customize 🔻                                                                                                    |
| 🕨 10 / 107 🗈 🕐 🗕 🗭 174% 🗸 🔚 🛃 🔛 📾 🗠 🐰                                                                                |                                                                                                    | Markup T                                                                                                    | ools Fill & Sign Com                                                                                                    |
| iis file includes fillable form fields.<br>u can print the completed form and save it to your device or Acrobat.com. |                                                                                                    | Highlight Existing Fields                                                                                             | Untitled                                                                                                    |
| b. The program must mak<br>construct and validate<br>Please provide the loca<br>5.0.b.                               | e available to the public, a general o<br>its exams, examination administration<br>ition of the documentation to suppo | lescription of procedures used to<br>on and reporting of examination results.<br>rt your adherence to CESB Guideline. | <ul> <li>Edit Text &amp; Images</li> <li>Add Text</li> <li>Add Text</li> <li>Add Image</li> <li>Add Image</li> <li>Ak Recognize Text in This Fi</li> <li>Highlight Text</li> <li>Highlight Text</li> <li>Underline Text</li> <li>Strikethrough Text</li> <li>Strikethrough Text</li> <li>Add Note to Text</li> <li>Text Box</li> <li>Text Collocat</li> <li>Rectangle</li> </ul> |
| Procedure                                                                                                    | Supporting Document(s) Name:                                                                                           | Physical Location in application package:                                                                             | 💭 Cloud<br>— Line                                                                                                    |
| Select your desired settings                                                                                         | NAFE Website, available to the<br>public at: www.nafe.org                                                              | www.nafe.org/membership                                                                                               | P Add or Edit Link                                                                                                    |
| Link Appearance<br>Link Type: Visible Rectangle Vise Solid<br>Highlight Style: Inset Visible Rectangle               | X /A                                                                                                    | N/A                                                                                                    |                                                                                                    |

|                                                                                                    | · · · · · · · · · · · ·                                                                                                    |
|----------------------------------------------------------------------------------------------------|----------------------------------------------------------------------------------------------------|
|                                                                                                    | Customize •                                                                                                    |
| Markup To                                                                                                    | ools Fill & Sign Comment                                                                                                    |
| Highlight Existing Fields                                                                                                    | Untitled                                                                                                    |
| description of procedures used to<br>ion and reporting of examination results.<br>ort your adherence to CESB Guideline.<br>Physical Location in application package:<br>www.nafe.org/membership<br>N/A<br>N/A<br>outline of the information, knowledge or<br>cd. Please briefly describe your mechanism<br>in of documentation to support your | Untitled<br>Edit Text & Images<br>Add Text<br>Add Image<br>Add Image<br>Aa Recognize Text in This File<br>Highlight Text<br>Underline Text<br>Strikethrough Text<br>Add Note to Text<br>Add Note to Text<br>Text Box<br>Text Callout<br>Rectangle<br>Cloud<br>Line<br>Add or Edit Link |
|                                                                                                    | Advisor of procedures used to<br>on and reporting of examination results.<br>In your adherence to CESB Guideline.<br>Physical Location in application package:<br>www.nafe.org/membership<br>N/A<br>N/A<br>N/A                                                                         |

| Esta Denton du'actorno del - Autor e auro bat PA.<br>a Edit View Window Help                    |                                       | _                                     |                                                                                                    |                                                                                                    | X                                                                                                    |
|-------------------------------------------------------------------------------------------------|---------------------------------------|---------------------------------------|----------------------------------------------------------------------------------------------------|----------------------------------------------------------------------------------------------------|----------------------------------------------------------------------------------------------------|
| 🔁 Open   🔁 Create - 🛛 🔁 🗒 @                                                                     |                                       | 0 6 9 1                               | 9, 🗩 T 7 I — 🖯 🗌 📿 🖉                                                                                               |                                                                                                    | Customize 👻 🌌                                                                                                    |
| 🔹 10 / 107 🗈 🕙 🦷 🗭                                                                              | 174% 🔹 🔛                              |                                       | · · · · · · · · · · · · · · · · · · ·                                                                              | Markup                                                                                                    | Tools Fill & Sign Comment                                                                                                    |
| This file includes fillable form fields.<br>You can print the completed form and save it to you | r device or Acrobat.com.              |                                       |                                                                                                    | Highlight Existing Field                                                                                                | is Untitled                                                                                                    |
| b. The program<br>construct an<br>Please provid<br>5.0.b.                                       |                                       | must mai<br>d validate<br>de the loca | ke available to the public, a general<br>its exams, examination administrat<br>ation of the documentation to suppo | description of procedures used to<br>ion and reporting of examination results.<br>ort your adherence to CESB Guideline. | <ul> <li>Edit Text &amp; Images</li> <li>Add Text</li> <li>Add Image</li> <li>Add Image</li> <li>Add Image</li> <li>Add Recognize Text in This File</li> <li>Highlight Text</li> <li>Highlight Text</li> <li>Underline Text</li> <li>Strikethrough Text</li> <li>Add Note to Text</li> <li>Text Box</li> <li>Text Callout</li> <li>Rectangle</li> </ul> |
|                                                                                                 | Proced                                | ure                                   | Supporting Document(s) Name:                                                                                       | Physical Location in application package:                                                                               | Cloud<br>— Line                                                                                                    |
| The dialog box d<br>Hit <escape> to</escape>                                                    | isappears.<br>complete                | validation                            | NAFE Website, available to the public at: www.nafe.org                                                             | www.nafe.org/membership                                                                                                 | Add or Edit Link                                                                                                    |
| the process.                                                                                    | ess.                                  | inistration                           | N/A                                                                                                    | N/A                                                                                                    |                                                                                                    |
|                                                                                                 | Reporting of Exa<br>Results           | mination                              | N/A                                                                                                    | N/A                                                                                                    |                                                                                                    |
|                                                                                                 | 1 1 1 1 1 1 1 1 1 1 1 1 1 1 1 1 1 1 1 |                                       | 1                                                                                                    |                                                                                                    |                                                                                                    |

Briefly describe the mechanism

|                                                                                                    |                                                                                                    |                                                                                                    | Customize 🔹 🛛 🌠                                                                                                    |
|----------------------------------------------------------------------------------------------------|----------------------------------------------------------------------------------------------------|----------------------------------------------------------------------------------------------------|----------------------------------------------------------------------------------------------------|
| 174%                                                                                                    |                                                                                                    | Markup T                                                                                                    | ools Fill & Sign Comment                                                                                                    |
| to your device or Acrobat.com.                                                                                                    |                                                                                                    | Highlight Existing Fields                                                                                                    | Untitled                                                                                                    |
| Click<br>to<br>The program must man<br>construct and validate<br>Please provide the loc<br>5.0.b.<br>Procedure<br>Construction and validation<br>of exams | on the new hyperlink<br>o see if it works<br>ke available to the public, a general<br>its exams, examination administrati<br>ation of the documentation to support<br>Supporting Document(s) Name:<br>NAFE Website, available to the<br>public at: www.nafe.org | description of procedures used to<br>ion and reporting of examination results.<br>ort your adherence to CESB Guideline.<br>Physical Location in application package:<br>WWW.nafe.org/membership                                                                                                    | <ul> <li>Edit Text &amp; Images</li> <li>Add Text</li> <li>Add Image</li> <li>Add Image</li> <li>Add Image</li> <li>Add Recognize Text in This File</li> <li>Highlight Text</li> <li>Underline Text</li> <li>Strikethrough Text</li> <li>Add Note to Text</li> <li>Text Bax</li> <li>Text Callout</li> <li>Rectangle</li> <li>Cloud</li> <li>Line</li> <li>Add or Edit Link</li> </ul>                                                                                                    |
| Examination Administration                                                                                                    | N/A                                                                                                    | N/A                                                                                                    |                                                                                                    |
|                                                                                                    |                                                                                                    |                                                                                                    |                                                                                                    |
|                                                                                                    | Description of exams                                                                                                    | Image: Second Structure         Image: Second Structure         Image: Second Structure | Click on the new hyperlink<br>to see if it works Click on the new hyperlink<br>to see if it works Click on the new hyperlink<br>to see if it works Click on the new hyperlink<br>to see if it works Click on the new hyperlink<br>to see if it works Click on the new hyperlink<br>to see if it works Click on the new hyperlink<br>to see if it works Procedure Supporting Documentation to support your adherence to CESB Guideline.<br>5.0.b. Procedure Supporting Document(s) Name: Physical Location in application package:<br>WWW.nafe.org/membership<br>ublic at: www.nafe.org |

Briefly describe the mechanism

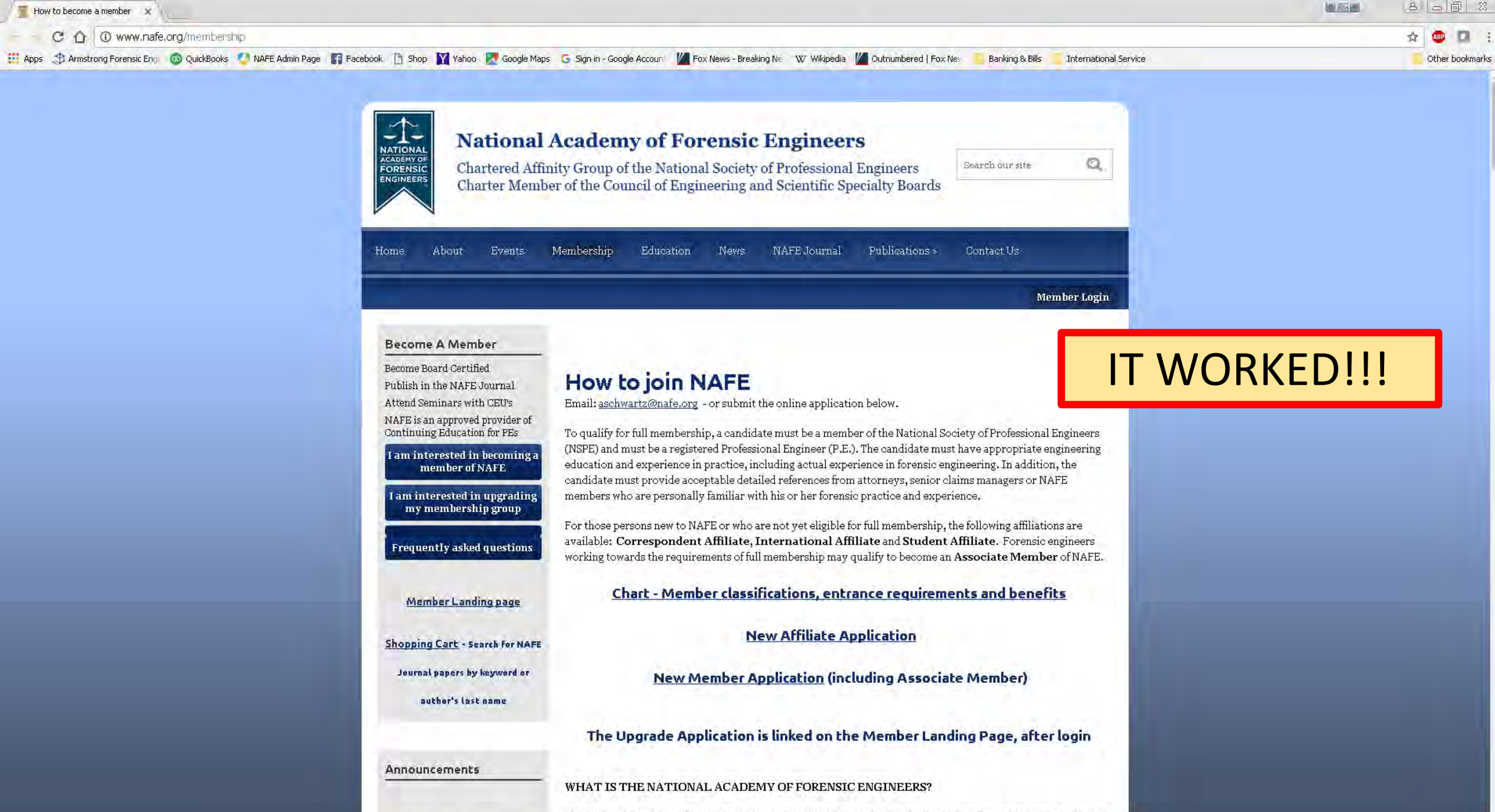

Contact Information

The National Academy of Forensic Engineers (NAFE ®) is a professional organization formed in 1982 to advance the art and skill of engineers who serve as engineering consultants to members of the legal profession and as Add Application Cover Page And Section Divider Pages Now let's add a cover page and section divider pages to our application package

## NAFE Application for CESB Certification Program Accreditation

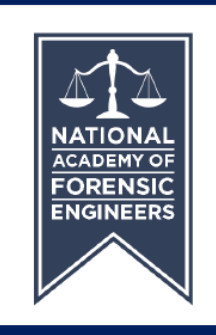

National Academy of Forensic Engineers August 2016

## NAFE Admissions Committee Report

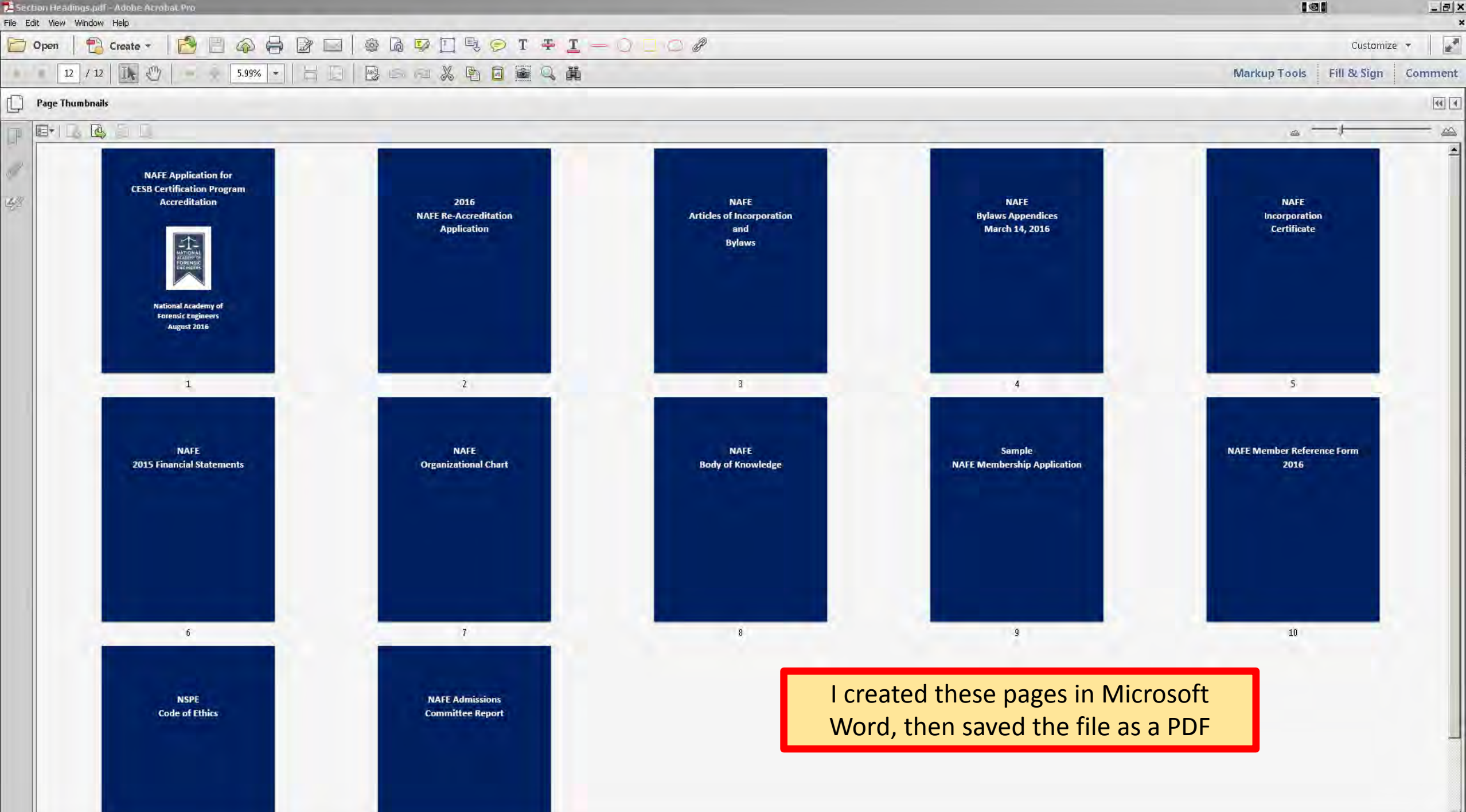

-

×

| L CESB Demonstration.pdf - Adobe Acrobat Pro                                                                           |                                  |
|----------------------------------------------------------------------------------------------------|----------------------------------|
|                                                                                                    | Customize +                      |
|                                                                                                    | Markup Tools Fill & Sign Comment |
| This file includes fillable form fields.                                                                               |                                  |
| In You can print the completed form and save it to your device or Acrobaticom.                                         | Untitled                         |
|                                                                                                    | Edit. Text & Images              |
| Page Thuko pails: Go to specific pages using thumbhail images                                                          | T Add Text                       |
|                                                                                                    | Add Image                        |
|                                                                                                    | AA Recognize Text in This File   |
| IND SCIERS                                                                                                    | La Highlight Text                |
|                                                                                                    | T Underline Text                 |
| Application for Certification Program Accreditation                                                                    | 😤 Strikethrough Text             |
| Application for certification riogram Accreditation                                                                    | The Add Note to Text             |
| 1990 50                                                                                                    | Text Box                         |
| Application Completion Instructions & Checklist                                                                        | E Text Calloui                   |
| Application completion matricedons & onecknat                                                                          | Kectangle                        |
|                                                                                                    | Cloud                            |
| 1. Use one complete application form for EACH certification program for which accreditation is sought; a \$            |                                  |
| application fee is required for each application.                                                                      | g/ Add.oreathink                 |
| Click on this icon to                                                                                                  |                                  |
| 2. Submit your ap display Dage Thumbrails h drive, plus one bound hard copy and the applicatio                         | n fee to the                     |
| address below                                                                                                    |                                  |
|                                                                                                    |                                  |
| 3 Provide all mandatory documentation with identified tabs folder or file names or electronic book                     | (marke                           |
| when submitting the completed application to verify and support your response(s) to the application que                | stions or                        |
| when submitting the completed application to verify and support your response(s) to the application que                |                                  |
| adherence to CESB mandatory guidelines. When prompted, you must document your adherence to CE                          | 15B                              |
| Guidelines by listing the document or policy name and location in the shaded spaces.                                   |                                  |
|                                                                                                    |                                  |
| a. Referencing the documentation to support your response(s) is stating the name of the policy, procedure or le        | igal                             |
| document. You may also include a link to your website, if you believe it will be helpful to the accreditation applicat | ion evaluators.                  |
| b. Referencing the location of these documents is stating the physical location within the application package.        |                                  |

Example

| A Bars Digital Protocol Andre Annual Pro                                                                                                    |                                                                                                    |
|----------------------------------------------------------------------------------------------------|----------------------------------------------------------------------------------------------------|
|                                                                                                    |                                                                                                    |
| Copen Create - C Create - C Create - C C Create - C C Create - C C C Create - C C C C C C C C C C C C C C C C C C                                                                                                    | Custamize •                                                                                                    |
|                                                                                                    | Markup Tools Fill & Sign Comment                                                                                                    |
| This file includes fillable form fields.<br>You can print the completed form and save it to your device or Acrobat.com                                                                                                    | sting Fields Untitled                                                                                                    |
| I per number of the programment of the second second se | Edit Text & Images   Add Text   Add Image   AA   Recognize Text in This File   File   File   Underline Text   File   Add Note to Text   File   Text Box   File   Text Colloul   Rectangle   Cloud   File   Add or Edit Link |

| Etters Upplandforde appl - Ander Anne 1971.                                                                                                    |                                                                                                    |
|----------------------------------------------------------------------------------------------------|----------------------------------------------------------------------------------------------------|
| Pre cut view withow mep<br>Pro Open   Pro Create -   Pro Pro Pro Pro Pro Pro Pro Pro Pro Pro                                                                                                    | Customize                                                                                                    |
|                                                                                                    | Markup Tools Fill & Sign Comment                                                                                                    |
| This file includes fillable form fields.                                                                                                    | Highlighit Existing Fields Untitled                                                                                                    |
| Page Thumbnals                                                                                                    | <ul> <li>Edit Text &amp; Images</li> <li>Add Text</li> <li>Add Image</li> <li>Add Image</li> <li>A Recognize Text in This File</li> <li>Highlight Text</li> <li>Underline Text</li> <li>Strikethrough Text</li> <li>Add Note to Text</li> </ul> |
| <ul> <li>Application Completion Instructions &amp; Checklist</li> <li>Use one complete application form for EACH certification program for which accreditation is sought; a \$200 application fee is required for each application.</li> <li>Submit your application in electronic form on a flash drive, plus one bound hard copy and the application fee to address below.</li> <li>Provide all mandatory documentation with identified tabs, folder or file names, or electronic bookmarks when submitting the completed application to verify and support your response(s) to the application questions or adherence to CESB mandatory guidelines. When prompted, you must document your adherence to CESB Guidelines by listing the document or policy name and location in the shaded spaces.</li> <li>Referencing the documentation to support your response(s) is stating the name of the policy, procedure or legal torument. You may also include a link to your website, if you believe it will be helpful to the accreditation application revak.</li> <li>Referencing the location of these documents is stating the physical location matching page 3</li> <li>Submit your application application response (s) the space sprovided for each section and attach a separate sneer on any response exceeding use anoted space, with the section noted in the header. It cannot use the editable PDF form onscreen, please contact the CESB office at <u>wanderson@cesb.org</u> or</li> </ul> | Text Box Text Colloud Rectangle Cloud Line Add or Edit Link                                                                                                    |

| 12 LESB Dentandratina pull- Adata Armital Pr.                                                                                                    |                                                                                                    |
|----------------------------------------------------------------------------------------------------|----------------------------------------------------------------------------------------------------|
| Point         Point         Point <t< th=""><th>Customize *</th></t<>                                                                                                    | Customize *                                                                                                    |
|                                                                                                    | Markur Tools Fill & Sign Comme                                                                                                    |
| This file includes fillable form fields.<br>You can print the completed form and save it to your device or Acrobat.com                                                                                                    | Highlight Existing Fields Untitled                                                                                                    |
| Page Thumbnails                                                                                                    | n for Certification Program Accreditation<br>Underline Commutation & Chapter Line A                                                                                                    |
| App<br>App<br>1. Use one complete application for<br>application fee is required for ear<br>3 4 2. Submit your application in electric<br>address below. 3. Provide all mandatory docume<br>when submitting the completed ar<br>adherence to CESB mandatory in<br>Guidelines by listing the docume                                                                                                    | Add or Edur Link                                                                                                    |
| <ul> <li>Referencing the document document. You may also inded document. You may also inded documen</li></ul> | tation to support your response(s) is stating the name of the policy, procedure or legal clude a link to your website, if you believe it will be helpful to the accreditation application evaluators.         f these documents is stating the physical location within the application package.         5 (www myco.org/legaldocs)         Physical Location in application package: Tab A, Page 4, paragraph 3 Governance Folder, Application file, page 3         creditation with suitable responses in the spaces provided for each section and response exceeding the allotted space, with the section noted in the header. If you monscreen, please contact the CESB office at wanderson@cesb.org or submitting an application for Re-Accreditation, it must be submitted <u>120 days</u> |

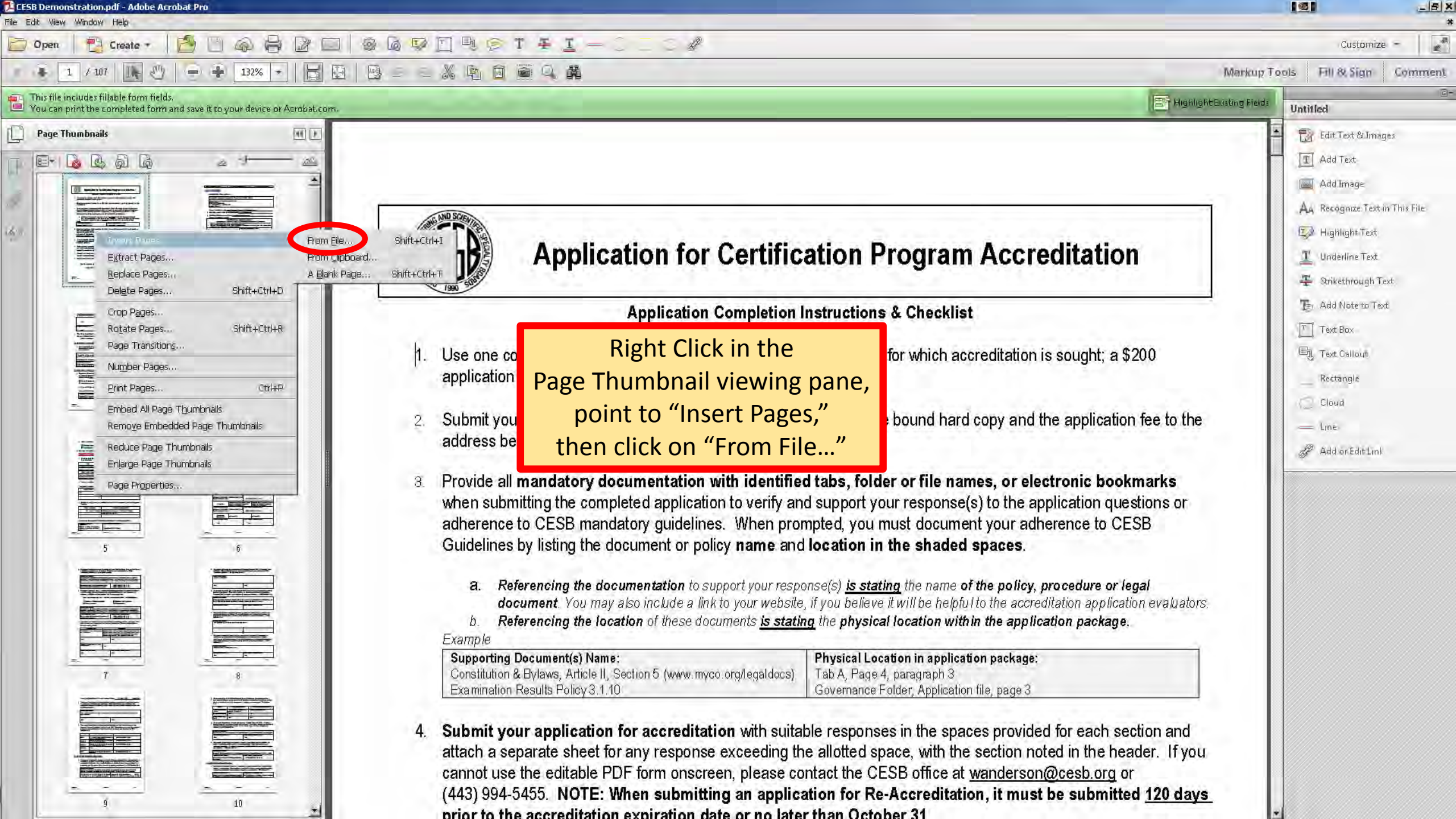

| 🔁 CESB Dentanstration.pdf- Adobe Aryobat Pro                                                                                          |                                                                                                    | <u>_iaj ×</u>                  |
|----------------------------------------------------------------------------------------------------|----------------------------------------------------------------------------------------------------|--------------------------------|
|                                                                                                    |                                                                                                    | Customize •                    |
|                                                                                                    | Markup T                                                                                                    | ools Fill & Sign Comment       |
|                                                                                                    | internet is a second second se |                                |
| You can print the completed form and save it to your device or Acrobat.com.                                                           | T Highlight Existing Fields                                                                                                    | Untitled                       |
| Page Thumbnails 2 Select File To Insert                                                                                               | <u>×</u>                                                                                                    | Edit Text & Images             |
| E + 🕼 🕼 🖟                                                                                                    | <b>2</b>                                                                                                    | - I Add Text                   |
| Organize * New folder                                                                                                    | <u>*</u>                                                                                                    | 📓 Add Image                    |
| Mazda 3 (Dale) Documents library Arrange by: Folder 🗸                                                                                 |                                                                                                    | AA Recognize Text in This File |
| Presentation                                                                                                    |                                                                                                    | 🗔 Highlight Text               |
| My Diagrams My Diagrams Date modified Type S                                                                                          | rogram Accreditation                                                                                                    | T Underline Text               |
| My VistaFx Animation Frames 2D                                                                                                    |                                                                                                    | The Challestone Tax            |
| 1 NAFE                                                                                                    | -                                                                                                    | Strikethrough Text             |
| Admissions Committee                                                                                                    | & Checklist                                                                                                    | Add Note to Text               |
| Board vacancy Election                                                                                                    | and the second second second second                                                                                                    | Text Box                       |
| CESB Accreditation                                                                                                    | or which accreditation is sought; a \$200                                                                                                    | E) Text Callout                |
| CESB Macting 2017                                                                                                    |                                                                                                    | Rectangle                      |
| Letterhead                                                                                                    | Navigate to the locati                                                                                                    | on <sup>bud</sup>              |
| 3 Jogo NAFE Summer Meeting 2015 Seattle                                                                                               | bound hard copy a may gate to the location                                                                                                    |                                |
| NAFE Summer Meeting 2016 Dallas                                                                                                    | where your file is stor                                                                                                    | ed, dar Edit Link              |
| NAFE Winter Meeting 2016 Tampa                                                                                                    | coloct the file, then cl                                                                                                    | ick                            |
| Nominating Committee                                                                                                    | rorfile names, or Select the file, then the                                                                                                    |                                |
| NAPE Seminars                                                                                                    | r response(s) to the "Open"                                                                                                    |                                |
| actings                                                                                                    | ust document your                                                                                                    |                                |
| 5                                                                                                    | the shaded spaces.                                                                                                    |                                |
| Open From Online Account of Open The Cancel                                                                                           | the name of the notion and an or level                                                                                                    |                                |
|                                                                                                    | will be helpful to the accreditation application evaluators                                                                                                    |                                |
| b. Referencing the location of these documents is stating the physic                                                                  | ical location within the application package.                                                                                                    |                                |
| Example                                                                                                    |                                                                                                    |                                |
| Supporting Document(s) Name: Physical L                                                                                               | ocation in application package:                                                                                                    |                                |
| 7 8 Constitution & Bylaws, Article II, Section 5 (www.myco.org/legaldocs) Tab A, Pag.<br>Examination Results Policy 3.1.10 Governance | e 4, paragraph 3<br>e Folder Application file page 3                                                                                                    |                                |
|                                                                                                    |                                                                                                    |                                |
| 4. Submit your application for accreditation with suitable respon                                                                     | ises in the spaces provided for each section and                                                                                                    |                                |
| attach a separate sheet for any response exceeding the allotted                                                                       | space, with the section noted in the header. If you                                                                                                    |                                |
| cannot use the editable PDF form onscreen, please contact the C                                                                       | CESB office at <u>wanderson@cesb.org</u> or                                                                                                    |                                |
| (443) 994-5455. NOTE: When submitting an application for R                                                                            | Re-Accreditation, it must be submitted <u>120 days</u>                                                                                                    |                                |
| prior to the accreditation expiration date or no later than Oct                                                                       | toher 31                                                                                                    | • ////                         |

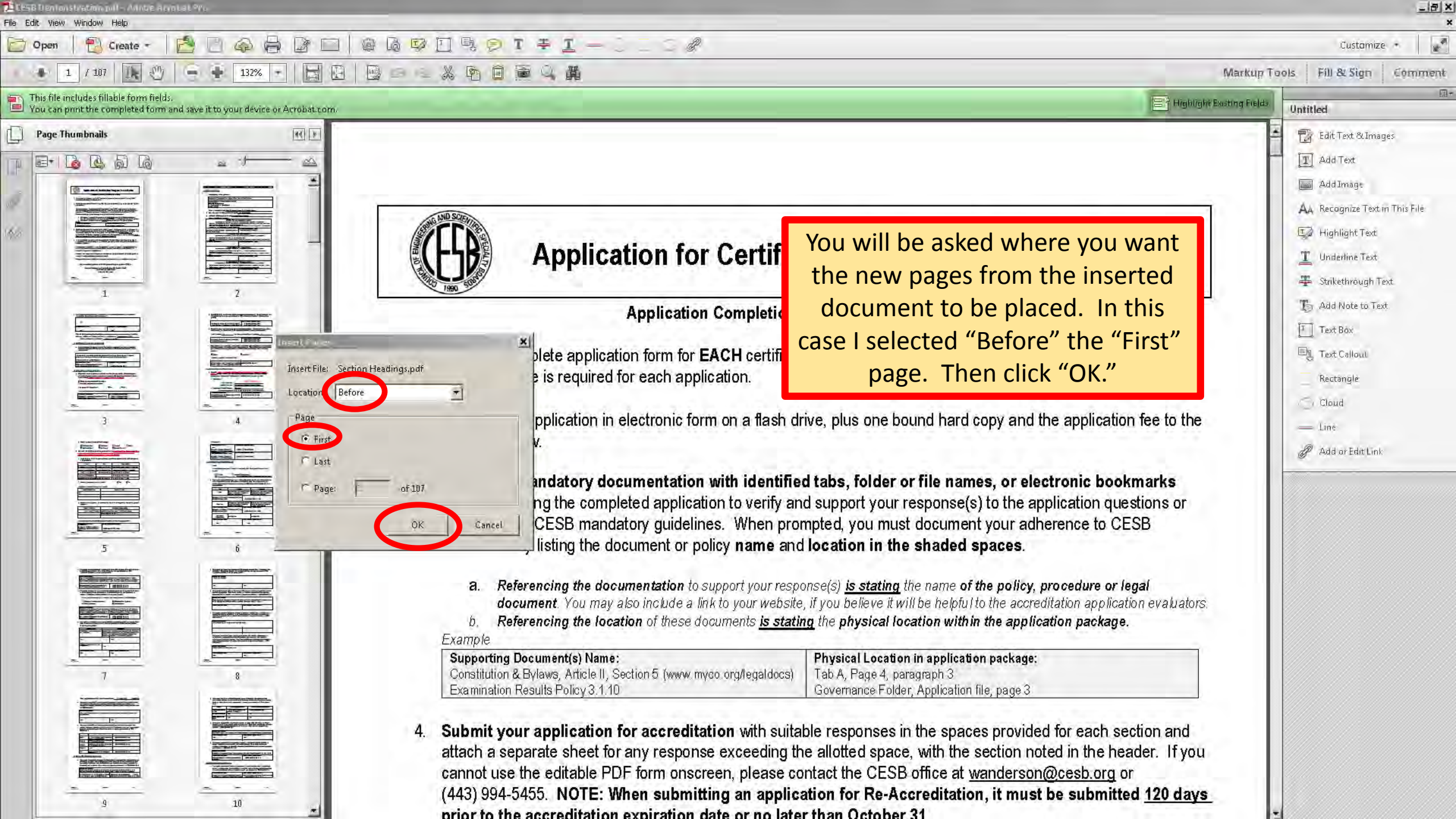

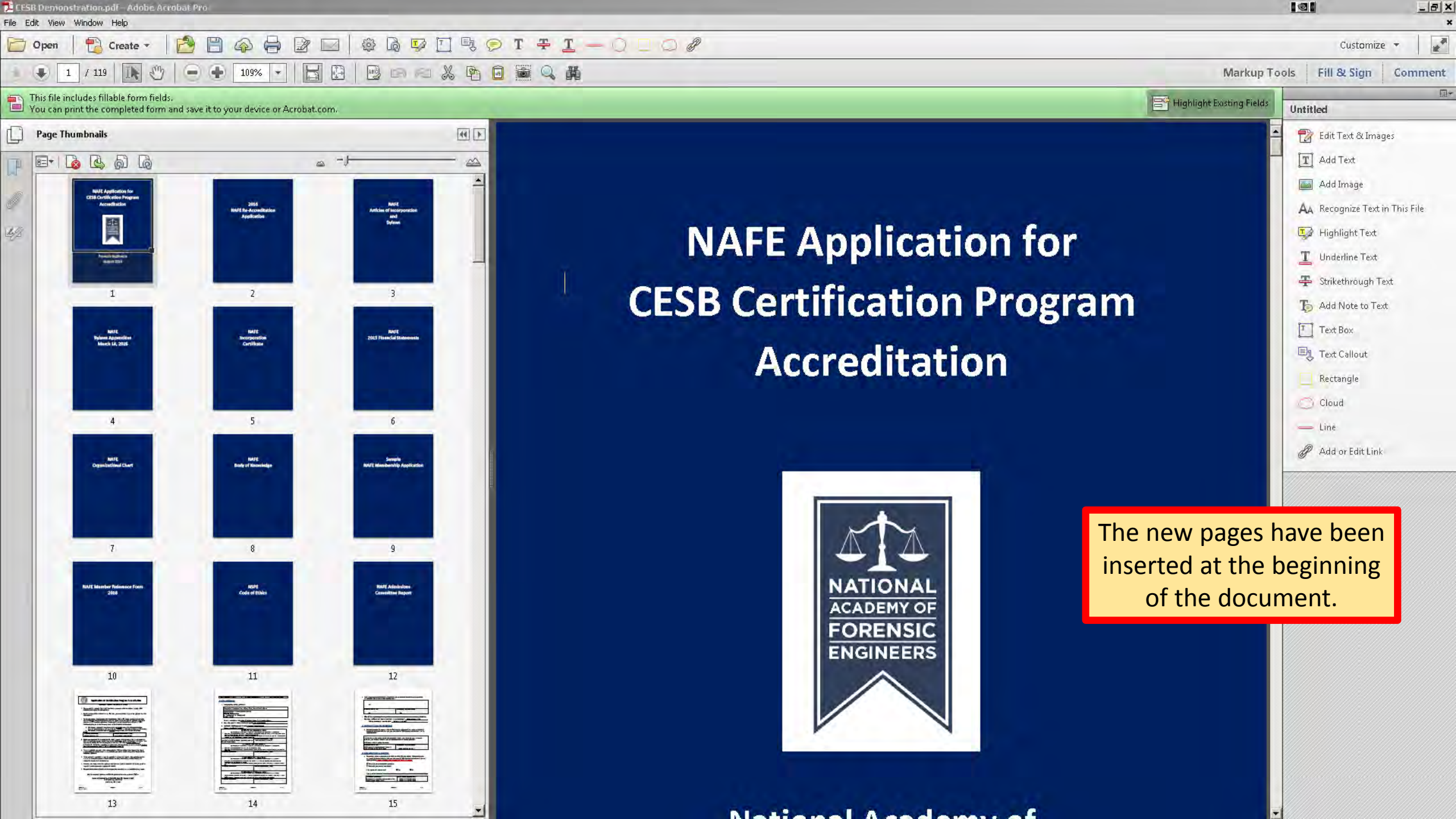

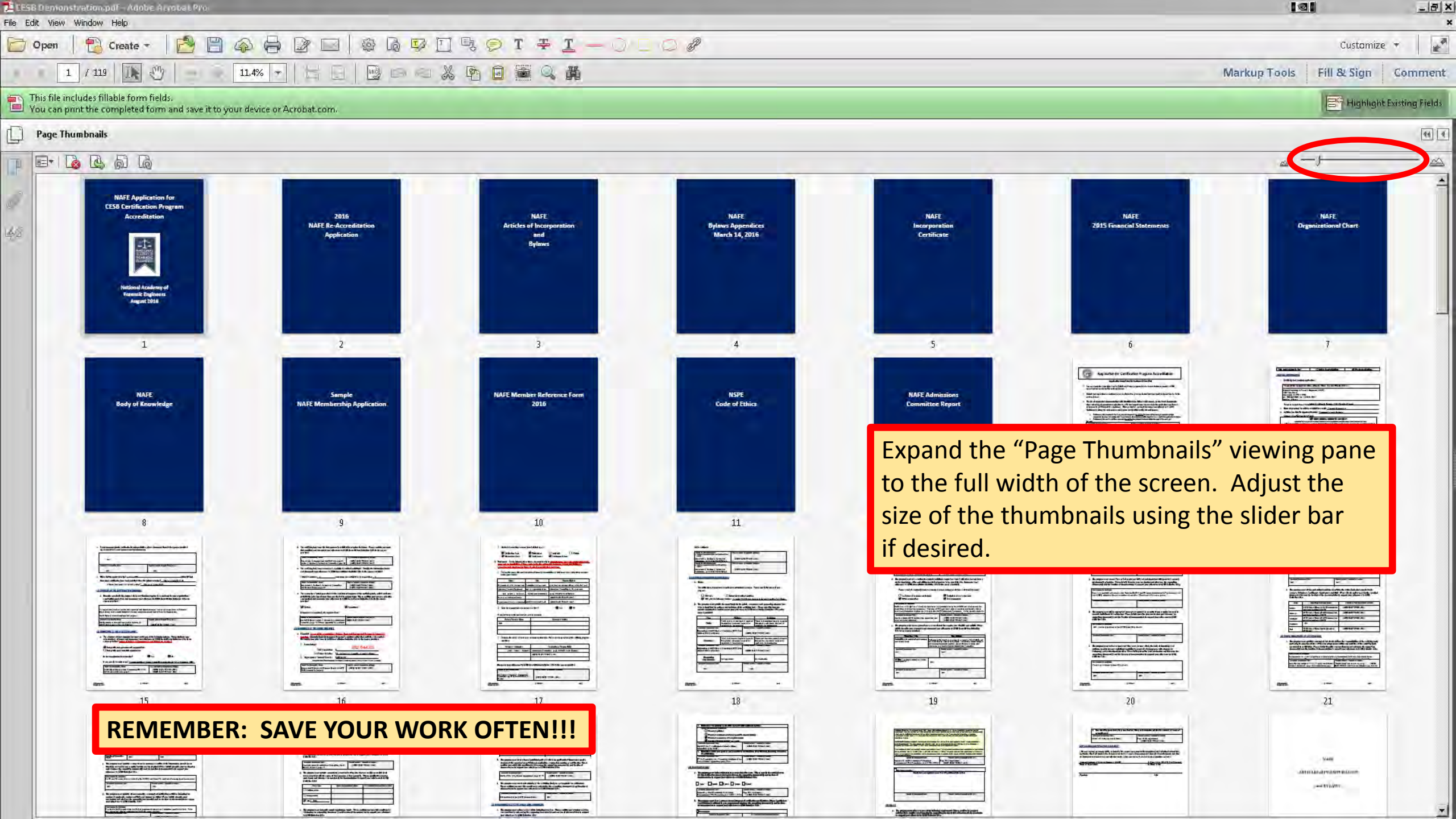

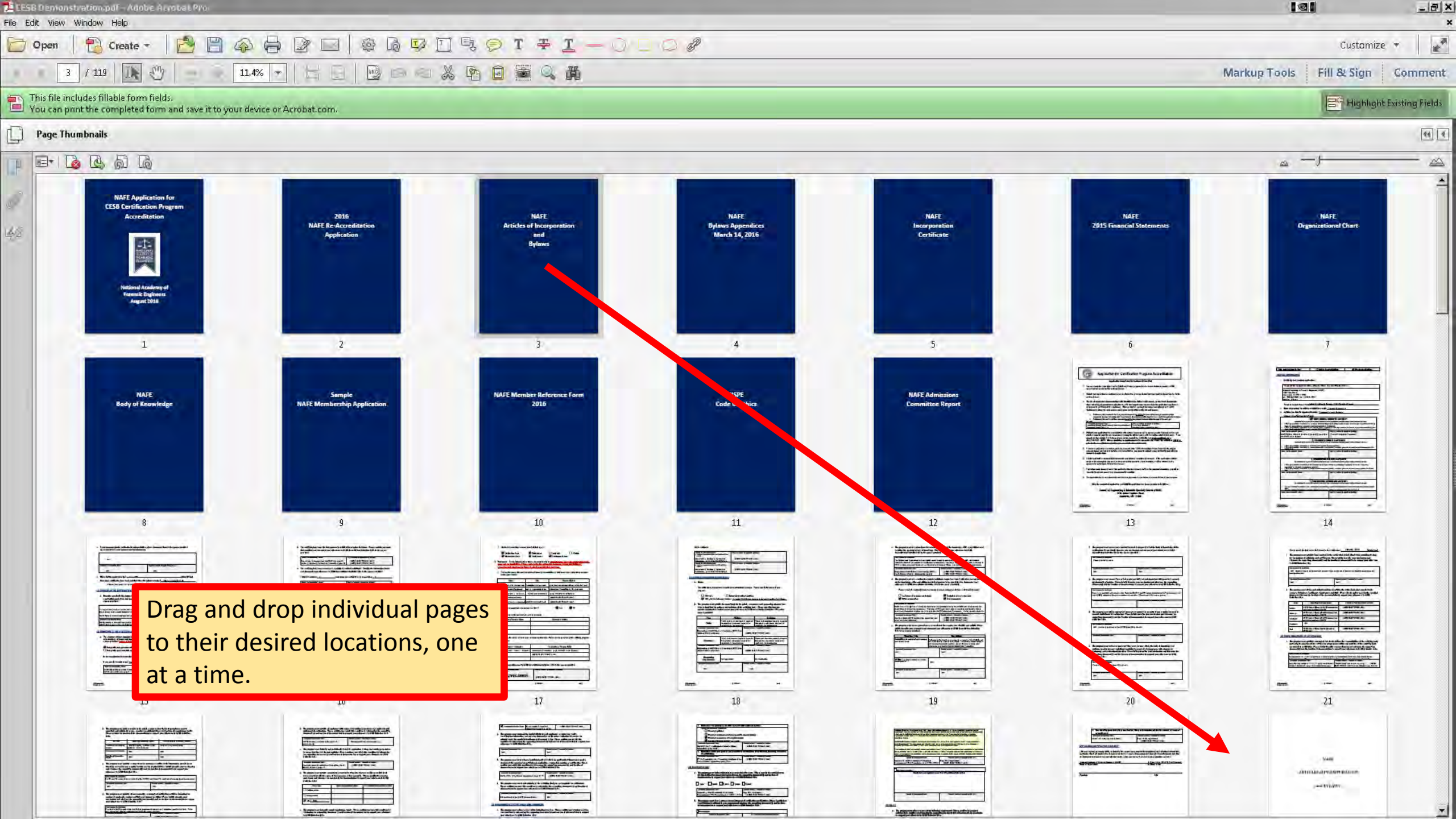

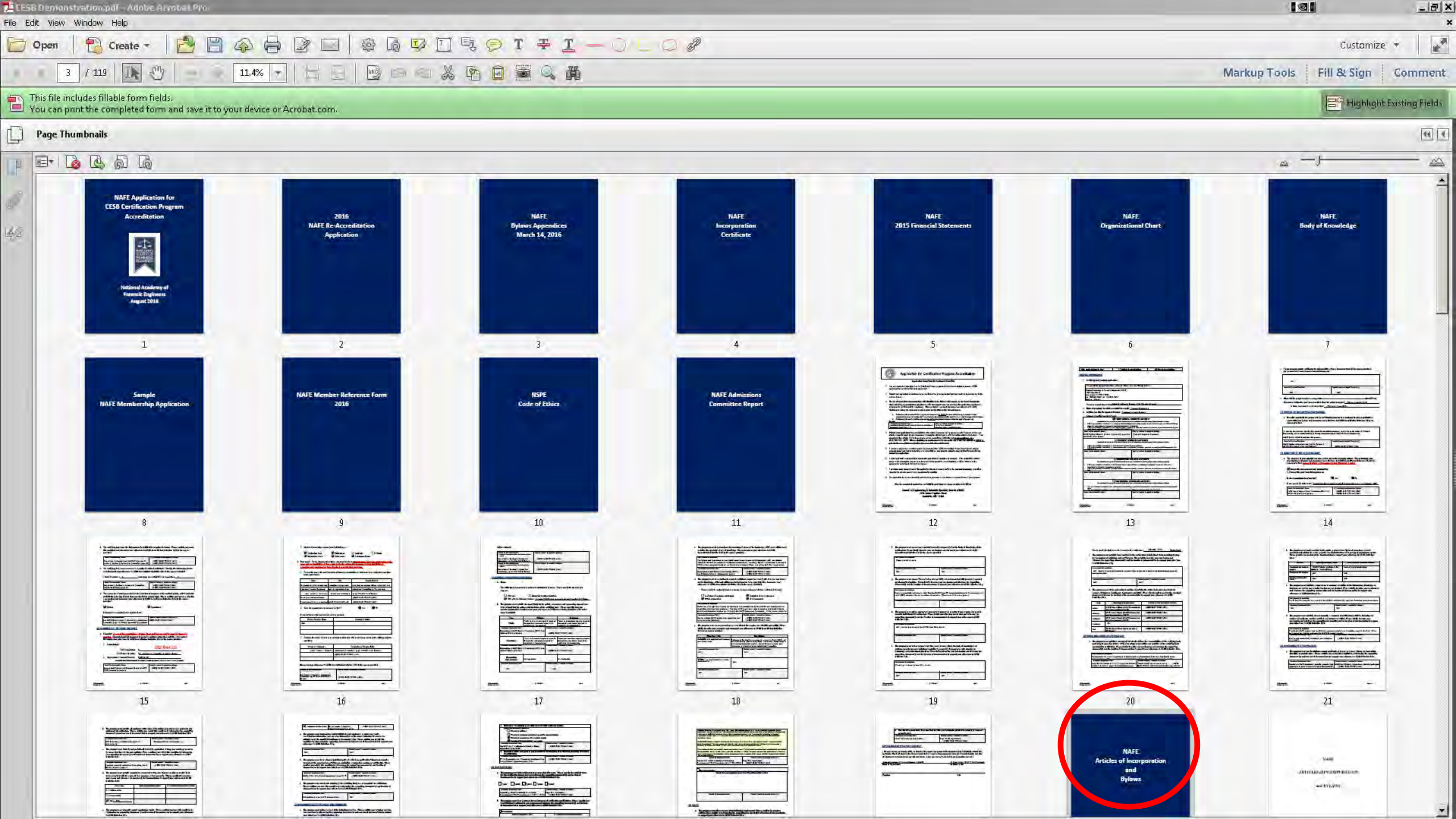

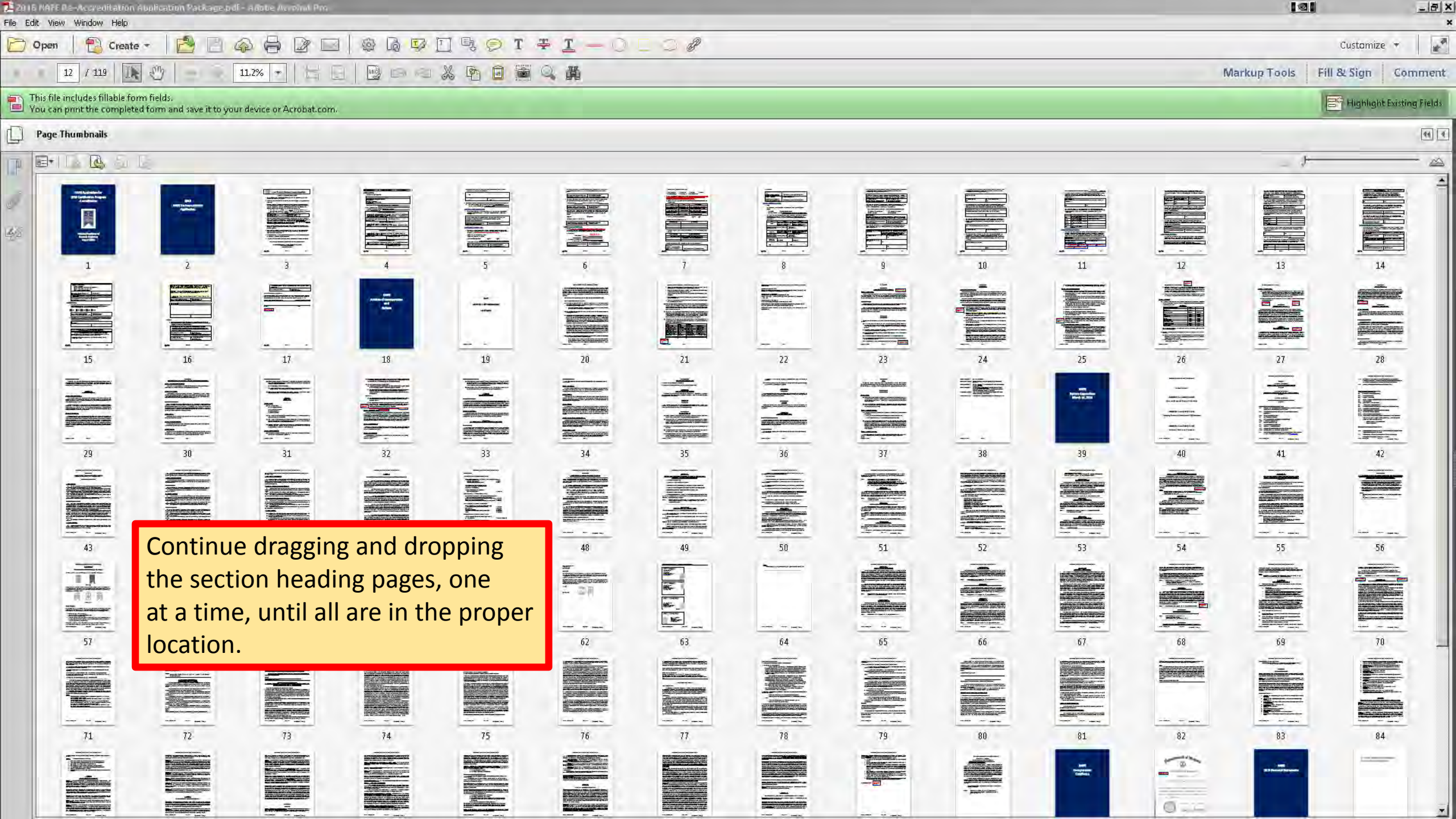

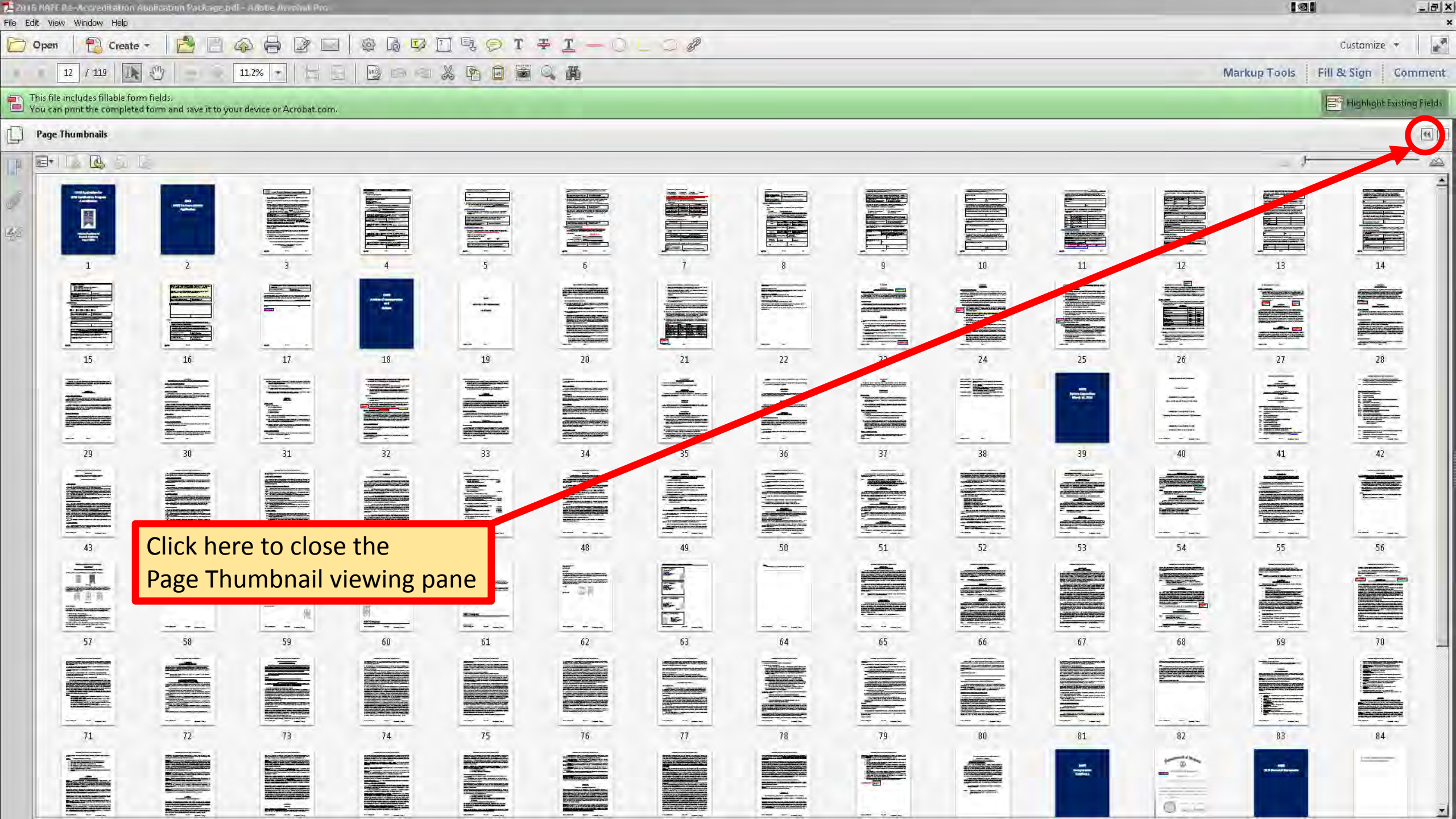

Add Bookmarks to Improve Navigation
🏂 CESB Demonstration.pdf - Adobe Acrobat Pro . \_ 8 × File Edit View Window Help 🏟 🖟 🖵 🗋 🗣 🍠 T 7 7 <u>1</u> — 🔿 🗆 📿 🖉 D Open \* 🔁 Create 🔹 0 R 1 Customize - + 75.6% + | 🗣 1 / 119 🗼 sm Markup Tools Fill & Sign Comment This file includes fillable form fields.
You can print the completed form and save it to your device or Acrobat.com 😑 Highlight Existing Fields **NAFE Application for** 42 **CESB Certification Program** Accreditation **REMEMBER: SAVE YOUR WORK OFTEN!!!** We will make navigation of the application even more simple by adding NATIONAL bookmarks. Click on the ACADEMY OF FORENSIC "Bookmark" ribbon to ENGINEERS

> National Academy of Forensic Engineers August 2016

open the Bookmark

viewing pane.

File Edit View Window Help D Open Create Customize 75.6% 🔹 🚼 🗍 ♣ 1 / 119 -(elle) Markup Tools Fill & Sign Comment This file includes fillable form nerus. You can print the completed form and save it to your device or Acrobat.com This file includes fillable form fields Highlight Existing Fields 44 1 Bookmarks ----1 TO P P 2016 NAFE re-accreditation application **NAFE Application for** □ IP NAFE AoI & Bylaws 3\_14\_16 ☐ ARTICLES OF INCORPORATION 42 **CESB Certification Program** B BYLAWS ARTICLE I ARTICLE II Accreditation **₽** OBJECTIVES ARTICLE III Adobe Acrobat might use text ARTICLE IV CORRESPONDENT AFFILIATES recognition to add bookmarks ARTICLE V to your document. However, ARTICLE VI NATIONA I don't want this many bookmarks, ACADEMY OF FORENSIC ARTICLE VII so I am going to delete them all. ENGINEERS MANAGEMENT AND OFFICERS ARTICLE VIII BOARD OF DIRECTORS ARTICLE IX ARTICLE X COMMITTEES ARTICLE XI National SAVE YOUR DOCUMENT ■ NOMINATING PROCEDURE ARTICLE XII Forensi Aug BEFORE YOU DO THIS!!! ARTICLE XIII HOLDING MORE THAN ONE POST ARTICLE XIV ARTICLE XV REMOVALS ARTICLE XVI 

\_ @ ×

🔁 CESB Demonstration.pdf – Adobe Acrobal Pr

ARTICLE XVII

| 🔁 CESB Demonstration.pdf - Adobe Acrobat Pro                                                                            |                                                             |           |
|----------------------------------------------------------------------------------------------------|-------------------------------------------------------------|-----------|
| File Edit View Window Help                                                                                              |                                                             | *         |
| 🖸 Open 🛛 🔁 Create 🔹 🎦 🖆 🎧 🖨 🖉 🖂 🚳 🧔 🖓 🗍 🤑 🗩 T ∓ 🛽                                                                       | $\underline{\Gamma} = \bigcirc \square \oslash \mathscr{P}$ |           |
| 1 / 119 💽 🖤 🗩 75.6% 🕶 🛱 📴 📼 🖾 💥 🔯 🖬                                                                                     | Markup Tools Fill & Sign Co                                 | mment     |
| This file includes fillable form fields.<br>You can print the completed form and save it to your device or Acrobat.com. | Highlight Existi                                            | ng Fields |
| Bookmarks                                                                                                    |                                                             | -         |
|                                                                                                    |                                                             |           |
| P 2016 NAFE re-accreditation application                                                                                |                                                             |           |
| BD NAFE AOL& Bylaws 3 14 16                                                                                             | NAEE Application for                                        |           |
| ARTICLES OF INCORPORATION                                                                                               | NAIL Application for                                        |           |
| BYLAWS                                                                                                    | CESB Certification Program                                  |           |
| ARTICLE I                                                                                                    | CLOD CERtification Program                                  |           |
| ARTICLE II                                                                                                    | Accreditation                                               |           |
| Co to Podemak                                                                                                    | Accieditation                                               |           |
| ARTICLE III Print Page(s)                                                                                               | Pight Click in the                                          |           |
| Print Section(s)                                                                                                    |                                                             |           |
| Cut Ctrl+X                                                                                                    | Bookmark viewing pane.                                      |           |
|                                                                                                    |                                                             |           |
| ARTICLE V Delete Page(s)                                                                                                | I nen select "Delete."                                      |           |
|                                                                                                    |                                                             |           |
| Use Current Appearance as New Default                                                                                   | NATIONAL                                                    |           |
| With STUDENT AFFILIATI                                                                                                  |                                                             |           |
| ARTICLE VII Properties.                                                                                                 | ENGINEERS                                                   |           |
| MANAGEMENT AN                                                                                                    |                                                             |           |
| ARTICLE VIII BOARD OF DIRECTORS                                                                                         |                                                             |           |
| ARTICLE IX                                                                                                    |                                                             |           |
|                                                                                                    |                                                             |           |
|                                                                                                    |                                                             |           |
|                                                                                                    | National Academy of Click "Delete Pages"                    |           |
|                                                                                                    | Foroncia Engineera                                          |           |
|                                                                                                    | Forensic Engineers                                          |           |
| PHOLEDING MORE THAN ONE POST                                                                                            | August 2016                                                 |           |
|                                                                                                    |                                                             |           |
| ARTICLE XV                                                                                                    |                                                             |           |
| REMOVALS                                                                                                    |                                                             |           |
| ARTICLE XVI                                                                                                    |                                                             |           |
|                                                                                                    |                                                             |           |
| ARTICLE XVII                                                                                                    |                                                             |           |
|                                                                                                    |                                                             |           |

ZESB Demonstration.pdf - Adobe Acrobat Pro File Edit View Window Help

Create \*

13

1 / 119

Dpen

₩.

4/2

Bookmarks

Highlight Existing Fields

\_\_\_\_\_X ×

Customize 🔹 🛛 🛃

Markup Tools Fill & Sign Comment

This file includes fillable form fields.
You can print the completed form and save it to your device or Acrobat.com.

sm

(-----)

44 1

15.6% - 1

The Bookmark viewing pane is now empty. Go to a page that you want bookmarked, and click on the "Add Bookmark" icon.

🕸 🖟 🔽 🗍 🗣 🗩 T ∓ <u>I</u> — 🔿 🗆 🖉

NAFE Application for CESB Certification Program Accreditation

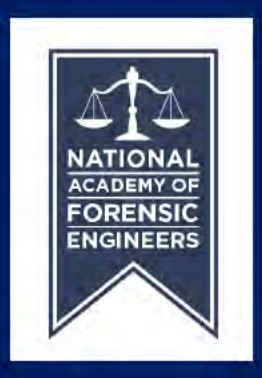

National Academy of Forensic Engineers August 2016

| 📜 CESB Demonstration.pdf – Adobe Acrobat Pro |  |
|----------------------------------------------|--|
|----------------------------------------------|--|

Create \*

■ NAFE Application Cover Page

1

1 / 119

File Edit View Window Help

Bookmarks

🗁 Open

₽.

8=+

P

1

4/2

Markup Tools

\_ 8 ×

Customize •

Highlight Existing Fields

This file includes fillable form fields.
You can print the completed form and save it to your device or Acrobat.com.

0

15.6% 💌 🗮 💽

B @

(=

2

44 1

Enter a name for your Bookmark and hit <Enter>. Use names like you would in a Table of Contents.

🏟 🗟 🔽 🖳 🤛 T ∓ <u>I</u> — 🔿 🗆 📿 🖉

NAFE Application for CESB Certification Program Accreditation

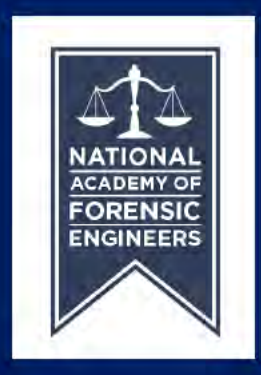

National Academy of Forensic Engineers August 2016

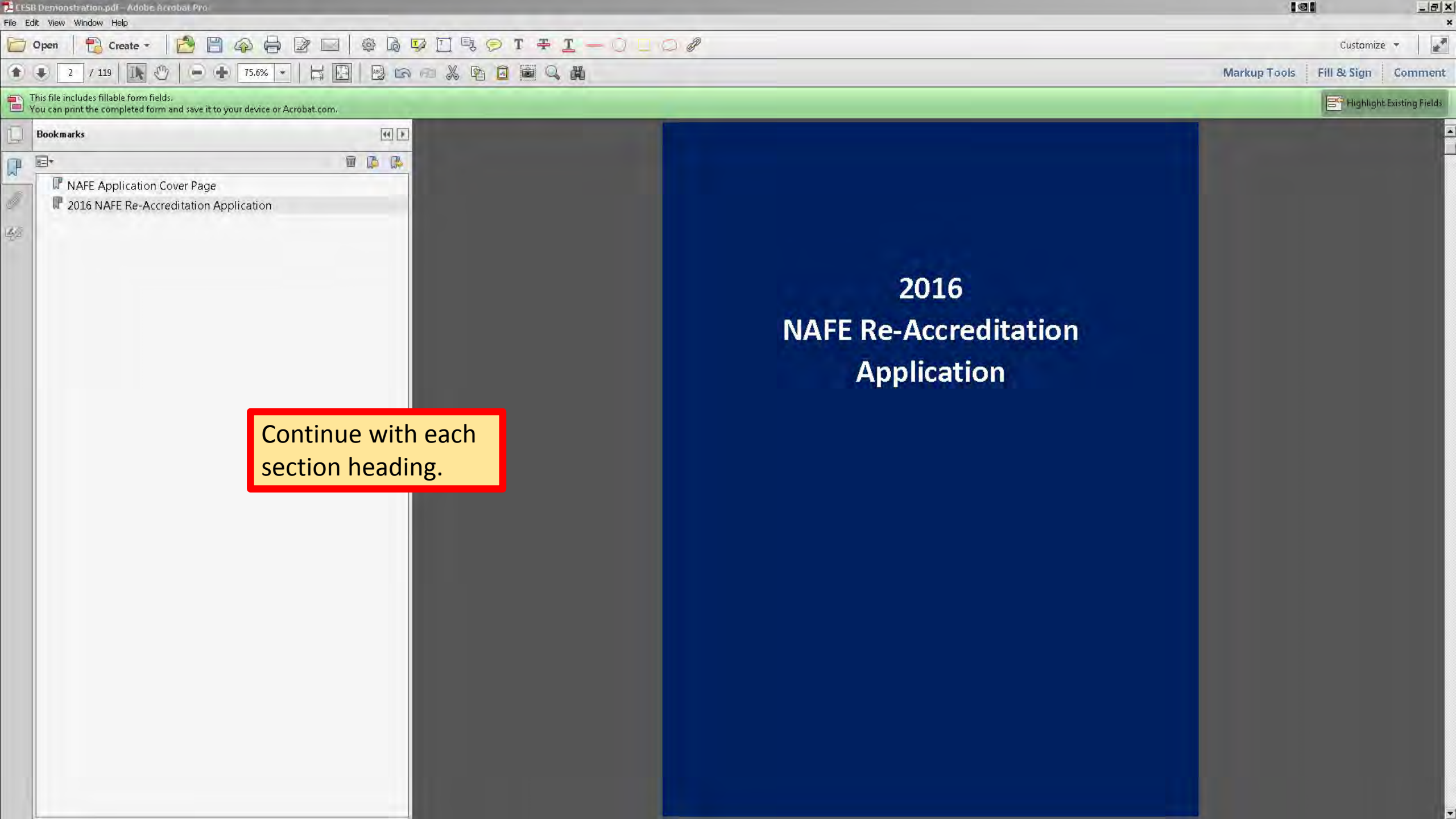

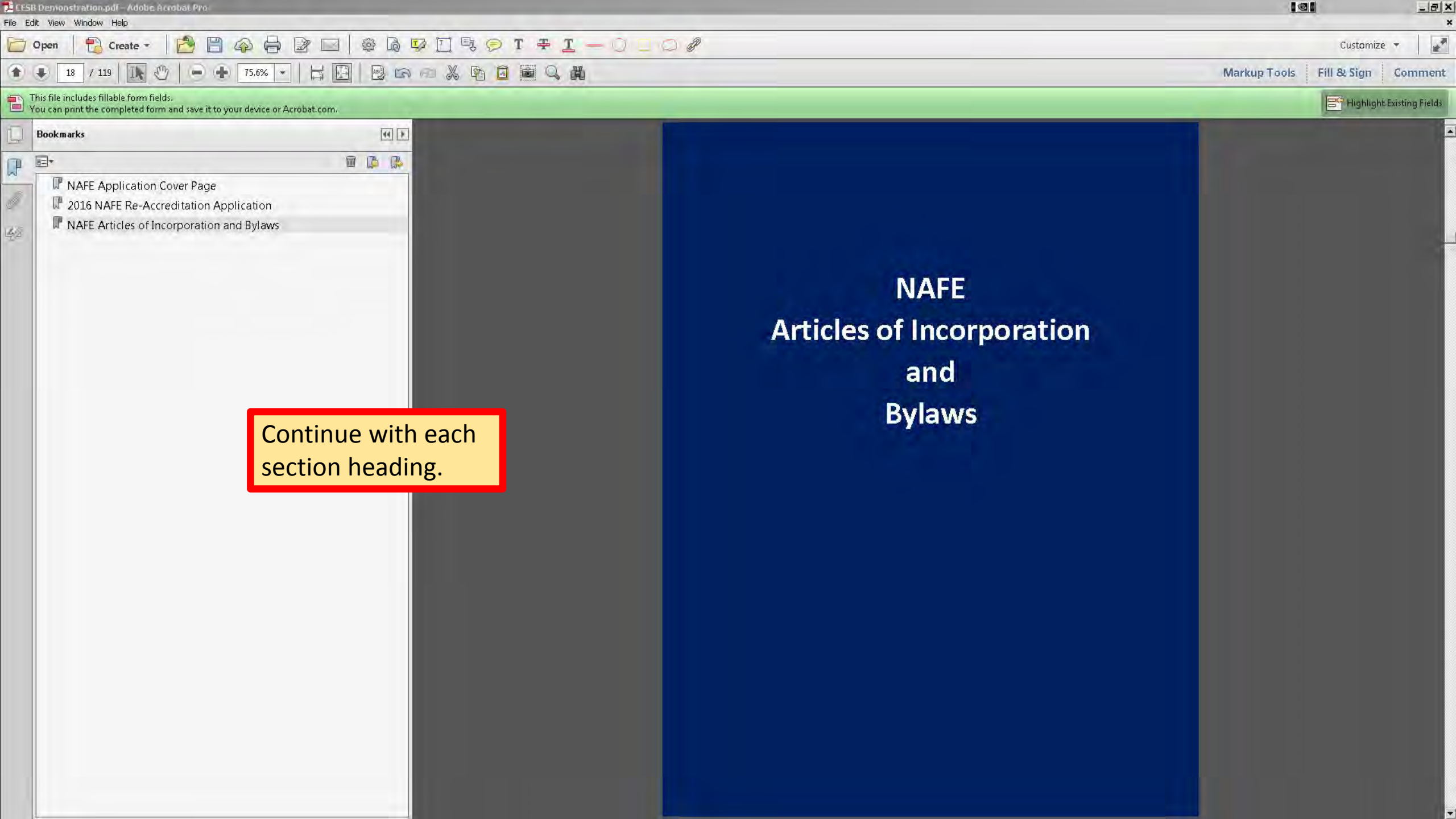

| 7 CE | SB Demonstration.pdf - Adobe Acrobat Pro                                                                                                    |                                                                                                    | the second second second second second second second second second second second second second second second se                                   |              |             |                    |
|------|----------------------------------------------------------------------------------------------------|----------------------------------------------------------------------------------------------------|----------------------------------------------------------------------------------------------------|--------------|-------------|--------------------|
| File | Edit View Window Help                                                                                                    |                                                                                                    |                                                                                                    |              |             | 1 5 2              |
| B    | Open 🛛 🔁 Create 🔹 🔀 💾 🚳 🖨 🖉 🛽                                                                                                    |                                                                                                    |                                                                                                    |              | Customiz    | e 🕶 🛛 🛃            |
| 1.   | 🔹 1 / 119 🔣 🕒 🗕 🕂 75.6% 💌 🗮                                                                                                    |                                                                                                    |                                                                                                    | Markup Tools | Fill & Sign | Comment            |
| 1    | This file includes fillable form fields.<br>You can print the completed form and save it to your device or Acrobat.co                                                                                                    | m.                                                                                                    |                                                                                                    |              | E Highligh  | it Existing Fields |
|      | Bookmarks                                                                                                    | I I I I I I I I I I I I I I I I I I I                                                                                                    |                                                                                                    | -            |             |                    |
| P    | E+                                                                                                    |                                                                                                    |                                                                                                    |              |             |                    |
|      | <ul> <li>NAFE Application Cover Page</li> <li>2016 NAFE Re-Accreditation Application</li> <li>NAFE Articles of Incorporation and Bylaws</li> <li>NAFE Bylaws Appendices</li> <li>NAFE Incorporation Certificate</li> <li>NAFE Organizational Chart</li> <li>NAFE Body of Knowledge</li> <li>Sample NAFE Membership Application</li> <li>NAFE Member Reference Form</li> <li>NSPE Code of Ethics</li> <li>NAFE Admissions Committee Report</li> </ul> | Once all you Bookmarks<br>are set up, be sure to test<br>each one to ensure they<br>take the reader to the right<br>place in the document. | <section-header><section-header><section-header><section-header><text></text></section-header></section-header></section-header></section-header> | DUR WORK C   | )FTEN!!     |                    |

🔁 CESB Demonstration.pdf – Adobe Acrobal. Pr \_ @ × File Edit View Window Help 🕸 🖟 👽 🖸 🗣 🗩 T ∓ <u>I</u> — 🔿 🗆 🖉 D Open 2 -Create -6 0 1 miles Customize + 75.6% + 🗄 🕅 4.4 97 / 119 (m) Markup Tools Fill & Sign Comment This file includes fillable form fields.
You can print the completed form and save it to your device or Acrobat.com. Highlight Existing Fields 44 1 Bookmarks -1 1 1 P IP NAFE Application Cover Page 🕼 2016 NAFE Re-Accreditation Application IP NAFE Articles of Incorporation and Bylaws 42 Real NAFE Bylaws Appendices IP NAFE Incorporation Certificate NAFE Financial Statements NAFE IP NAFE Organizational Chart R NAFE Body of Knowledge **2015 Financial Statements** I Sample NAFE Membership Application IP NAFE Member Reference Form IP NAFE Admissions Committee Report You can also insert "sub-headings." For example, in our "Financial Statements" section, we can create Bookmarks for: - Profit & Loss Reports - Balance Sheets

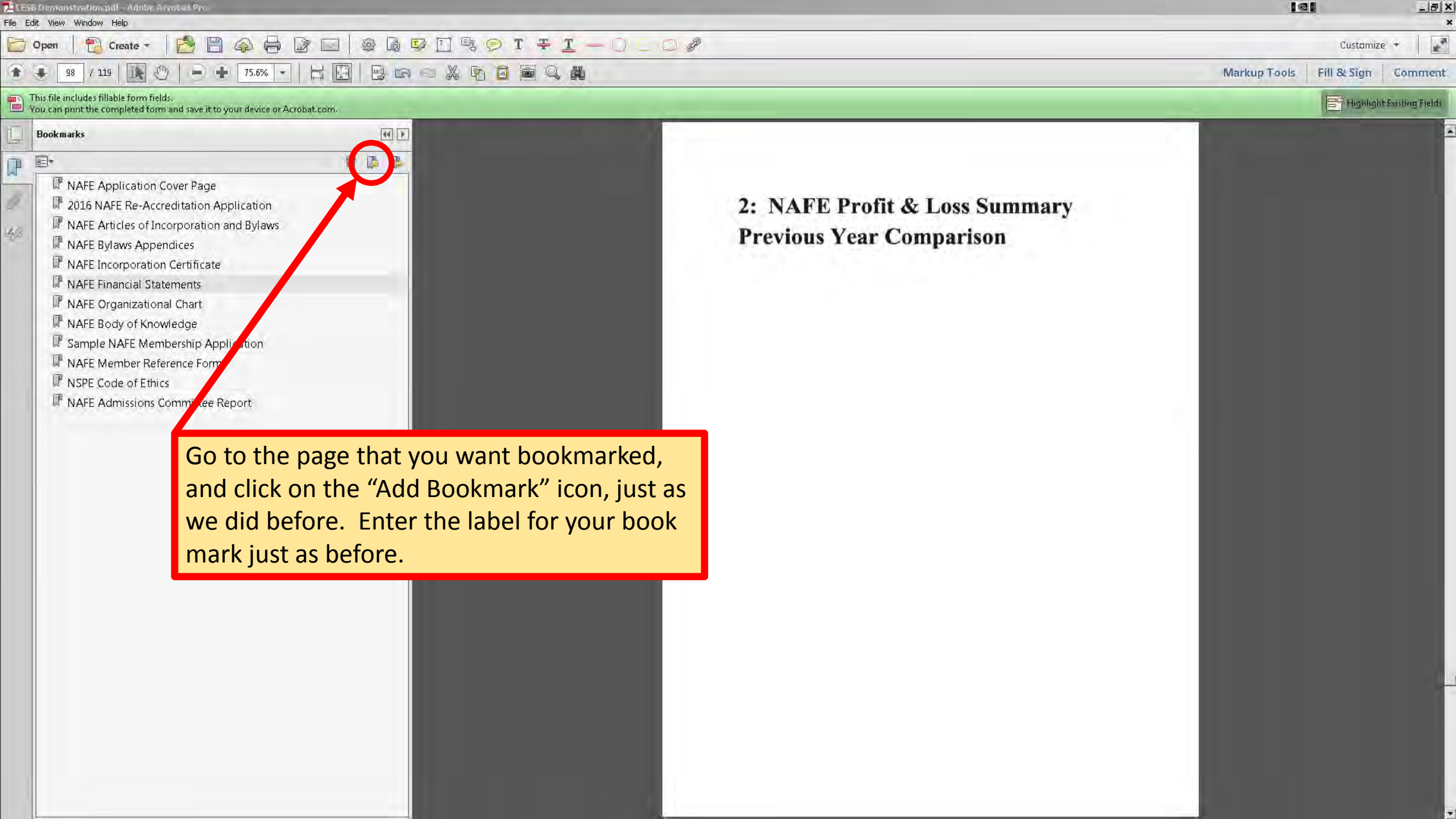

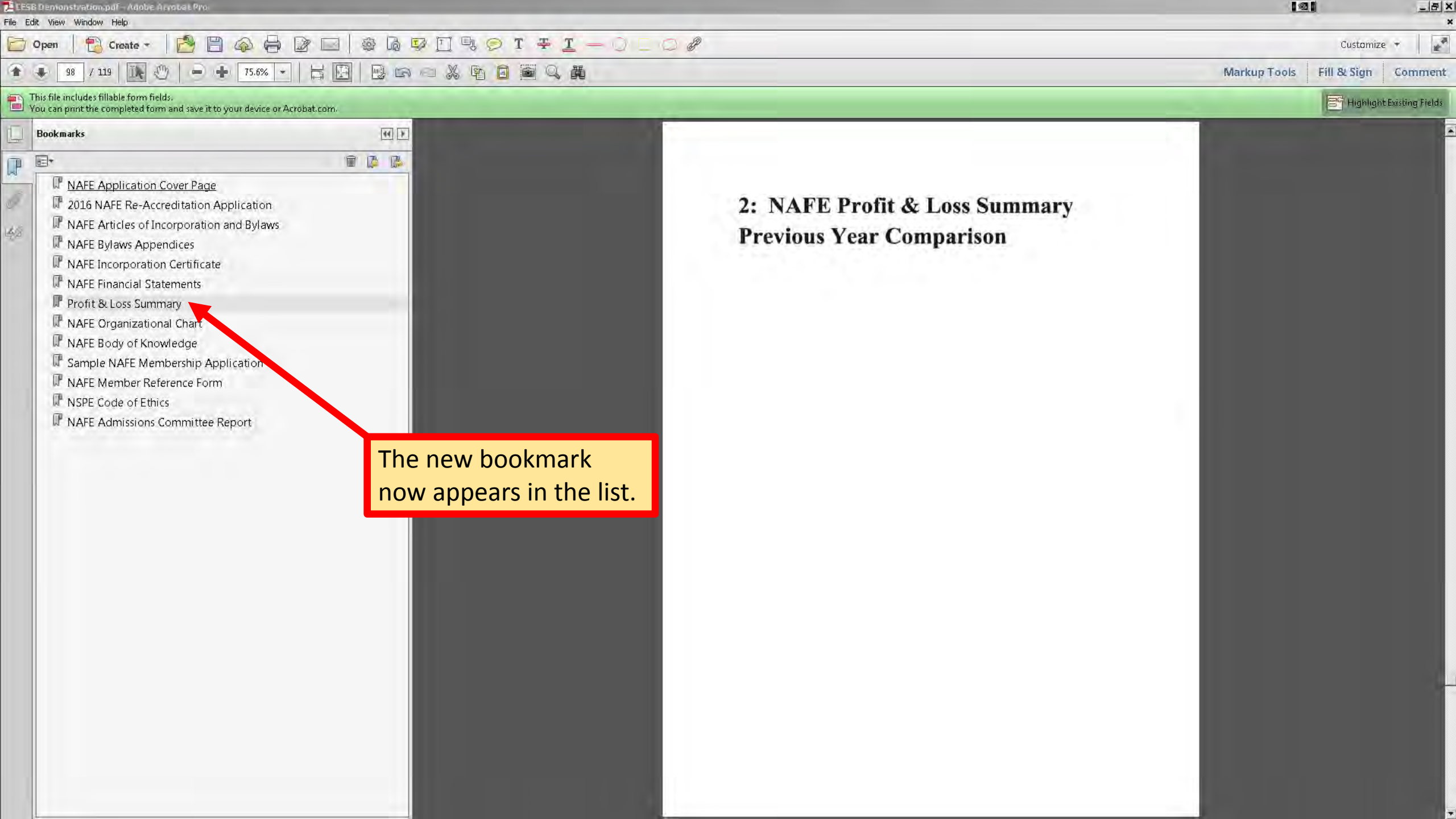

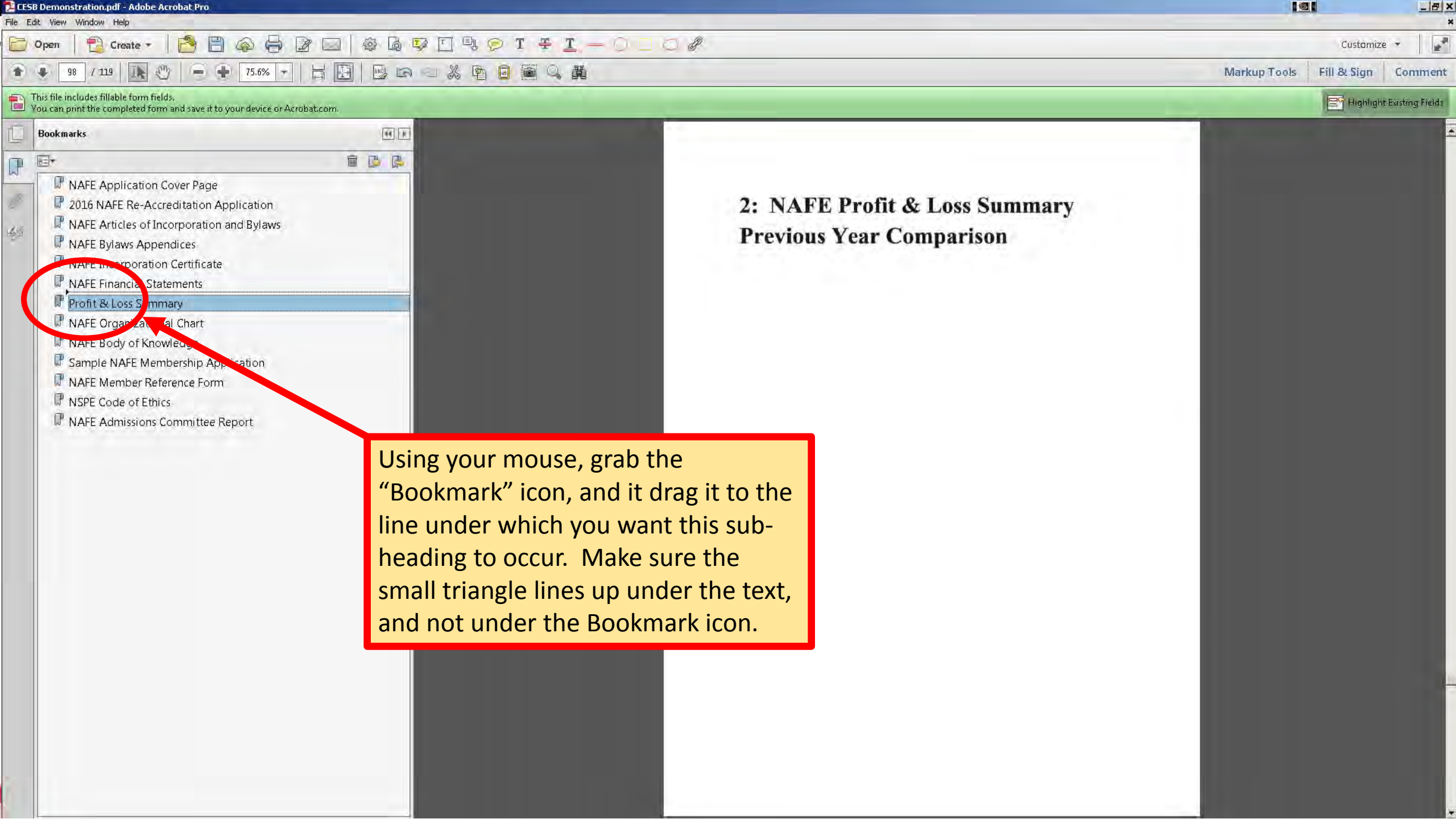

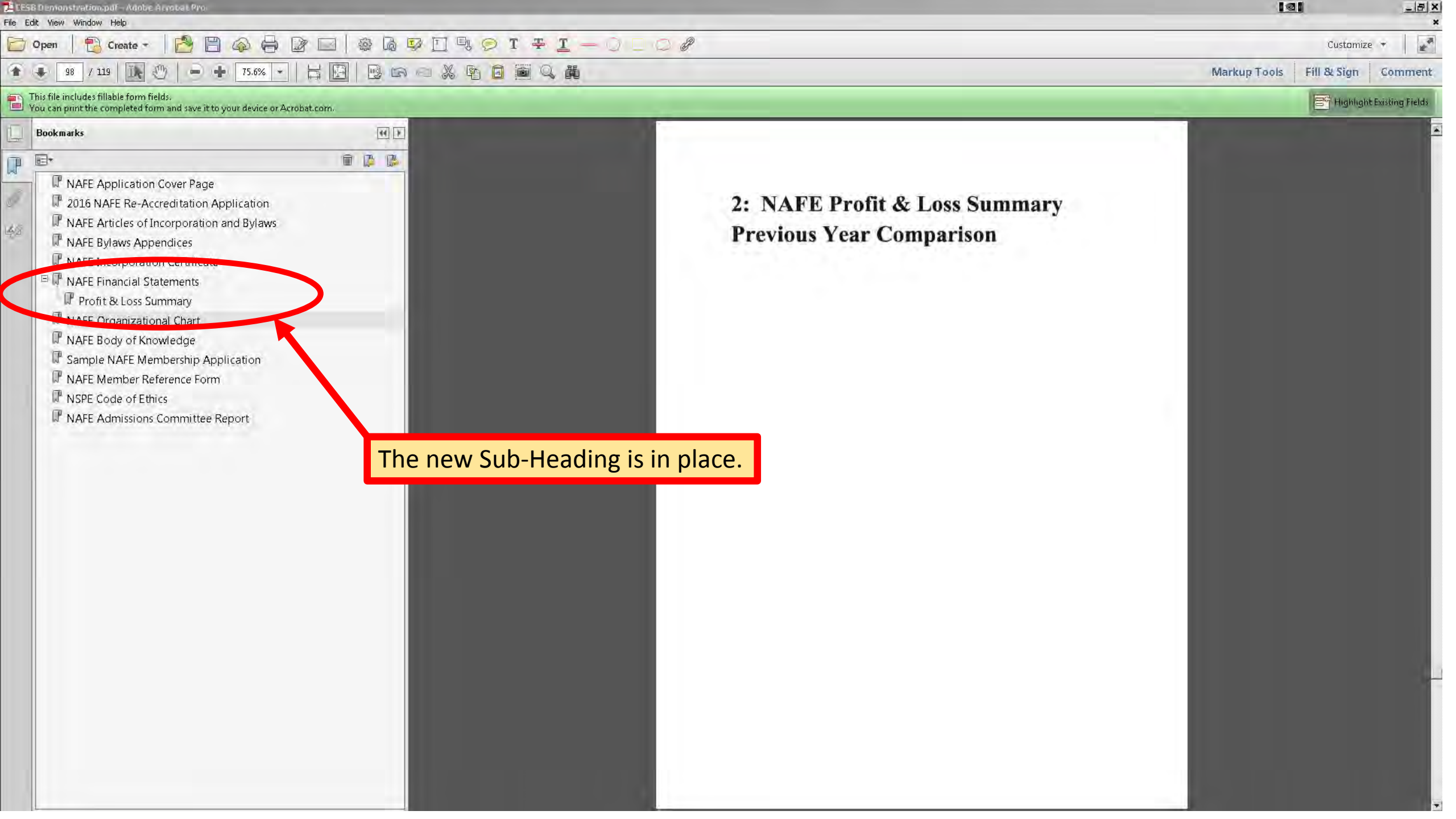

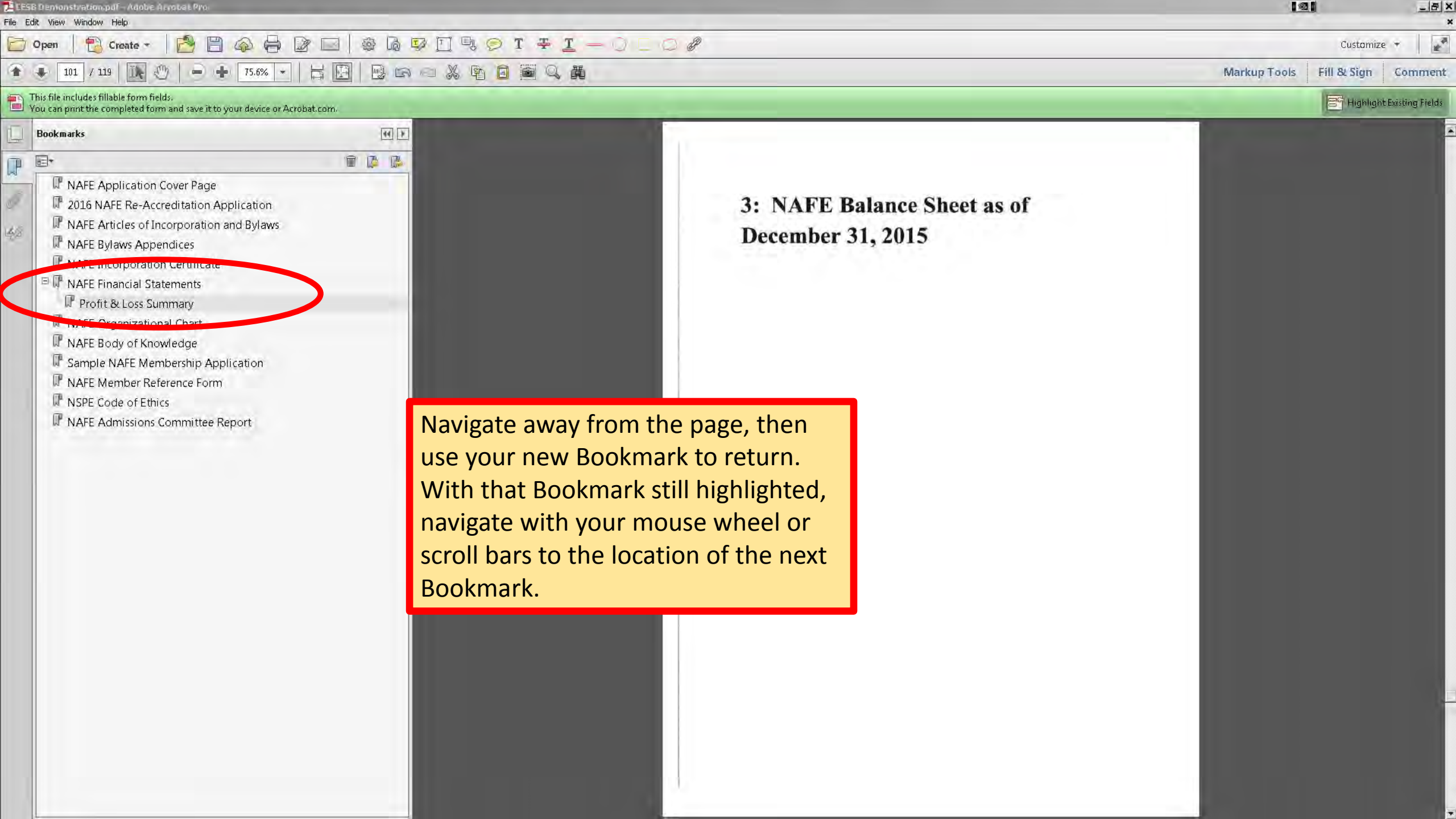

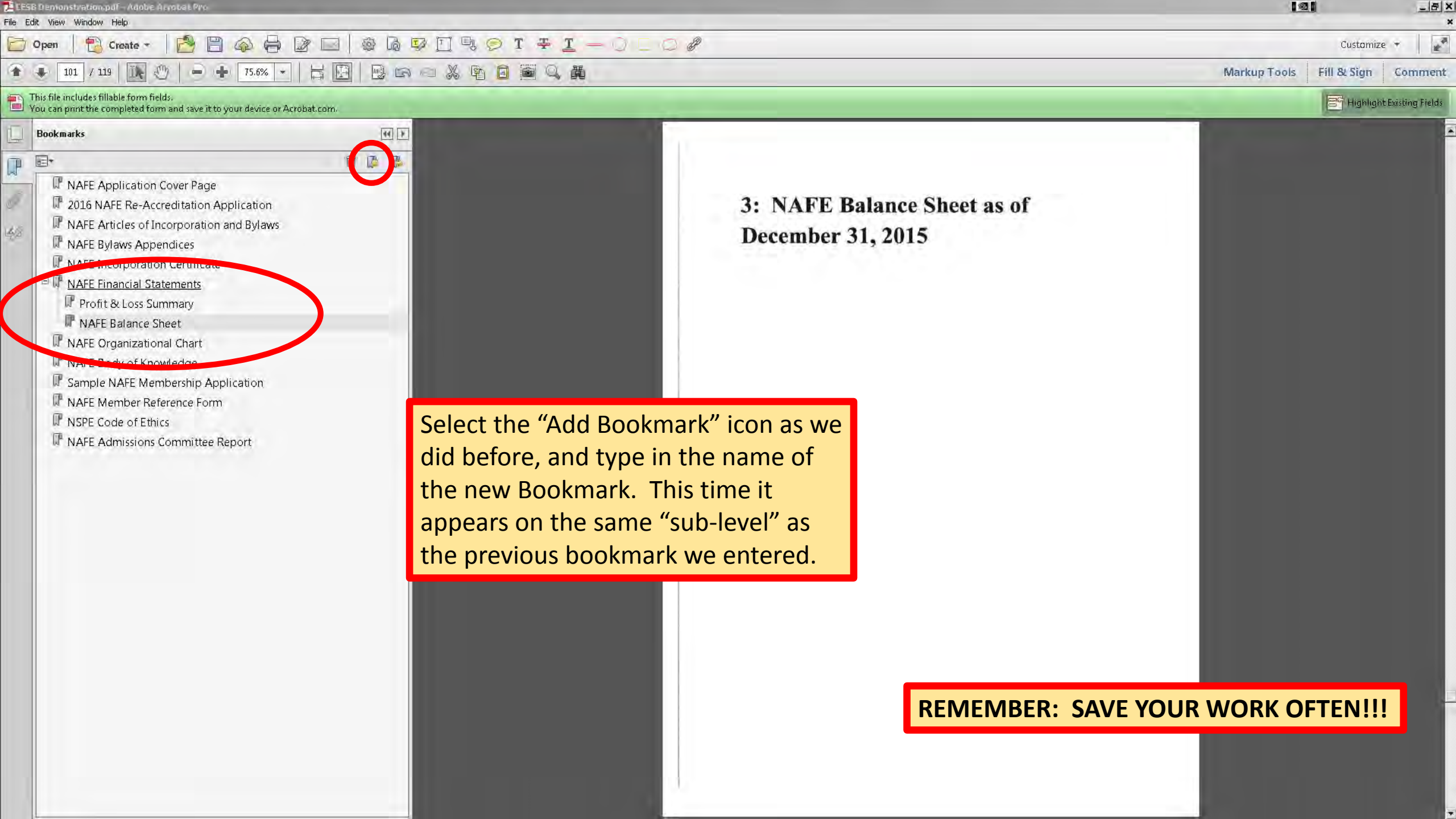

## Let's Review What We Have Done...

- 1. Extracted ZIP Files
- 2. Combined Multiple Files into a Single PDF File
- 3. Changed the Order of the Combined PDF Files
- 4. Created Hyperlinks to Take the Reader From the Application to the Appropriate Location in the Reference Document
- 5. Created Text Boxes and Hyperlinks to Return the Reader to the Appropriate Location in the Application
- 6. Created Hyperlinks to Referenced Website Locations
- 7. Added a Cover Page For the Application Package
- 8. Added Section Divider Pages for Supporting Document Sections
- 9. Added Bookmarks to Aid in Navigation of our Application Package

## **Contact Information**

Jeffrey D. Armstrong, P.E.

Armstrong Forensic Engineers, LLC

Past President, National Academy of Forensic Engineers

17844 North US Highway 41

Lutz, Florida 33549

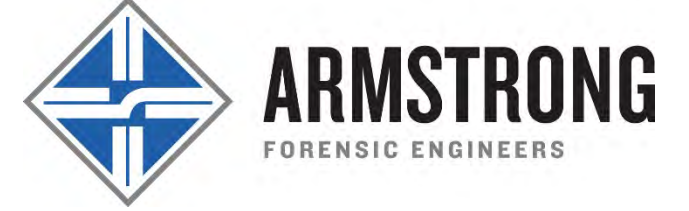

Phone: 813-948-8010

E-Mail: Jeff@ArmstrongForensic.com

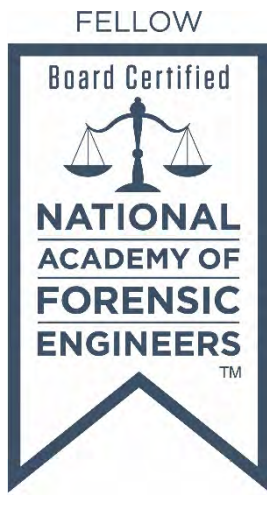